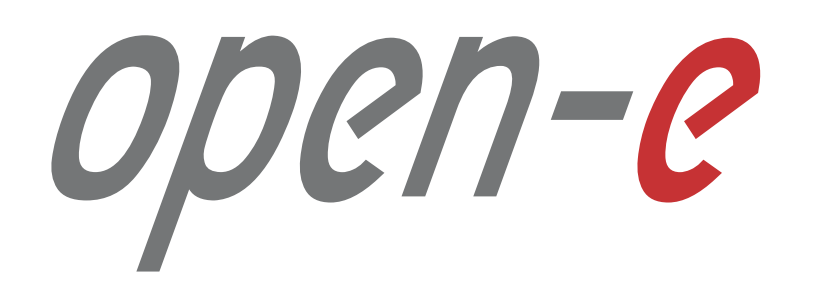

# How-To Guide

Cloud Data Protection Service by MSP

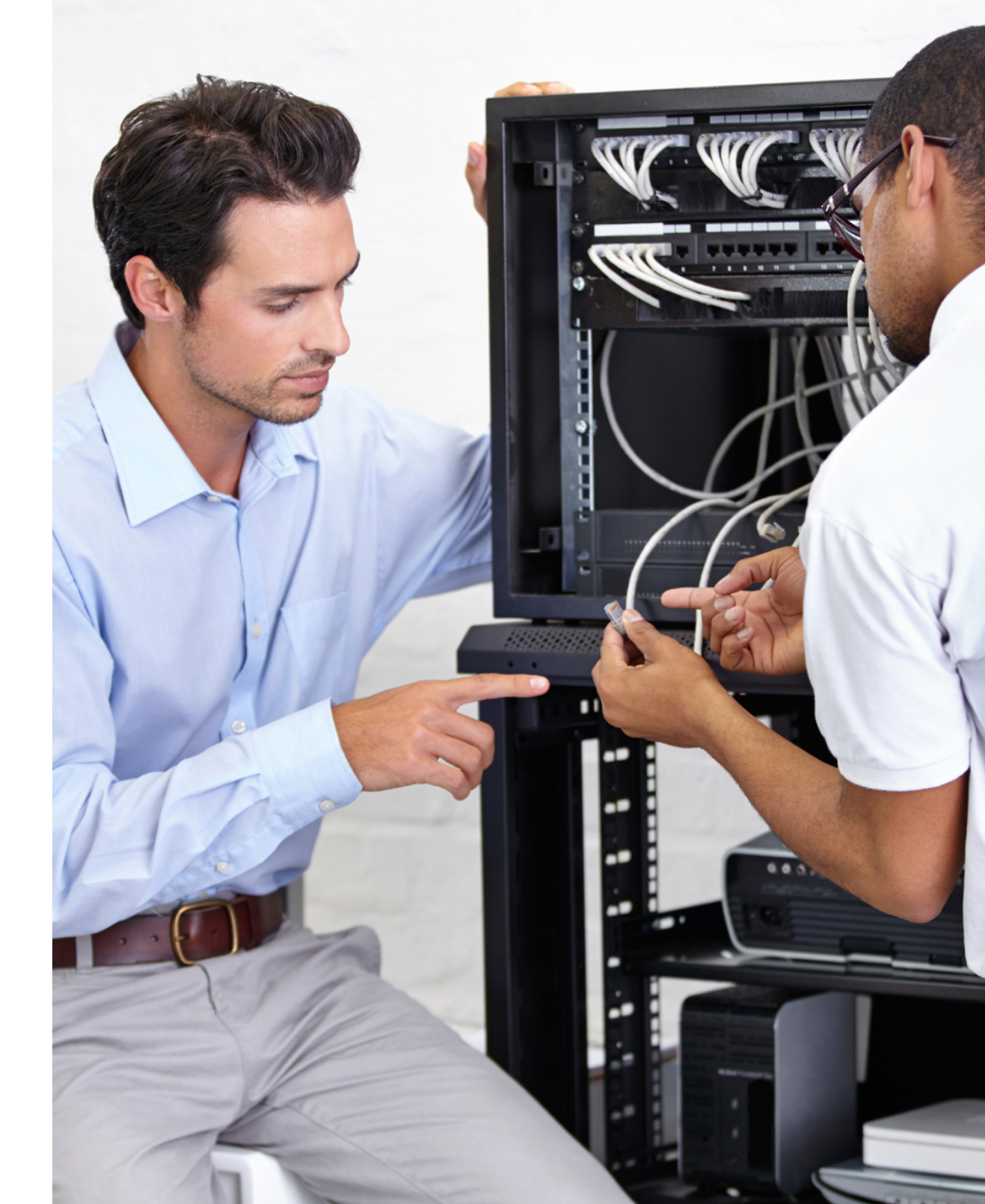

Version: 3.0, 2016.04.21

# Table of contents

| 1. | Introduction - Overview of the solution, what are the benefits for both MSPs and end-users | р.3   |
|----|--------------------------------------------------------------------------------------------|-------|
|    | 1.1 Terminology used in the document                                                       | p.5   |
| 2. | Solution diagram / network topology                                                        | p.6   |
| 3. | Network configuration scheme                                                               | p.8   |
| 4. | Minimum hardware requirements                                                              | p.10  |
|    | 4.1 MSP nodes                                                                              | p.11  |
|    | 4.2 Customer node                                                                          | p.12  |
|    | 4.3 Monitoring node                                                                        | p.13  |
| 5. | Configuration how-to's                                                                     | p.14  |
|    | 5.1 Installing DSS V7                                                                      | p.16  |
|    | 5.2 Detailed procedure of setting up MSP nodes                                             | p.17  |
|    | 5.3 Detailed procedure of setting up monitoring for MSP                                    | p.46  |
|    | 5.4 Detailed procedure of setting up Customer node                                         | p.78  |
|    | 5.5 Customer router configuration                                                          | p.85  |
|    | 5.6 Setting up replication between Customer node and MSP node                              | p.86  |
|    | 5.7 Optional procedure for setting up local backup for Customer node                       | p.92  |
| 6. | Disaster recovery & data restore                                                           | p.98  |
|    | 6.1 Disaster recovery                                                                      | p.99  |
|    | 6.1.1 Without hardware replacement (remote)                                                | p.99  |
|    | 6.1.2 With hardware replacement (on-site)                                                  | p.102 |
|    | 6.2 Restoring data from backup                                                             | p.103 |
|    | 6.2.1 Restoring data set from end-user's local backup                                      | p.103 |
|    | 6.2.2 Restoring a single file from MSP backup                                              | p.106 |
| 7. | Recommendations / troubleshooting                                                          | p.109 |
| 8. | Open-E technical support contact info                                                      | p.110 |

open-e

1. Introduction - overview of the solution, what are the benefits for both MSPs and for end-users

# 1. Introduction - overview of the solution, what are the benefits for both MSPs and for end-users

The Cloud Data Protection Service is a solution for MSPs, System Builders and suppliers of MSPs. It is aimed at any kind of SMB and SME customers, and allowing them to take full advantage of copying data to private clouds and retrieving them when it's required – without dedicated and costly IT staff.

The concept is simple: The MSP deploys a set of powerful servers powered by Open-E DSS V7 Data Storage Software as a cluster with an additional failover feature pack. This ensures that in case of a hardware failure one node can take over the tasks of the other without interruption. Single servers installed on the customers' premises securely transmit data to the MSP cluster on a regular basis (e.g. hourly) where it is continuously saved and backed up. Customers also have the option to configure additional local backups which adds another layer of security and convenience.

For data recovery, the Cloud Data Protection Service offers customers several options as well. If local backups have been configured, MSP engineers can assist in recovering the files remotely by using an encrypted connection. If anything prevents that from happening, the MSP can also restore the lost files by sending copies via the internet or – in case of a hardware failure or a slow internet connection – the data can be transported physically, on a disk or a replacement server, to the customer's location.

With this how-to guide we would like to assist you with the initial setup and configuration of the cluster with Active-Active NFS Failover.

### CDPS (Cloud Data Protection Service)

Cloud Data Protection Service offers MSP partners the opportunity to keep their customer's data safe in the fastest, most reliable and cost-effective way.

### MSP (Managed Service Provider)

An Open-E Partner company which provides Customers with Cloud Data Protection Service.

### MSP nodes

MSP's data servers which store data backups from Customer nodes.

### Monitoring node

MSP's server running OMD software responsible for monitoring services on MSP and Customer nodes.

### Customer node

Customer's server from which data is backed up to MSP nodes.

### VIP (Virtual IP address)

An IP address that does not correspond to physical network interface, thus it eliminates a host's dependency upon individual network interfaces.

### Host binding

Functionality that allows connecting two servers to exchange data between each other. In Cloud Data Protection Service it is used for volume replication between MSP nodes.

### Failover

Functionality which allows a secondary server to take over the work of the primary one as soon as primary becomes unavailable through either failure or a downtime.

### Auxiliary paths

Interfaces on which the failover sends a UDP unicast traffic. The auxiliary path will be used to send periodic "heartbeat" packages to the remote node with the interval equal to keep-alive time, which is set in Failover trigger policy section.

# 2. Solution diagram / network topology

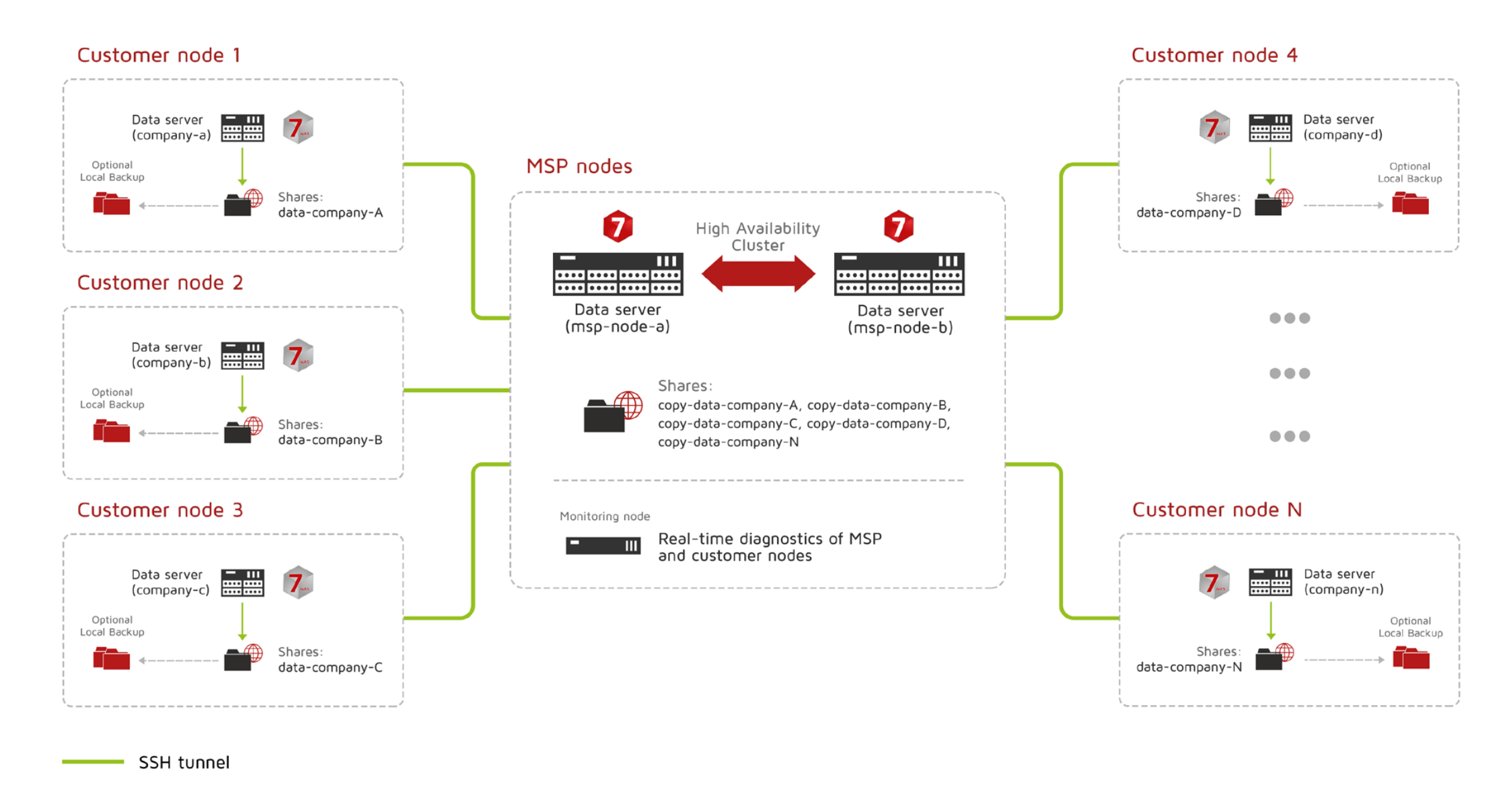

3. Network configuration scheme

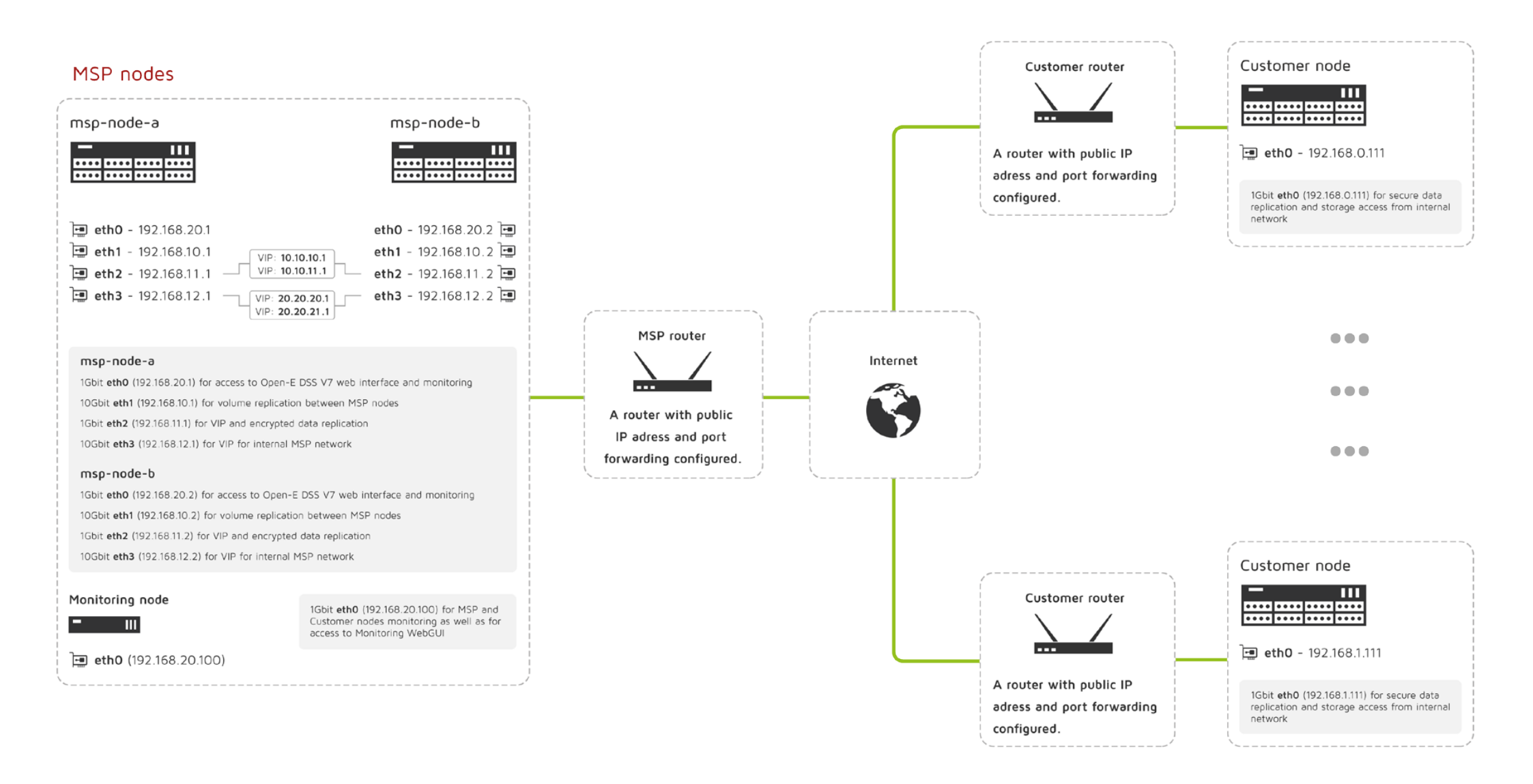

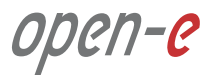

4. Minimum hardware requirements

### 4.1. MSP nodes

|                 | Hardware specification                                                       |
|-----------------|------------------------------------------------------------------------------|
| Processor       | Intel® Xeon® processors of the E5-2600 v2 family or better                   |
| RAM             | 16GB DDR3 base memory and 350MB additionally for each Customer node          |
| Hard disk drive | 2x RAID 5 (alternatively, RAID 6 or RAID 10) disk arrays, 8 hard drives each |
| Ethernet        | 2 x 10GbE<br>2 x 1GbE                                                        |

**Note:** Although running MSP Server with minimum hardware requirements allow to fully utilize all CDPS functionalities, we recommend **Fujitsu PRIMERGY SX350 S8** which is tested by Open-E and proved to be highly reliable and efficient when used for CDPS service.

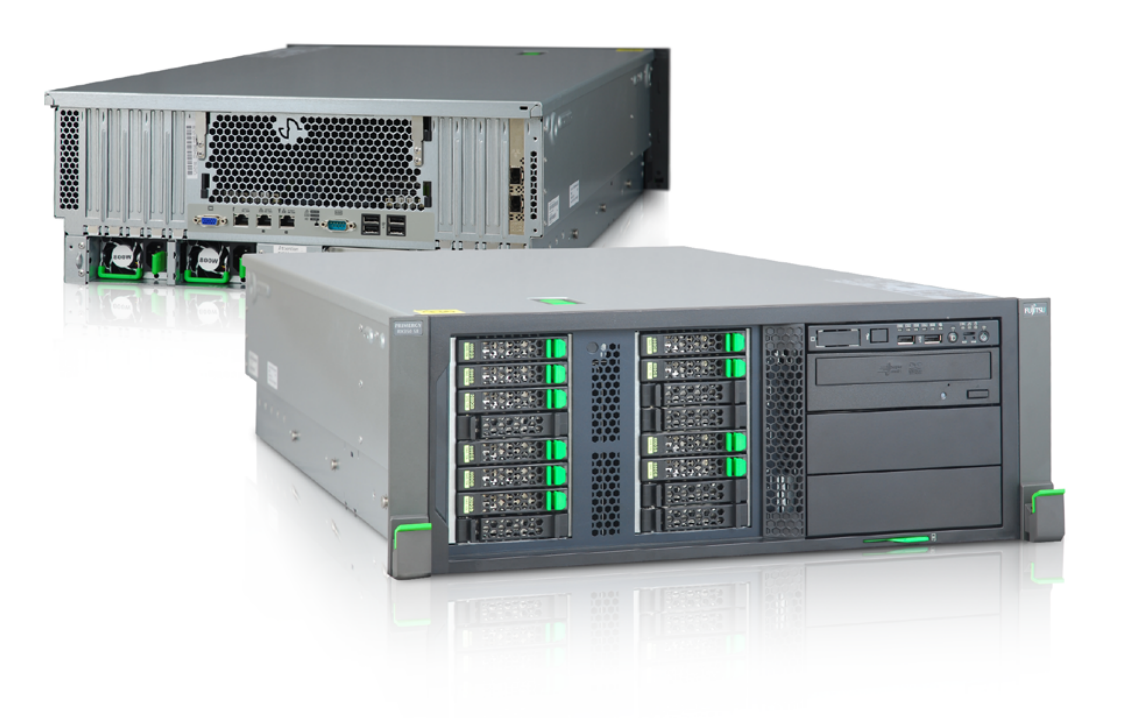

ореп-е

### 4.2. Customer node

|                       | Hardware specification                                                                                                    |  |
|-----------------------|----------------------------------------------------------------------------------------------------|--|
| Processor             | Intel <sup>®</sup> Core <sup>™</sup> i3-4330 CPU family or better                                                              |  |
| RAM 8GB DDR3 1600 MHz |                                                                                                    |  |
| Hard disk drive       | RAID 5 disk array with Open-E DSS V7 installed or software RAID with Open-E DSS V7 installed on dedicated HDD, SSD or SATA DOM |  |
| RAID Controller       | RAID Controller 4i (optionally)                                                                                                |  |
| Ethernet              | 1 x 10GbE (Optionally, only for systems with hardware RAID controller)<br>2 x 1GbE                                             |  |

**Note:** Although running MSP Server with minimum hardware requirements allow to fully utilize all CDPS functionalities, we recommend **Fujitsu PRIMERGY TX1310M1** which is tested by Open-E and proved to be highly reliable and efficient when used for CDPS service.

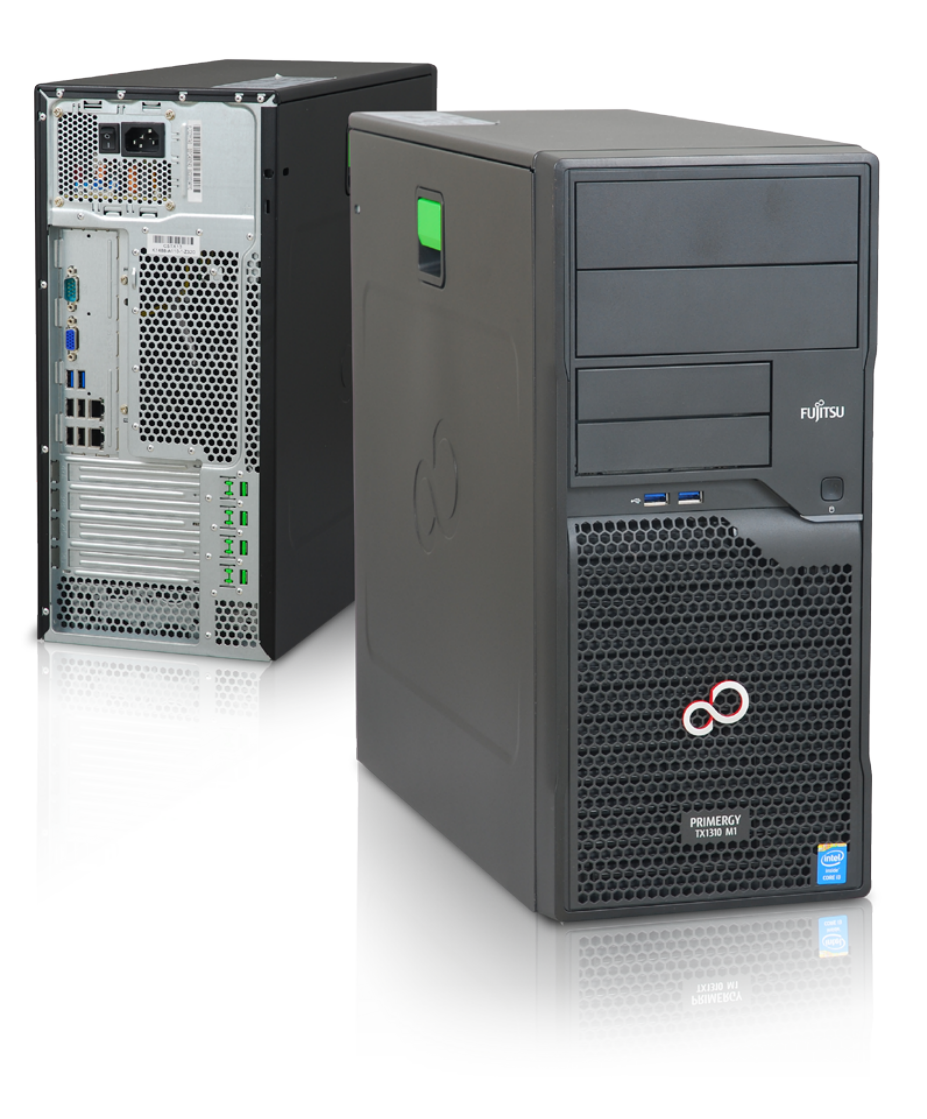

ореп-е

### 4.3. Monitoring node

|                 | Server                                             |
|-----------------|----------------------------------------------------|
| PC rur          | nning Ubuntu 14.04 LTS with the following hardware |
|                 | Hardware specification                             |
| Processor       | 4-core 2.5 GHz or better                           |
| RAM             | 4GB with ECC support or more                       |
| Hard disk drive | 2-disk RAID 1 array                                |
| Ethernet        | 1 x 1GbE network interface                         |

**Note:** Although our recommendations don't indicate a specific server or vendor, please make sure your monitoring server is able to work 24/7, and is reliable enough to handle that kind of load.

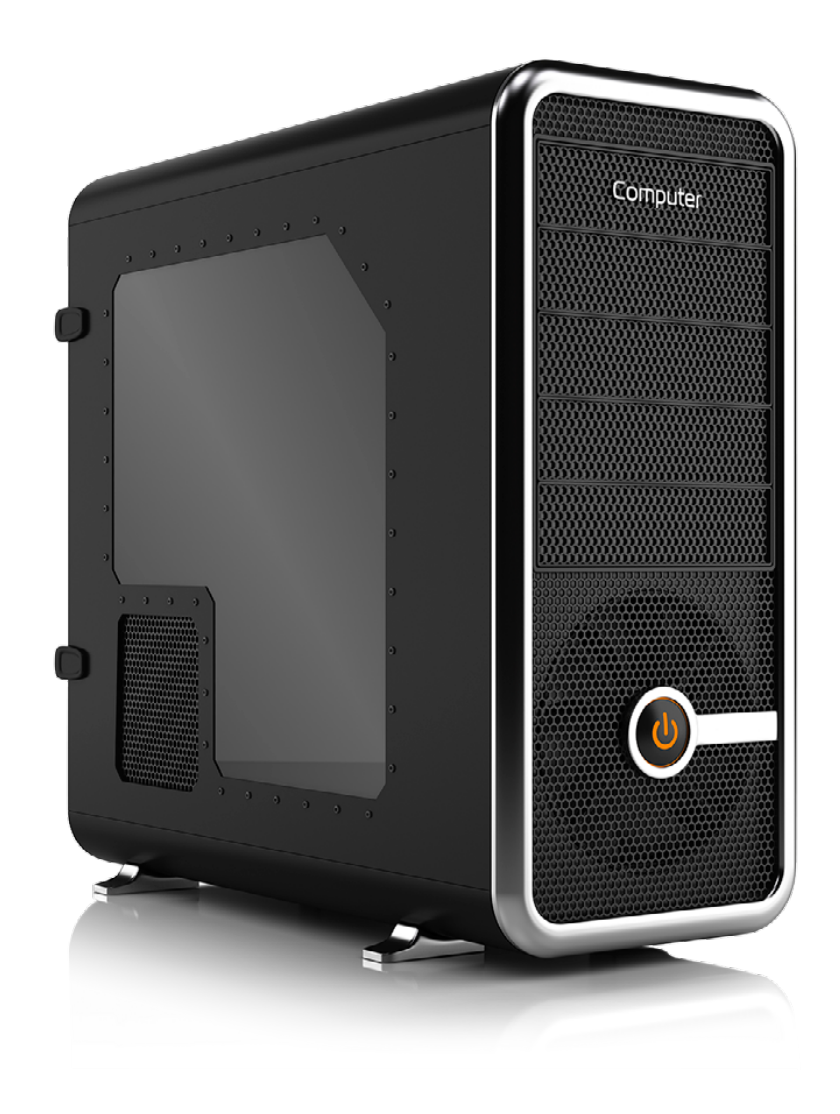

open-e

5. Configuration how-to's

# 5. Configuration how-to's

In this chapter, you will learn how to configure Cloud Data Protection Service by MSP, according to Solution diagram introduced in **Chapter 2** of this manual. You will be given instructions on how to set up:

- MSP nodes
- Customer node
- Monitoring node
- Encrypted connection between MSP nodes and Customer node

open-e

# 5.1. Installing DSS V7

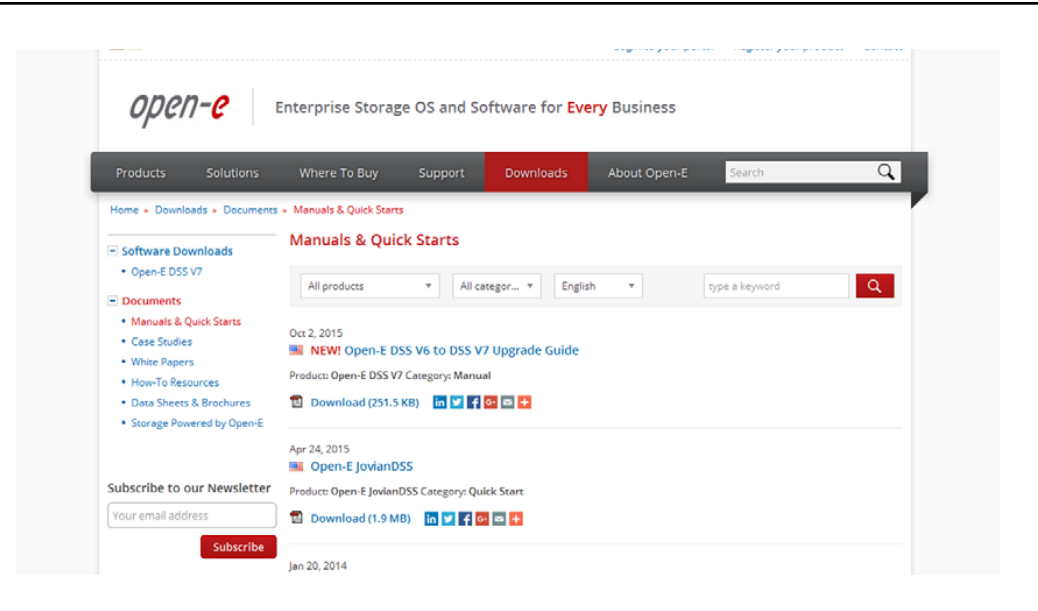

| Products Solutions                              | Where To Buy Su                                                                                                    | upport Downloads                 | About Open-E                 | Search Q                          |
|-------------------------------------------------|----------------------------------------------------------------------------------------------------|----------------------------------|------------------------------|-----------------------------------|
| Home - Downloads - Software I                   | Downloads - Open-E DSS V7                                                                                                    |                                  |                              |                                   |
| Software Downloads                              | Download Open-E D                                                                                                    | SS V7 Installer                  |                              | Same software installer for:      |
| Open-E DSS V7                                   | Version: v.7.00 up53 18016                                                                                                    | Release date: Nov 9, 2015        |                              | <ul> <li>TRIAL version</li> </ul> |
| - Documents                                     | Warning! System Requirements & Release notes Sources If you are upgrading from Open-E DSS V6 to DSS V7 with running iSCSI or NFS |                                  |                              | FULL version                      |
| Manuals & Quick Starts                          |                                                                                                    |                                  |                              |                                   |
| Case Studies Failover:                          |                                                                                                    |                                  |                              | <ul> <li>Eneversion</li> </ul>    |
| White Papers                                    | Please keep in mind that it v                                                                                                    | Trial Version                    |                              |                                   |
| <ul> <li>How-To Resources</li> </ul>            | V7 the configuration for Aut                                                                                                    |                                  |                              |                                   |
| <ul> <li>Data Sheets &amp; Brochures</li> </ul> | it one more time from the b                                                                                                    | 60 Day Version with all features |                              |                                   |
| <ul> <li>Storage Powered by Open-E</li> </ul>   | If you are upgrading from O                                                                                                    | pen-E DSS V6 to DSS V7 with      | running NFS Failover, please | enabled and unlimited             |
|                                                 | stop the failover before upd                                                                                                    | ating , stop and delete the vo   | lume replication task of     | supported storage space.          |
|                                                 | "failover_data" and delete th                                                                                                    | ie failover_data (size 2GB) vol  | umes on both nodes. These    | More about Open-E DSS V7 »        |
|                                                 | volumes were necessary for                                                                                                    | the failover functionality in C  | pen-E DSS V6, but DSS V7     | Full Version                      |

**Please note** that each MSP node as well as Customer node is running on Open-E DSS V7. As this manual will not guide you through DSS V7 installation process, we encourage you to follow:

- DSS V7 Manual available on http://www.open-e.com/download/ manuals-and-quickstarts/?preview=manualopen-e-dss-v7-en
- DSS V7 Quick Start available on http://www.open-e.com/download/ manuals-and-quickstarts/?preview=open-e-dss-v7

It is highly recommended to install the latest version of Open-E DSS V7 software which can be found on http://www.open-e.com/download/open-e -data-storage-software-v7/

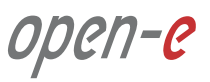

### Prerequisites

Please complete the following prerequisites.

- Two servers meet the hardware requirements for MSP nodes introduced in Chapter 4 Minimum hardware requirements
- Open-E DSS V7 up56 build 19059 installed on both servers
- A router with multiple-subnet support

If all the prerequisites have been met, you're now ready to start MSP nodes configuration.

### DATA STORAGE SOFTWARE V7 open-e ENTERPRISE CLASS STORAGE OS for EVERY BUS 輪 💆 msp-node-a C ? - e eth0 Data Storage Software - • eh1 - e eth2 a etha apply ° C ? C ? msp-node-a 🕤 msp-node-a \* Event Viewer

### 5.2.1. MSP first node configuration

### Step 1.

Go to **Setup » Network interfaces** and change the server name and hostname to **msp-node-a**. Click **apply** to confirm the changes.

**Note:** Changing the hostname requires a reboot of the system.

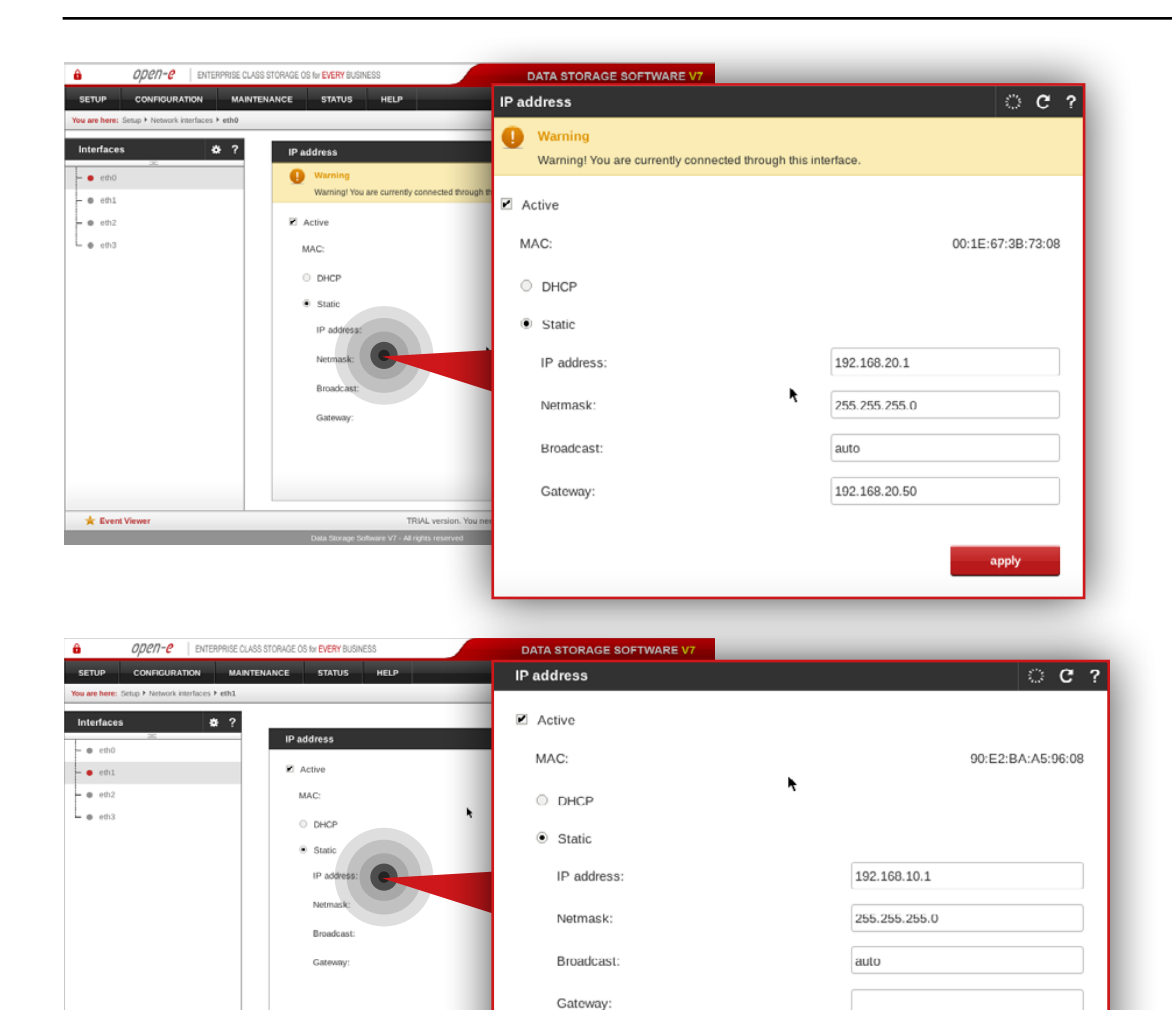

### Step 2.

apply

Go to **Setup » Network interfaces** and configure Ethernet ports. Click **apply** to confirm the changes.

In this example **we recommend** configuring four Ethernet ports as follow:

- 1Gbit eth0 (192.168.20.1) for access to Open-E DSS V7 web interface
- 10Gbit **eth1** (192.168.10.1) for volume replication between MSP nodes
- 1Gbit eth2 (192.168.11.1) for VIP and encrypted data replication
- 10Gbit eth3 (192.168.12.1) for VIP for internal MSP network

**Note:** Changing network interface IP address will restart the network configuration on this node.

+ Event Vi

open-e

| 00:1E:67:3B:73:09 |
|-------------------|
| 00:1E:67:3B:73:09 |
| 00:1E:67:3B:73:09 |
|                   |
|                   |
|                   |
| 192.168.11.1      |
| 255.255.255.0     |
| auto              |
|                   |
|                   |
| apply             |
|                   |

**Note:** The IP addresses used in this example are for the purpose of this manual only. You should configure your Ethernet ports according to your network topology.

| OPCN-C ENTERPRISE CLA                                                        | ISS STORAGE OS for EVERY BUSINESS                                                          | DATA STORAGE SOFTWARE V7                                                                                      |                                                    |
|------------------------------------------------------------------------------|--------------------------------------------------------------------------------------------|----------------------------------------------------------------------------------------------------|----------------------------------------------------|
| SETUP CONFIGURATION MAINT<br>You are here: Setup + Network interfaces + eth3 | TENANCE STATUS HELP                                                                        | IP address                                                                                                    | ି ୯ ?                                              |
| Interfaces 2 ?                                                               | IP address<br>Z Active<br>MAC:<br>DHCP<br>* Static<br>IP address<br>Metmack:<br>Broadcast: | <ul> <li>Active</li> <li>MAC:</li> <li>DHCP</li> <li>Static</li> <li>IP address:</li> <li>Netmask:</li> </ul> | 90:E2:BA:A5:96:09<br>192.168.12.1<br>255.255.255.0 |
|                                                                              | Gittmay:                                                                                   | Broadcast:<br>Gateway:                                                                                        | auto                                               |
| 🜟 Event Viewer                                                               | TRIAL version. You                                                                         | neet                                                                                                    |                                                    |
|                                                                              | Data Storage Software V7 - All rights reserved                                             |                                                                                                    |                                                    |

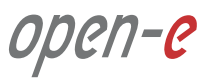

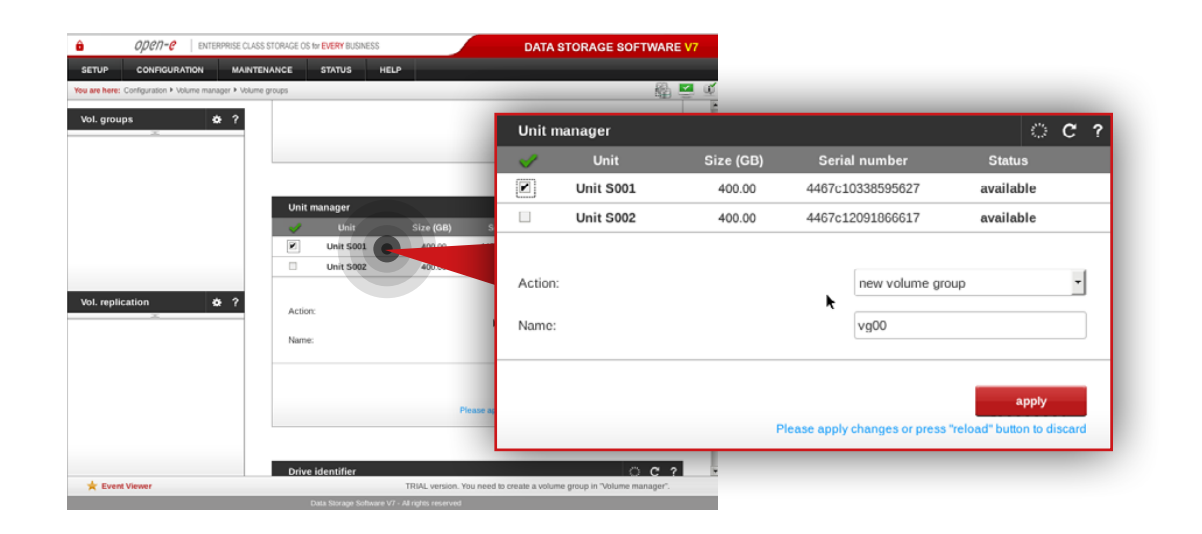

### Step 3.

### Go to Configuration » Volume manager » Volume groups.

- a. From the Unit manager, select a disk to create the volume group.
- b. Enter a name for the volume group (in this example, the volume name is **vg00**).
- c. Click the **apply** button.

| OPCN-C ENTERPRISE CLASS S                   | TORAGE OS for EVERY BUSINESS            | DATA                   | STORAGE SOFTWAR | RE V7     |                              |                                     |   |
|---------------------------------------------|-----------------------------------------|------------------------|-----------------|-----------|------------------------------|-------------------------------------|---|
| CONFIGURATION MAINTEN                       | ANCE STATUS HELP                        |                        |                 |           |                              |                                     |   |
| E Configuration + Volume manager + Volume g | roups                                   |                        | <u>6</u>        | <u> </u>  |                              |                                     |   |
| ups & ?                                     |                                         | Unit n                 | nanager         |           |                              | ്റ                                  | ? |
| D                                           |                                         |                        | Unit            | Size (GB) | Serial number                | Status                              |   |
|                                             |                                         |                        | Unit S001       | 400.00    | 4467c10338595627             | in use, vg00                        |   |
|                                             | Unit manager                            | (GB) S                 | Unit S002       | 400.00    | 4467c12091866617             | available                           |   |
| lication & ?                                | Unit Soat                               | Action:                |                 |           | now volume gro<br>vg01       | oup •                               |   |
|                                             |                                         | Please ac              |                 | Ρ         | lease apply changes or press | apply<br>"reload" button to discard |   |
| nt Viewer                                   | Drive identifier                        | This is a TRIAL versio | C C             | ?         |                              |                                     |   |
|                                             | Data Storage Software V7 - All rights r | eserved                |                 |           |                              |                                     |   |

L . vo0

### Step 4.

Repeat the previous step in order to create the second volume group (in this example, the volume name is **vg01**).

ореп-е

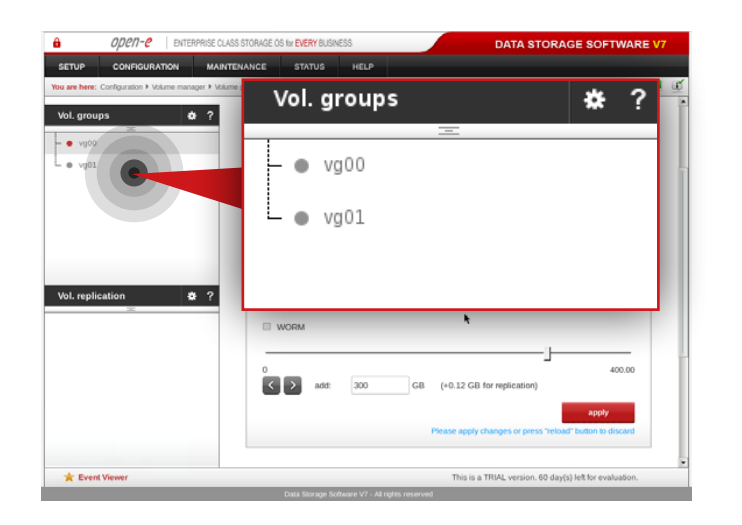

| OPCN-C ENTERPRISE CLAS                               | SS STORAGE OS for EVERY BUSINESS               | DATA STORAGE SOFTWARE V7                          |                                                                |
|------------------------------------------------------|------------------------------------------------|---------------------------------------------------|----------------------------------------------------------------|
| SETUP CONFIGURATION MAINT                            | TENANCE STATUS HELP                            |                                                   |                                                                |
| You are here: Configuration + Volume manager + Volum | ne groups ⊁ vg00                               | 🔜 🗳 🖉                                             |                                                                |
| Vol. groups 🔅 ?                                      | Volume manager                                 | Reserved for replication                          | 0.00                                                           |
| - • vg00                                             | System volumes                                 | Free                                              | 400.00                                                         |
| ● vg01                                               | SWAP                                           | Fiee                                              | 400.00                                                         |
|                                                      | Reserved for snapshots<br>Reserved for system  | Action:                                           | new NAS volume                                                 |
|                                                      | Reserved for replication Free                  | Use volume replication                            |                                                                |
|                                                      | Action:                                        | WORM                                              | k                                                              |
| Vol. replication 🔅 ?                                 | ☑ Use volume replication                       |                                                   |                                                                |
|                                                      | 0 WORM                                         | 0<br><b>〈 〉</b> add: 300 GB                       | 400.00 (+0.12 GB for replication)                              |
|                                                      | Please a                                       |                                                   | apply Please apply changes or press "reload" button to discard |
|                                                      |                                                |                                                   |                                                                |
| ★ Event Viewer                                       | This it                                        | s a TRIAL version. 60 day(s) left for evaluation. |                                                                |
|                                                      | Data Storage Software V7 - All rights reserved |                                                   |                                                                |

After volume groups are created you can see them listed in the volume groups menu on the left side.

### Step 5.

Select **vg00** from the list on the left side. Next, create new NAS volume of size that is appropriate for the data set (in this example, the volume name is **lv0000**).

a. Make sure that **Use volume replication** option is checked.

b. Set a size for the volume.

c. Click **apply** button.

**Please note** that the size of the volume in this example is for only this manual. Your volumes size should be always tailored to the size of data set.

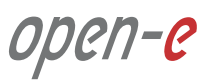

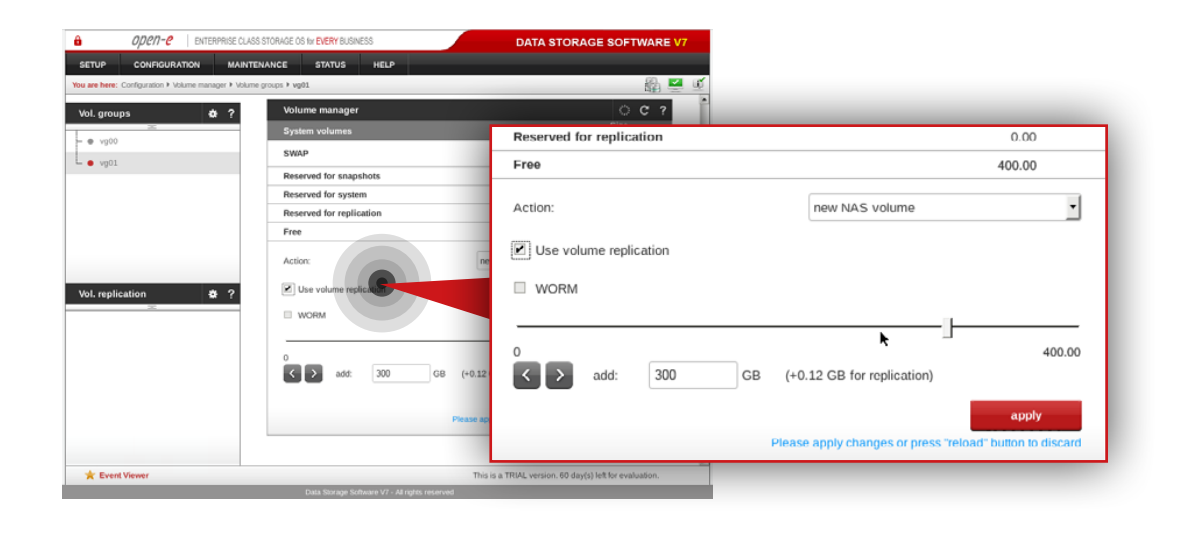

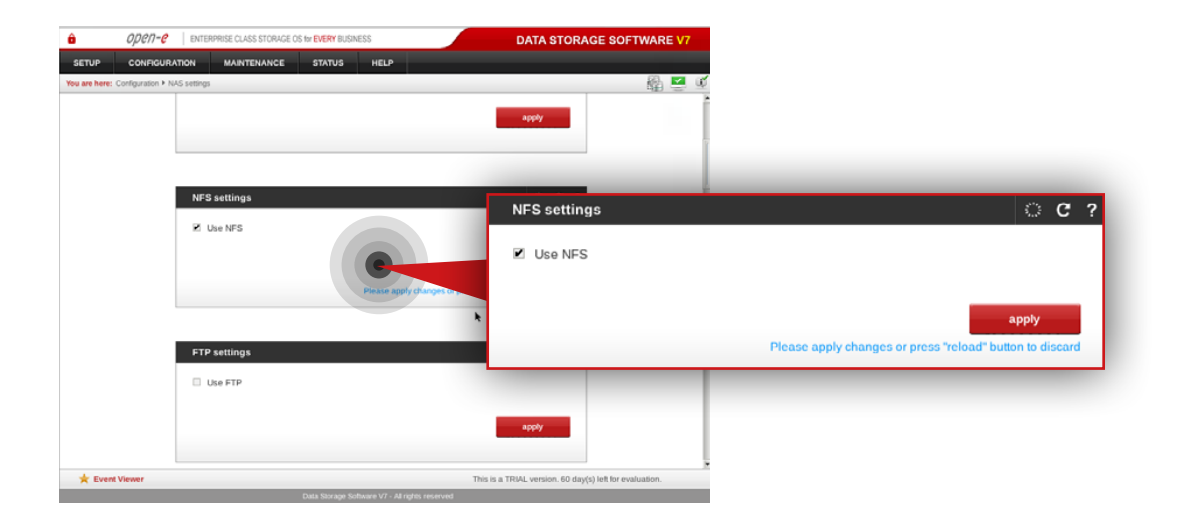

### Step 6.

Select **vg01** from the list on the left side. Next, create new NAS volume of size that is appropriate for the data set (in this example, the volume name is **lv0100**).

a. Make sure that **Use Volume replication** option is checked.

- b. Set a size for the volume.
- c. Click **apply** button.

### Step 7.

Go to **Configuration » NAS settings** and check **Use NFS** option in NFS settings box. Click **apply** button.

ореп-е

| OPCN-C ENTERPRISE CLAS                                        | S STORAGE OS IN EVERY BUSINESS<br>ENANCE STATUS HELP   | DATA STORAGE SOFTWARE V7                                   |                                                          |
|---------------------------------------------------------------|--------------------------------------------------------|------------------------------------------------------------|----------------------------------------------------------|
| u are here: Configuration > NAS resources > Shares Shares & ? | Create new share                                       | Name:                                                      | copy-data-company-A                                      |
| ×                                                             | Name:<br>Comment:                                      | Comment:                                                   |                                                          |
| sers &?                                                       | Defadi path     Specified path                         | <ul> <li>Default path:</li> <li>Specified path:</li> </ul> | //v0000/copy-data-company-A                              |
| roups & ?                                                     | ACL (Access control list)                              |                                                            | Please apply changes or press "reload" button to discard |
| 🚖 Event Viewer                                                | Browser Users & Groups Access Permission<br>Selection: | is a TRIAL version. 60 day(s) left for evaluation.         |                                                          |

# Open-e Data STORAGE SOFTWARE V State State Vertice Outroditation of the MERRENCE STate State Ceate new share State Ceate new share Vertice Comment: Outroditation Default path: Outroditation ACL (Access control list) To is a TMDU, weason 40 daty() with the realization. State The is a TMDU, weason 40 daty() with the realization.

### Step 8.

Go to **Configuration » NAS resources » Shares** and create a share for data to be replicated from a Customer node.

- a. Enter a name for the share (in this example, the share name is **copy-data-company-A**).
- b. Select **Iv0000** as a default path for the share.
- c. Click **apply** button.

### Step 9.

Create a share for data to be replicated from another Customer node (**Note:** This step is required only in case you have more than one Customer node from which data will be replicated).

- a. Enter a name for the share (in this example, the share name is **copy-data-company-B**).
- b. Select **Iv0100** as a default path for the share.
- c. Click **apply** button.

open-e

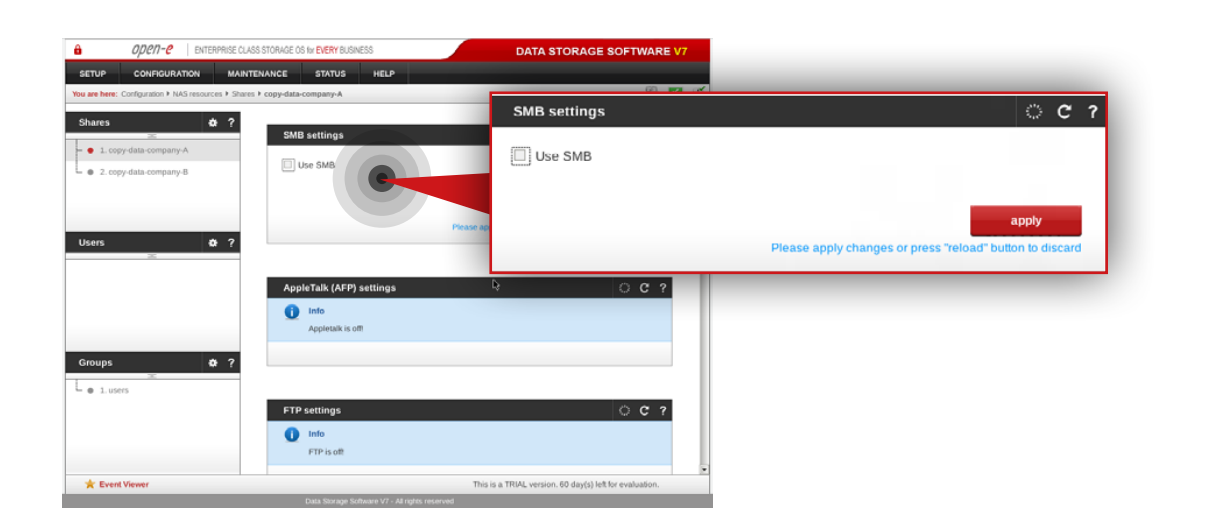

### Step 10.

Select **copy-data-company-A** share from the list on the left side.

- a. Navigate to SMB settings.
- b. Uncheck **Use SMB** option.
- c. Click **apply** button.

| DPCIT-C ENTERPRISE CLA                                                            | SS STORAGE OS for EVERY BUSINESS                      | DATA STORAGE SOFTWARE V7 |                                                          |
|-----------------------------------------------------------------------------------|-------------------------------------------------------|--------------------------|----------------------------------------------------------|
| SETUP CONFIGURATION MAINT<br>You are here: Configuration + NAS resources + Shares | rENANCE STATUS HELP                                   | Use NFS                  |                                                          |
| Shares 🗴 ?                                                                        | NFS share access                                      | Allow access IP:         |                                                          |
| 1. copy-data-company-A     2. copy-data-company-B                                 | Use NFS Allow access IP:                              | Allow write IP:          |                                                          |
|                                                                                   | Allow write IP:                                       | Insecure                 |                                                          |
| Users 💠 ?                                                                         | Insecure                                              | Synchronous              |                                                          |
|                                                                                   | Insecure locks                                        | Insecure locks           |                                                          |
|                                                                                   | All squash No root squash                             | All squash               | •                                                        |
| Groups 🛠 ?                                                                        | Show advanced >>                                      | No root squash           |                                                          |
| e 1. users                                                                        |                                                       | Show advanced >>         |                                                          |
| de Recentitioner                                                                  | Prease as                                             |                          | apply                                                    |
| X Event viewer                                                                    | The<br>Data Storage Software V7 - All rights reserved |                          | Please apply changes or press "reload" button to discard |
|                                                                                   |                                                       |                          |                                                          |

### Step 11.

Next, navigate to the NFS share access box.

- a. Check Use NFS option.
- b. Make sure **Synchronous** option is checked.
- c. Click **apply** button.

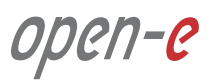

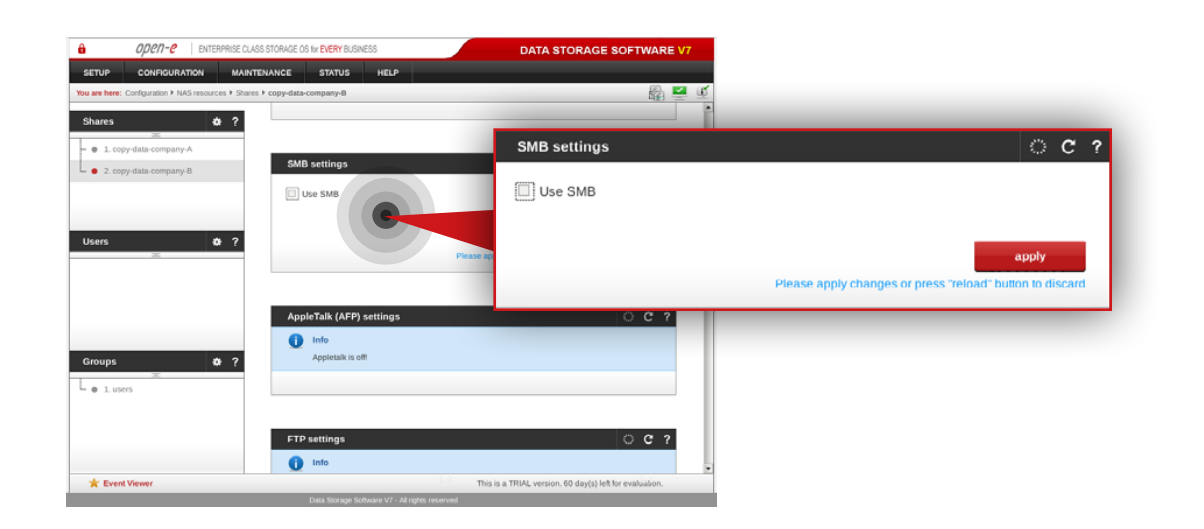

### **Step 12.**

Select **copy-data-company-B** share from the menu on the left side.

- a. Navigate to SMB settings.
- b. Uncheck **Use SMB** option.
- c. Click **apply** button.

| Open-e     ENTERPRISE CLASS STORAGE OS for EVERY BUSINESS                                                                 | DATA STORAGE SOFTWARE V7 |
|----------------------------------------------------------------------------------------------------|--------------------------|
| SETUP CONFIGURATION MAINTENANCE STATUS HELP<br>You are here: Configuration + NAS resources + Shares + copy-data-company-B | ☑ Use NFS                |
| Shares Ø? NFS share access                                                                                                | Allow access IP:         |
| 2. copy-data-company-8 Allow access IP:                                                                                   | Allow write IP:          |
| Allow write IP:                                                                                                    | Insecure                 |
| Users                                                                                                    | ☑ Synchronous            |
|                                                                                                    | Insecure locks           |
| All squash                                                                                                    | 🗆 All squash 🥆           |
| Groups & ? Show advanced >>                                                                                               | No root squash           |
| ⊨ ● 1.users                                                                                                    | Show advanced >>         |
| Please at                                                                                                    |                          |
| ★ Event Viewer The                                                                                                    | apply                    |

### Step 13.

Next, navigate to NFS share access box.

- a. Check Use NFS option.
- b. Make sure **Synchronous** option is checked.
- c. Click **apply** button.

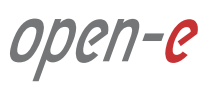

| OPCN-C ENTERPR             | RISE CLASS STORAGE OS for EVERY BUSINESS | DATA STORAGE SOFTWARE V7 |                                                          |
|----------------------------|------------------------------------------|--------------------------|----------------------------------------------------------|
| TUP CONFIGURATION          | MAINTENANCE STATUS HELP                  | Server Name              | े <b>ट</b> 1                                             |
| erfaces &                  | ? Server Name<br>Server name:            | Server name:             | msp-node-bj                                              |
| 0 eth1<br>0 eth2<br>0 eth3 | Comment:                                 | Comment:                 | Data Storage Software                                    |
|                            |                                          | Please at                | apply                                                    |
|                            |                                          |                          | Please apply changes or press "reload" button to discard |
|                            | Hostname                                 |                          |                                                          |
|                            | Hostname:                                | Hostname                 | 0 C                                                      |
|                            |                                          | Hostname:                | S msp-node-b                                             |
| Event Viewer               | DNS settings                             | KL version. You need     | apply                                                    |
|                            | Data Slorage Software V7 - Al rig        | tts reserved             |                                                          |

| DPCN-C ENTERPR      | NISE CLASS STORAGE OS for EVERY BUSINESS                      | DATA STORAGE SOFTWARE V7                      |                            |
|---------------------|---------------------------------------------------------------|-----------------------------------------------|----------------------------|
| SETUP CONFIGURATION | MAINTENANCE STATUS HELP                                       | ☑ Active                                      |                            |
| Interfaces 🎄        | ? IP address                                                  | MAC:                                          | 78:2B:CB:70:5C:4D          |
| - • eh0<br>- • eh1  | Warning     Warning! You are surrently connected through this | O DHCP                                        |                            |
| • eh2               | Z Active                                                      | <ul> <li>Static</li> </ul>                    |                            |
|                     | O DHCP                                                        | IP address:                                   | 192.168.20.2               |
|                     | Static                                                        | Netmask:                                      | 255.255.255.0 <sup>T</sup> |
|                     | Netmask:                                                      | Broadcast:                                    | auto                       |
|                     | Broadcast:                                                    | Gateway:                                      | 192.168.20.50              |
|                     | Gateway:                                                      |                                               |                            |
|                     |                                                               |                                               | apply                      |
| 🚖 Event Viewer      | TRIAL version. You need                                       | to create a volume group in "Volume manager". |                            |
|                     | Data Storage Software V7 - All rights reserved                |                                               |                            |

### 5.2.2. MSP second node configuration

### Step 1.

Go to **Setup » Network interfaces** and change server name and hostname to **msp-node-b**. Click **apply** to confirm the changes.

Note: Changing the hostname requires a system reboot.

### Step 2.

Go to **Setup » Network interfaces** and configure Ethernet ports. Click **apply** to confirm the changes.

In this example we recommend configuring four Ethernet ports as follow:

- 1Gbit eth0 (192.168.20.2) for access to Open-E DSS V7 web interface
- 10Gbit eth1 (192.168.10.2) for volume replication between MSP nodes
- 1Gbit eth2 (192.168.11.2) for VIP and encrypted data replication
- 10Gbit eth3 (192.168.12.2) for VIP for internal MSP network

**Note:** Changing network interface IP address will restart the network configuration on this node.

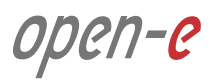

| ETUP       COMPCURATION       MANTELANCE       STATUE       IP address         we ber:       the defenses       the defense       the defense <th>OPCN-C ENTERPRIS</th> <th>E CLASS STORAGE OS for EVERY BUSINESS</th> <th>DATA STORAGE SOFTWARE V7</th> <th></th> | OPCN-C ENTERPRIS                                                                                                    | E CLASS STORAGE OS for EVERY BUSINESS                                                       | DATA STORAGE SOFTWARE V7                                                                                                    |                   |
|----------------------------------------------------------------------------------------------------|----------------------------------------------------------------------------------------------------|---------------------------------------------------------------------------------------------|----------------------------------------------------------------------------------------------------|-------------------|
| Active     Implemented Faller     Implemented Faller     <                                                                                                    | SETUP CONFIGURATION M                                                                                                    | IAINTENANCE STATUS HELP                                                                     | IP address                                                                                                    | ି ୯ ?             |
| Event Vewer TRIAL version. You nee.                                                                                                    | a en herr: Sellig Y Mellook methices ) enh<br>vitarfaces 2 ?<br>• end<br>• enh<br>• enh<br>• enh<br>• enh<br>• enh<br>• enh<br>• enh | P address<br>✓ Active<br>MAC:<br>O CHCP<br>S Static<br>P address:<br>Breadcast:<br>Gateway: | <ul> <li>Active</li> <li>MAC:</li> <li>DHCP</li> <li>Static</li> <li>IP address:</li> <li>Netmask:</li> <li>Broadcast:</li> <li>Gateway:</li> </ul> | 90:E2:BA:A5:8F:64 |
|                                                                                                    | 🛨 Event Viewer                                                                                                    | TRIAL version. You                                                                          | a need                                                                                                    | abbay             |

**Note:** The IP addresses used in this example are for the purpose of this manual only. You should configure your Ethernet ports according to your network topology.

| OPCN-C ENTERPRISE                                                  | CLASS STORAGE OS for EVERY BUSINESS            | DATA STORAGE SOFTWARE V7 |               |              |
|--------------------------------------------------------------------|------------------------------------------------|--------------------------|---------------|--------------|
| SETUP CONFIGURATION MA                                             | INTENANCE STATUS HELP                          | IP address               |               | <u>ି</u> ୯ ? |
| You are here: Setup + Network interfaces + eth3                    |                                                |                          |               |              |
| Interfaces # ?                                                     | IP address                                     | Active<br>MAC:           | 00:15:        | 17:59:A9:E5  |
| <ul> <li>edil</li> <li>edil</li> <li>edil</li> <li>edil</li> </ul> | MAC:                                           | O DHCP                   |               |              |
|                                                                    | Static                                         | Static                   | 100 160 11 0  |              |
|                                                                    | Netmask:<br>Broadcast:                         | Netmask:                 | 255.255.255.0 |              |
|                                                                    | Gateway:                                       | Broadcast:               | auto          |              |
|                                                                    |                                                | Gateway:                 |               |              |
|                                                                    |                                                |                          | _             | apply        |
| ★ Event Viewer                                                     | TRIAL version. You need                        |                          |               |              |
|                                                                    | Data Storage Software V7 - All rights reserved |                          |               |              |

27 How-To Guide: Cloud Data Protection Service by MSP

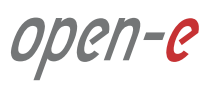

| TUP CONFIGURATION MA | INTENANCE STATUS HELP                                                                                | IP address                                                                                                    | O C               |
|----------------------|----------------------------------------------------------------------------------------------------|----------------------------------------------------------------------------------------------------|-------------------|
| e dan 2              | Padress<br>Active<br>MAC:<br>O CHCP<br>* Static<br>IP address:<br>Padress:<br>Broadcast:<br>Gateway: | <ul> <li>Active</li> <li>MAC:</li> <li>DHCP</li> <li>Static</li> <li>IP address:</li> <li>Netmask:</li> <li>Broadcast:</li> <li>Gateway:</li> </ul> | 00:15:17:59:A9:E4 |
| ç Event Viewer       | TRIAL version.                                                                                       | rou need                                                                                                    | apply             |

| OPCN-C ENTERPRISE CLASS     SETUP CONFIGURATION MAINTEN     You are here: Configuration > Volume manager > Volume | STORAGE OS IN EVERY BUSINESS<br>NANCE STATUS HELP<br>groups                                                                                                    | DATA S             | TORAGE SOFTWA             | RE V7     |                               |                            |         |   |
|----------------------------------------------------------------------------------------------------|----------------------------------------------------------------------------------------------------|--------------------|---------------------------|-----------|-------------------------------|----------------------------|---------|---|
| Vol. groups 🔅 ?                                                                                                   |                                                                                                    | Unit ma            | anager                    |           |                               | ं                          | C       | ? |
|                                                                                                    |                                                                                                    | <i>V</i>           | Unit                      | Size (GB) | Serial number                 | Status                     |         |   |
|                                                                                                    |                                                                                                    |                    | Unit S001                 | 400.00    | 4467c10338595627              | available                  |         |   |
|                                                                                                    | Unit manager                                                                                                    |                    | Unit S002                 | 400.00    | 4467c12091866617              | available                  |         |   |
| Vol. replication                                                                                                  | Unit         Size (08)         9           Unit S001         0072 00         072 00           Action:         Name:         000000000000000000000000000000000000 | Action:<br>Name:   |                           |           | new volume gro<br>vg00        | up                         | •       |   |
|                                                                                                    | Please a                                                                                                    | _                  |                           | PI        | ease apply changes or press * | apply<br>reload" button to | discard |   |
| 🛨 Event Viewer                                                                                                    | Drive identifier<br>TRIAL version. You need t                                                                                                    | to create a volume | group in "Volume manager" | 2         |                               |                            |         |   |
|                                                                                                    | Data Storage Software V7 - All rights reserved                                                                                                    |                    |                           |           |                               |                            |         |   |

### Step 3.

### Go to **Configuration » Volume manager » Volume groups**.

- a. From the Unit manager, select a disk to create the volume group.
- b. Enter a name for the volume group (in this example, the volume name is **vg00**).
- c. Click **apply** button.

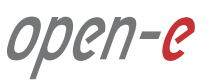

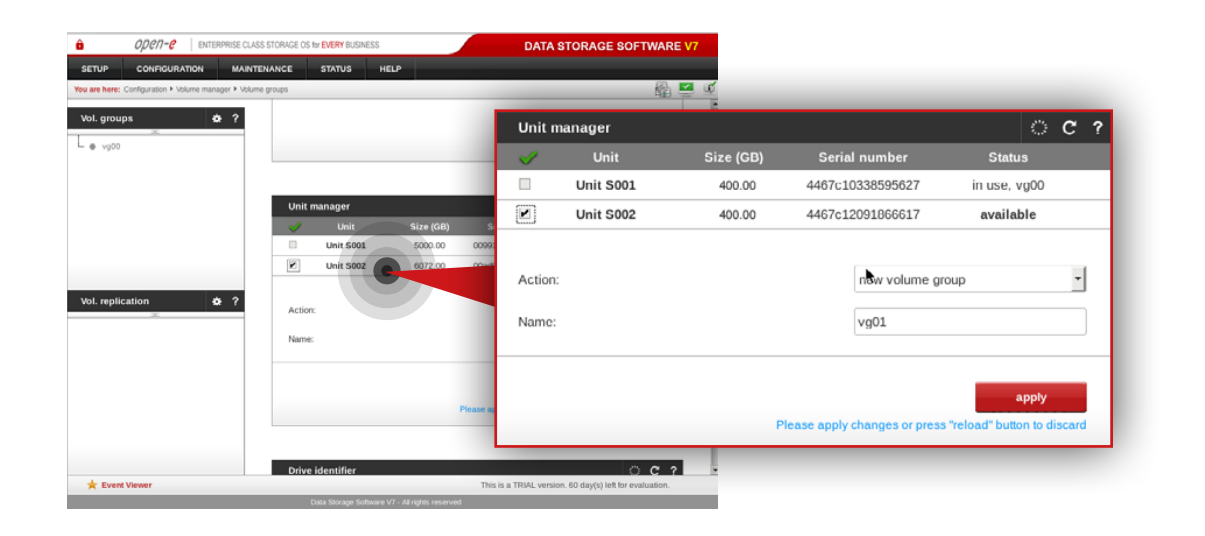

### Step 4.

Repeat the previous step in order to create the second volume group (in this example, the volume name is **vg01**).

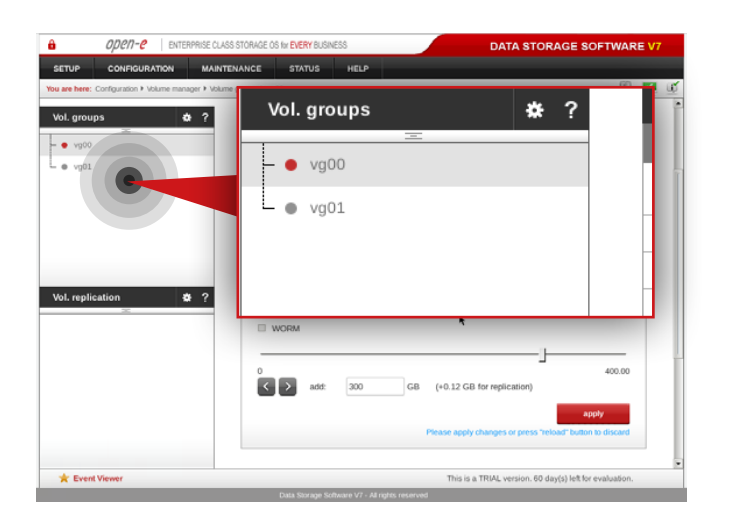

After volume groups are created you can see them listed in the volume groups menu on the left side.

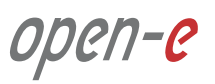

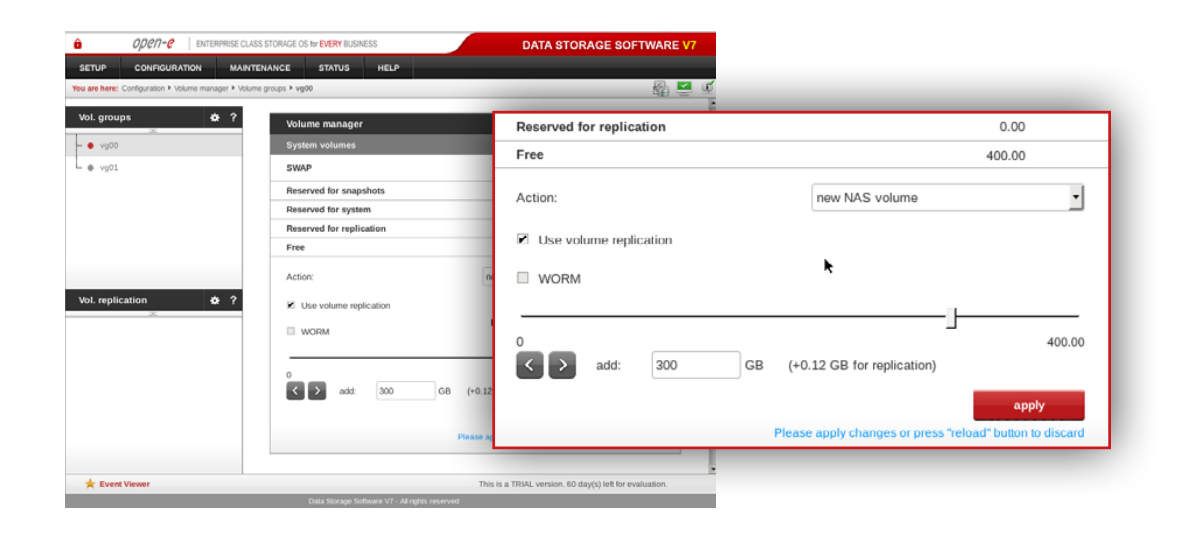

| OPCN-C ENTERPRISE CLA                                                              | SS STORAGE OS for EVERY BUSINESS               | DATA STORAGE SOFTWARE V7                        |                                      |                     |
|------------------------------------------------------------------------------------|------------------------------------------------|-------------------------------------------------|--------------------------------------|---------------------|
| SETUP CONFIGURATION MAINT<br>You are here: Configuration + Volume manager + Volume | TENANCE STATUS HELP<br>me groups > vg01        | in an an an an an an an an an an an an an       |                                      |                     |
| Vol. groups 🔹 🕏 ?                                                                  | Volume manager                                 | े ९ २                                           |                                      |                     |
| - • vg00                                                                           | System volumes                                 | Reserved for replication                        |                                      | 0.00                |
| • vg01                                                                             | SWAP                                           | Eree                                            |                                      | 400.00              |
|                                                                                    | Reserved for snapshots                         | FIEE                                            |                                      | 400.00              |
|                                                                                    | Reserved for system                            | Action                                          | new NAS volume                       | •                   |
|                                                                                    | Reserved for replication                       | Action.                                         | new toxs volume                      |                     |
|                                                                                    | Action: ne                                     | Use volume replication                          |                                      |                     |
| Vol. replication                                                                   | Use volume replication                         | WORM                                            |                                      |                     |
|                                                                                    |                                                | 0                                               | <u> </u>                             | 400.00              |
|                                                                                    | ▲ add: 300 G8 (+0.12)                          | < > add: 300                                    | GB (+0.12 GB for replication)        |                     |
|                                                                                    | Please ap                                      |                                                 | Dieses apply changes or proce "relea | apply               |
|                                                                                    |                                                |                                                 | mease apply changes of press reload  | u button to discard |
| + Event Viewer                                                                     | This is                                        | a TRIAL version. 60 day(s) left for evaluation. |                                      |                     |
|                                                                                    | Data Storage Software V7 - All rights reserved |                                                 |                                      |                     |

### Step 5.

Select **vg00** from the list on the left side. Next, create new NAS volume of size that is appropriate for the data set (in this example, the volume name is **lv0000**).

a. Make sure that **Use Volume replication** option is checked.

- b. Set a size for the volume.
- c. Click **apply** button.

**Please note** that the size of the volume in this example is for purpose of this manual. Your volumes size should be always tailored to the size of data set.

### Step 6.

Select **vg01** from the list on the left side. Next, create new NAS volume of size that is appropriate for the data set (in this example, the volume name is **lv0100**).

- a. Make sure that **Use Volume replication** option is checked.
- b. Set a size for the volume.
- c. Click **apply** button.

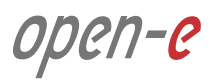

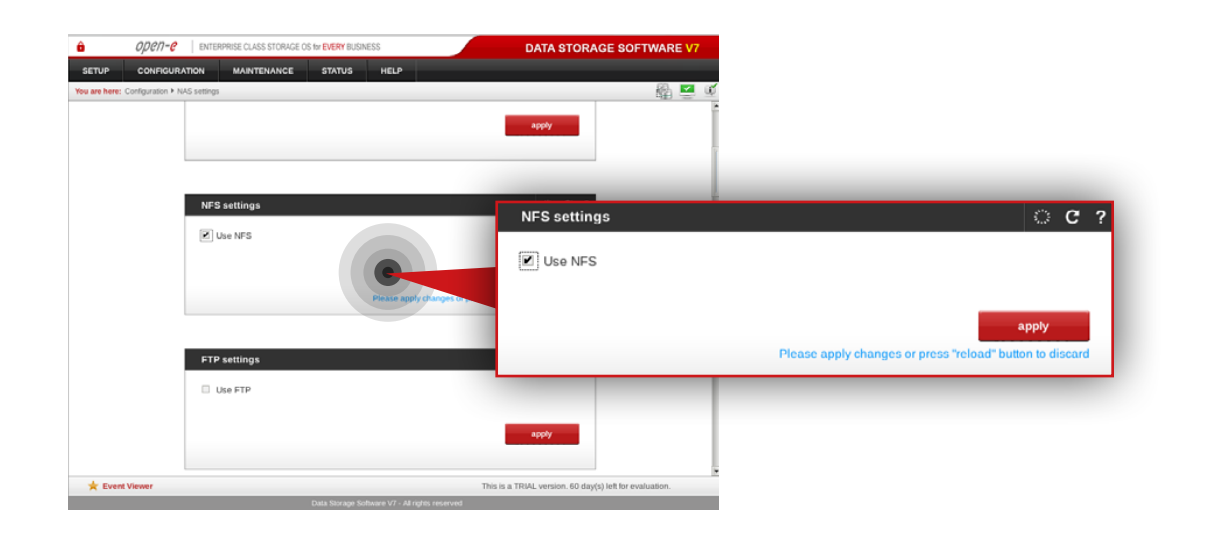

# Image: Comparison of the Comparison of the Comparison

### Step 7.

Go to Configuration » NAS settings.

a. Check **Use NFS** option in NFS settings box.b. Click **apply** button.

### Step 8.

Go to **Configuration » NAS resources » Shares** and create a share for data to be replicated from the Customer node.

- a. Enter a name for the share (in this example, the share name is **copy-data-company-A**).
- b. Select **Iv0000** as a default path for the share.
- c. Click **apply** button.

ореп-е

| OPCN-C ENTERPRIS                            | E CLASS STORAGE OS for EVERY BUSINESS                             | DATA STORAGE SOFTWARE V7                            |                                                           |
|---------------------------------------------|-------------------------------------------------------------------|-----------------------------------------------------|-----------------------------------------------------------|
| TUP CONFIGURATION N                         | MAINTENANCE STATUS HELP                                           |                                                     |                                                           |
| are here: Configuration + NAS resources + : | Create new share                                                  | Name:                                               | copy-data-company-B                                       |
|                                             | Name:                                                             | Comment:                                            |                                                           |
| ers 💠 ?                                     | Default patr:                                                     | Default nath:                                       | /http://www.data.company.R                                |
|                                             | © Specified path:                                                 | Specified path:                                     |                                                           |
| bups 🔅 ?                                    | Please                                                            |                                                     | apply                                                     |
|                                             | ACL (Access control list) Browser Users & Groups Access Permissio | 005                                                 | reade apply enanges of press relative solution to discura |
| Frank Viewar                                | Selection:                                                        | Dris is a TDML varying 60 day(s) left for matuation |                                                           |
| ¢ Evera viewer                              | Data Stram Schuren V7 - 48 rebri recenant                         | no o a more version, oo dayyay ier idr evaluation.  |                                                           |

# ØVEN-C Dettembed Cukks Stökked ök te DEKriskedes Data STORAGE SOFTWARE V1 Strue- Contraduction Maxtexination Status Tore there: Contraduction Maxtexination Status Status Status Status Status Status Status Status Status Status Status Status Status Status Status Status Status Status Status Status Status Status Data Storage Software V1 Status Status Status Status Status Status Status Status Status Status Status Status Status Status Status Status Status Status Status</t

### Step 9.

Create a share for the data to be replicated from the another Customer node (**Note:** This step is required only in case you have more than one Customer node from which data will be replicated).

- a. Enter a name for the share (in this example, the share name is **copy-data-company-B**).
- b. Select **Iv0100** as a default path for the share.
- c. Click **apply** button.

### Step 10.

Select **copy-data-company-A** share from the list on the left side.

- a. Navigate to SMB settings.
- b. Uncheck **Use SMB** option.
- c. Click **apply** button.

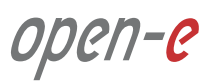

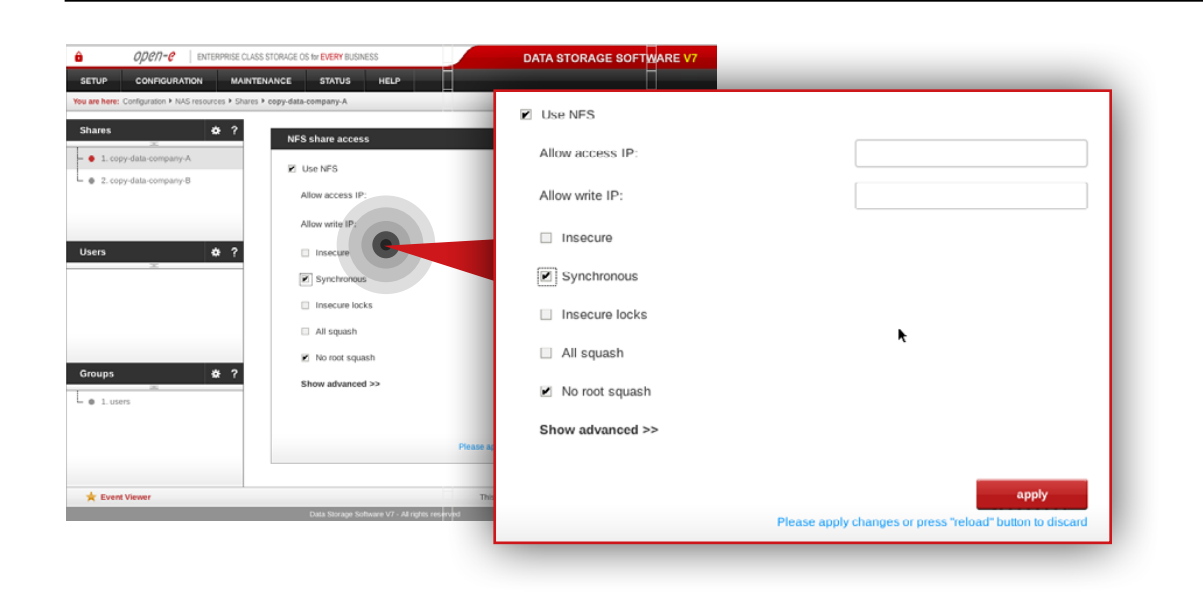

### ODCN-C ENTERPRISE CLASS STORAGE OS for EVERY BUSINESS DATA STORAGE SOFTWARE V MAINTENANCE STATUS - 1. copy-data-company-A 2. copy-data-company-B SMB settings C ? SMB settings Use SMB apply Please apply changes or press "reload" button to disc AppleTalk (AFP) set C ? Groups 🚺 Info e 1.users \* Event View

### Step 11.

Next, navigate to NFS share access box.

- a. Check Use NFS option.
- b. Make sure **Synchronous** option is checked.
- c. Click **apply** button.

### Step 12.

Select **copy-data-company-B** from the menu on the left side.

- a. Navigate to SMB settings.
- b. Uncheck **Use SMB** option.
- c. Click **apply** button.

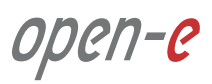

| UP CONFIGURATION MAINT                            | ENANCE STATUS HELP                                     | DATA STORAGE SOFTWARE V7        |                                                          |
|---------------------------------------------------|--------------------------------------------------------|---------------------------------|----------------------------------------------------------|
| ares                                              | s > copy-data-company-B<br>NFS share access            | Use NFS                         |                                                          |
| 1. copy-data-company-A     2. copy-data-company-B | ☑ Use NFS<br>Allow access IP.                          | Allow write IP:                 |                                                          |
| ers 🏕 ?                                           | Allow write IP:                                        | Insecure                        |                                                          |
|                                                   | Synchronous Insecure locks                             | Synchronous                     | *                                                        |
| ups &?                                            | <ul> <li>All squash</li> <li>No root squash</li> </ul> | All squash                      |                                                          |
| at 1. users                                       | Show advanced >>                                       | No root squash Show advanced >> |                                                          |
|                                                   |                                                        | Nease a                         | annly                                                    |
| Event Viewer                                      | Data Storage Software V7 - All rights reserved         |                                 | Please apply changes or press "reload" button to discard |

### Step 13.

Next, Navigate to NFS share access box.

- a. Check **Use NFS** option.
- b. Make sure **Synchronous** option is checked.
- c. Click **apply** button.

open-e

| Port<br>forwarding for: | External IP<br>address | External port<br>number | Internal IP<br>address | Internal port<br>number | Protocol |
|-------------------------|------------------------|-------------------------|------------------------|-------------------------|----------|
| company-a               | MSP public IP          | 41001                   | 10.10.10.1             | 40000                   | TCP      |
| company-b               | MSP public IP          | 41002                   | 10.10.11.1             | 40000                   | ТСР      |

### 5.2.3. MSP router configuration

### Step 1.

Configure port forwarding on the router in order to allow a connection request from Customer nodes.

Exemplary port forwarding configuration of MSP's router is shown in the table on the left.

Note: You need a router with multiple-subnet support.

**Note:** The IP addresses and port numbers used in this example are for the purpose of this manual only. You should configure your Ethernet ports according to your network topology.

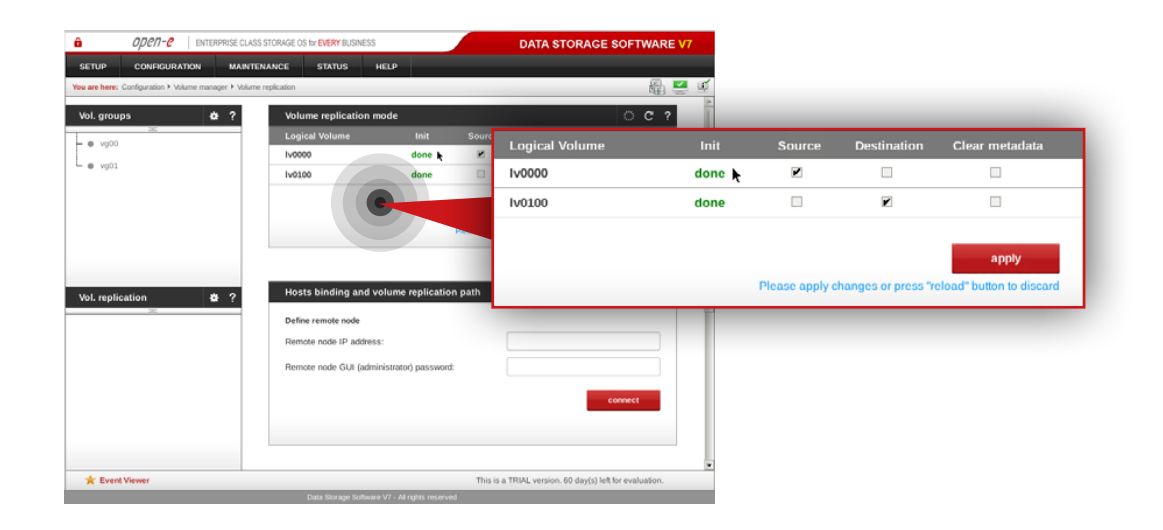

| OPCN-C ENTERPRISE CLAS                               | IS STORAGE OS for EVERY BUSINESS          | DATA STORAGE SOFT                                  | WARE V7 |                |                     |                          |
|------------------------------------------------------|-------------------------------------------|----------------------------------------------------|---------|----------------|---------------------|--------------------------|
| SETUP CONFIGURATION MAINT                            | ENANCE STATUS HELP                        |                                                    |         |                |                     |                          |
| You are here: Configuration > Volume manager > Volum | e replication                             |                                                    | 幽 🖳 🗉   |                |                     |                          |
| Vol. groups 🔅 ?                                      | Volume replication mode                   | Volume replication mo                              | de      |                |                     | ି ୯ ୧                    |
| - • vg00                                             | Iv0000 done                               | Logical Volume                                     | Init    | Source         | Destination         | Clear metadata           |
| - e vg01                                             | Iv0100 done                               | P 1v0000                                           | done    |                |                     |                          |
|                                                      |                                           | lv0100                                             | done    |                |                     |                          |
|                                                      | Pleas                                     | se .                                               |         |                |                     |                          |
|                                                      |                                           | 1                                                  |         |                |                     | apply                    |
| Vol. replication ÷ ?                                 | Hosts binding and volume replication pat  | th                                                 |         | Please apply o | hanges or press "re | eload" button to discard |
|                                                      | Define remote node                        | •                                                  |         |                |                     |                          |
|                                                      | Remote node IP address:                   |                                                    |         |                |                     |                          |
|                                                      | Remote node GUI (administrator) password: |                                                    |         |                |                     |                          |
|                                                      |                                           | connect                                            |         |                |                     |                          |
|                                                      |                                           |                                                    | -       |                |                     |                          |
|                                                      |                                           |                                                    |         |                |                     |                          |
| de Provet Viennes                                    |                                           | This is a TRUE consists of deaded in the fact work | unite n |                |                     |                          |
| M. FAGUE Alemet                                      |                                           | This is a TRUM. Version. 60 day(s) left for evalu  | Japon.  |                |                     |                          |

# 5.2.4. Setting up volume replication between MSP nodes

### Step 1.

On the **msp-node-a**, go to **Configuration » Volume manager » Volume replication**.

- a. Set a **source** Volume replication mode for **lv0000** and **destination** volume replication mode for **lv0100**.
- b. Click **apply** button.

### Step 2.

On msp-node-b, go to Configuration » Volume manager » Volume replication.

- a. Set **source** volume replication mode for **lv0100** and **destination** volume replication mode for **lv0000**.
- b. Click **apply** button.

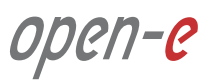
ореп-е

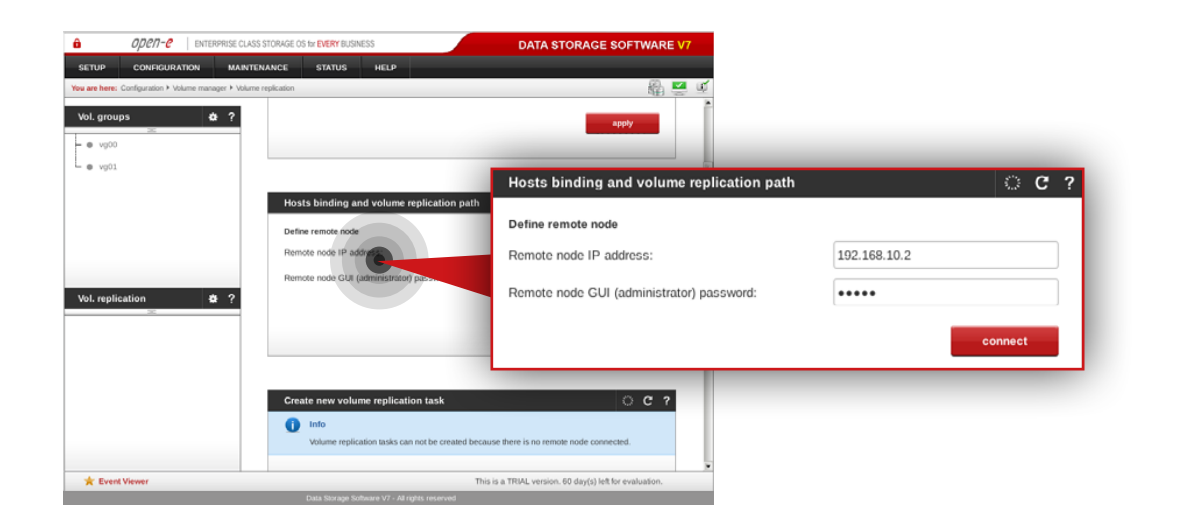

#### Step 3.

Go back to **msp-node-a** and configure host binding and volume replication path between MSP nodes (in this example **msp-node-a** is bound with **msp-node-b**).

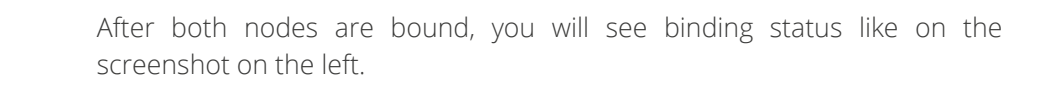

| OPCN-C ENTERPRISE CLASS                           | S STORAGE OS for EVERY BUSINESS                                                    | DATA STORAGE SOFTWARE V7                     |                   |
|---------------------------------------------------|------------------------------------------------------------------------------------|----------------------------------------------|-------------------|
| ETUP CONFIGURATION MAINTER                        | NANCE STATUS HELP                                                                  |                                              |                   |
| are here: Configuration > Volume manager > Volume | replication                                                                        | 🖓 💆 🖉                                        |                   |
| e vg00                                            |                                                                                    | apply                                        | _                 |
| <ul> <li>vg03.</li> </ul>                         |                                                                                    | Hosts binding and volume replication path    | <u>्</u> с ?      |
|                                                   | Hosts binding and volume replication path Info Hosts have been bound successfully. | Info     Hosts have been bound successfully. |                   |
| Vol. replication 😽 ?                              | Remote node<br>Host name: mp-node                                                  | Remote node<br>Host name: msp-node-b         | Status: Reachable |
|                                                   |                                                                                    |                                              | disconnect        |
|                                                   | Create new volume replication task                                                 | 0 C ?                                        |                   |
|                                                   | Task name:                                                                         |                                              |                   |
|                                                   | Fourse university                                                                  | M0000                                        |                   |
| 1                                                 | diance somethe                                                                     |                                              |                   |

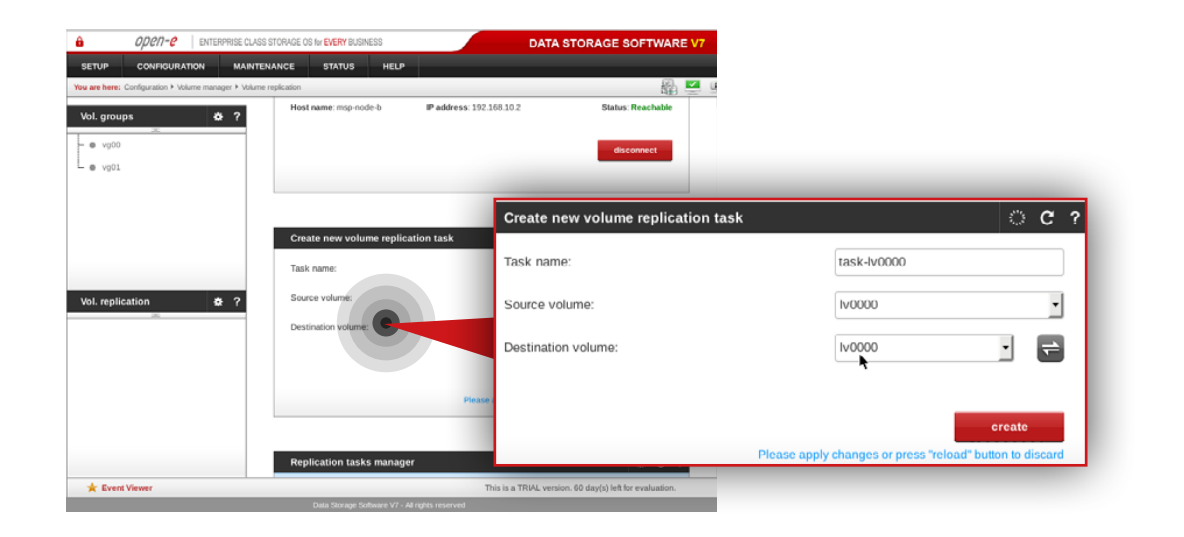

| OPON-O     ENTERPRISE CLASS                           | STORAGE OS for EVERY BUSINESS                  | DATA STORAGE SOFTWARE V7                                |                                                 |
|-------------------------------------------------------|------------------------------------------------|---------------------------------------------------------|-------------------------------------------------|
| SETUP CONFIGURATION MAINTER                           | NANCE STATUS HELP                              |                                                         |                                                 |
| You are here: Configuration + Volume manager + Volume | replication<br>Remote node                     | B 🖉 🗉                                                   |                                                 |
| Vol. groups 🕹 ?                                       | Host name: msp-node-a. IP address: 192         | 168.10.1 Status: Reachable                              |                                                 |
| - • vg00                                              |                                                |                                                         |                                                 |
| • vg01                                                |                                                | disconnect                                              |                                                 |
|                                                       |                                                |                                                         |                                                 |
|                                                       |                                                | Create new volume replication task                      | ି ୯ ୧                                           |
|                                                       | Create new volume replication task             |                                                         |                                                 |
|                                                       | Task name:                                     | Task name:                                              | task-lv0100                                     |
| Vol. replication 🛔 ?                                  | Source volumer                                 | Source volume:                                          | Iv0100 -                                        |
| L e task-b0000 reverse                                | C                                              |                                                         |                                                 |
| •                                                     | Destination volume:                            | Destination volume:                                     | • Iv0100 - 🔁                                    |
|                                                       |                                                |                                                         |                                                 |
|                                                       |                                                |                                                         |                                                 |
|                                                       | Pleas                                          |                                                         | create                                          |
|                                                       |                                                | Please app                                              | oly changes or press "reload" button to discard |
|                                                       | Replication tasks manager                      | incase up                                               |                                                 |
| * Event Viewer                                        |                                                | This is a TRIAL version. 60 day(s) left for evaluation. |                                                 |
|                                                       | Data Storage Software V7 - All rights reserved |                                                         |                                                 |

#### Step 4.

On **msp-node-a** navigate to Create new volume replication task box and create new volume replication task.

- a. Enter task name (in this example, the task name is **task-lv0000**).
- b. Select source volume (in this example, source volume is **Iv0000**).
- c. Select destination volume on MSP second node (in this example, destination volume is **Iv0000**).
- d. Click **create** button.

#### Step 5.

On **msp-node-b** navigate to Create new volume replication task and create new volume replication task.

- a. Enter task name (in this example, the task name is **task-lv0100**).
- b. Select source volume (in this example, source volume is Iv0100).
- c. Select destination volume on MSP second node (in this example, destination volume is **Iv0100**).
- d. Click **create** button.

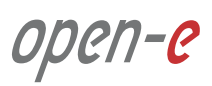

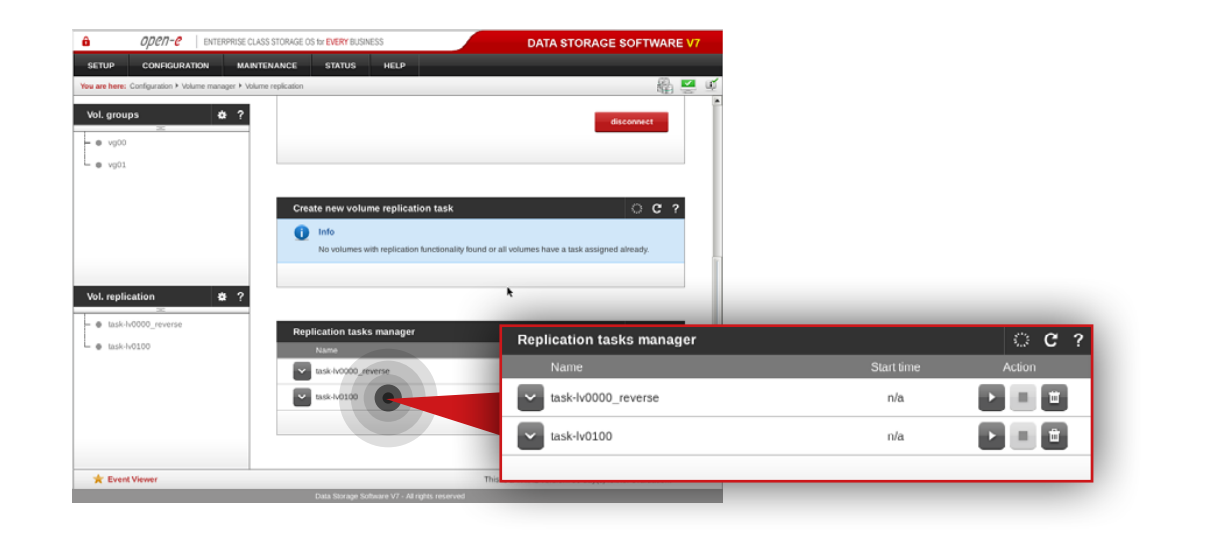

#### OPCN-C ENTERPRISE CLASS STORAGE OS for EVERY BUSINESS DATA STORAGE SOFTWARE V7 ×. Vol. groups • ? - e vg00 - vg01 Create new volume replication tas 🚺 Info \* ? Vol. replication Replication tasks manager C ? - @ task-lv0000 ■ task-hv0100\_reverse task-lv0000 n/a Ξ ~ task-lv0100\_reverse ÷ n/a \* Event Viewer This is a TRIAL version. 60 day(s) left for eval

#### Step 6.

Next, run replication task task-lv0100.

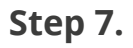

Go to the **msp-node-a** and run replication task **task-lv0000**.

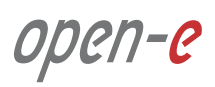

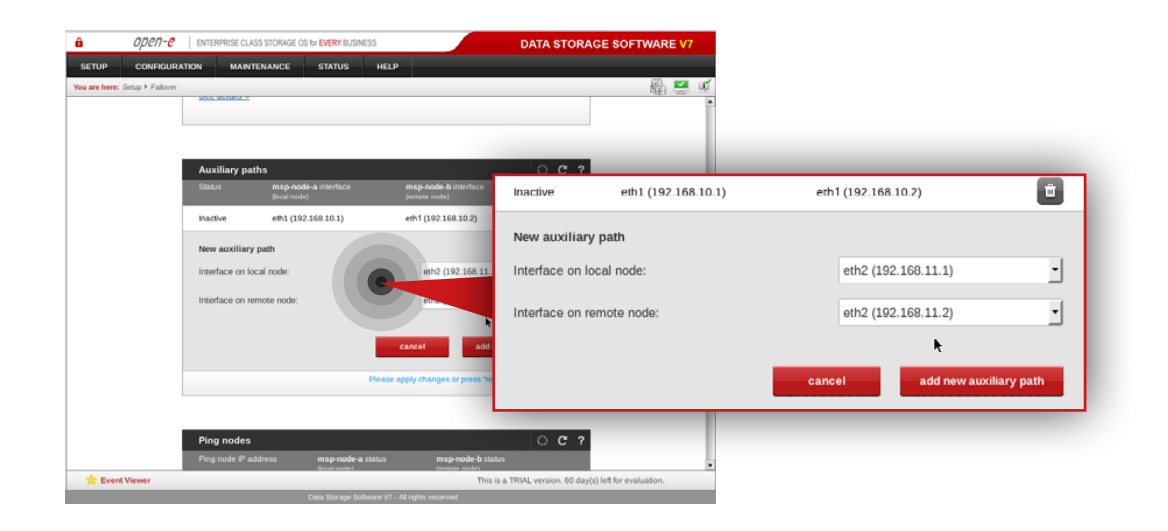

| Bit Tot       CONFRONTATION       MANTENANCE       DEVICe       HELP         Ywarthem:       Since J Falser       Inactive       Imaci V       Imaci V         Auxiliary paths       Imaci V       Imaci V       Imaci V       Imaci V       Imaci V         Inactive       Imaci V       Imaci V       Im                                                                                                    | <b>a</b> op  | pen- <mark>e</mark> | ENTERPRISE CLAS                   | SS STORAGE OS for EVERY BUSINESS           |                                            | DATA STOR/                | AGE SOFTWARE V7          |                        |          |
|----------------------------------------------------------------------------------------------------|--------------|---------------------|-----------------------------------|--------------------------------------------|--------------------------------------------|---------------------------|--------------------------|------------------------|----------|
| Auxiliary paths       C ?         Image: end (2) 2158-111       eth 2 (192.168.11.1)         eth 2 (192.168.11.1)       eth 2 (192.168.11.2)         maxime end (2) 2158-111       eth 2 (192.168.11.1)         eth 2 (192.168.11.1)       eth 2 (192.168.11.2)         maxime end (2) 2158-111       eth 2 (192.168.12.2)         maxime end (2) 2158-111       eth 2 (192.168.12.2)         maxime end (2) 2158-111       eth 2 (192.168.12.2)         maxime end (2) 2158-111       eth 2 (192.168.12.2)         New auxiliary path       eth 3 (192.168.12.2)         Interface on remote node:       eth 3 (192.168.12.2)         eth 3 (192.168.12.2)       eth 3 (192.168.12.2)         eth 3 (192.168.12.2)       eth 3 (192.168.12.2)                                                                                                    | SETUP CC     | ONFIGURA            | TION MAINT                        | ENANCE STATUS F                            | IELP                                       |                           | a 🖉 🗳                    |                        |          |
| Statis       mage bodde a nuturizar       mage bodde a nuturizar       mage bodde a nutu                                                                                                    |              |                     | Auxiliary pat                     | hs path has been created successful        | y.                                         | ି ୯ ?                     |                          |                        |          |
| inactive       eth2 (192.168.11.1)       eth2 (192.168.12.2)         inactive       eth1 (192.169.10.1)       eth1 (192.169.10.2)         inactive       eth1 (192.169.10.2)         inactive       eth1 (192.169.10.2)         inactive       eth1 (192.169.10.1)         inactive       eth1 (192.169.10.2)         inactive       eth1 (192.169.10.2)         inactive       eth1 (192.169.10.2)         inactive       eth3 (192.169.10.1)         interface on local node:       eth3 (192.169.12.1)         interface on local node:       eth3 (192.169.12.2)         interface on remote node:       eth3 (192.169.12.2)                                                                                                    |              |                     | Status                            | msp-node-a interface<br>(local node)       | msp-node-b interface<br>(remote node)      | Inactive                  | eth2 (192.168.11.1)      | eth2 (192.168.11.2)    | <b>a</b> |
| New auxiliary path<br>Interface on remote node:<br>Interface on remote node:<br>I |              |                     | Inactive                          | eth2 (192.168.11.1)<br>eth1 (192.168.10.1) | eth2 (192.168.11.2)<br>eth1 (192.168.10.2) | Inactive                  | eth1 (192.168.10.1)      | eth1 (192.168.10.2)    |          |
| Interface on remote node:<br>eth3 (192.168.12.2)  Cancel add new auxiliary path                                                                                                    |              |                     | New auxiliary<br>Interface on log | path<br>cal node:                          | eth3 (192, 158, 12)                        | New auxilian              | y path<br>local node:    | eth3 (192.168.12.1)    | •        |
| Cancel add new auxiliary path                                                                                                    |              |                     |                                   |                                            | cancel add                                 | Interface on              | remote node:             | eth3 (192.168.12.2)    | •        |
| Bing podee                                                                                                    |              |                     |                                   |                                            |                                            |                           |                          | cancel add new auxilia | ry path  |
| 😭 Event Viewer This is a TRIAL version. 60 day(s) left for evaluation.                                                                                                    | 🟫 Event View | ver                 | Dina podoc                        |                                            | This is                                    | s a TRIAL version. 60 day | (s) left for evaluation. |                        |          |

#### 5.2.5. Setting up and running Failover service

On msp-node-a go to Setup » Failover.

#### Step 1.

Add two auxiliary paths.

**Note:** The interface on both local and remote node has to be on the same network subnet.

- a. Select interface on local and remote node for the first new auxiliary path (in this example eth2 on local node and eth2 on remote node).
- b. Click **add new auxiliary** path button.
- c. Select interface on local and remote node for the second new auxiliary path (in this example eth3 on local node and eth3 on remote node).
- d. Click add new auxiliary path button.

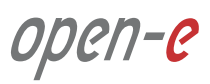

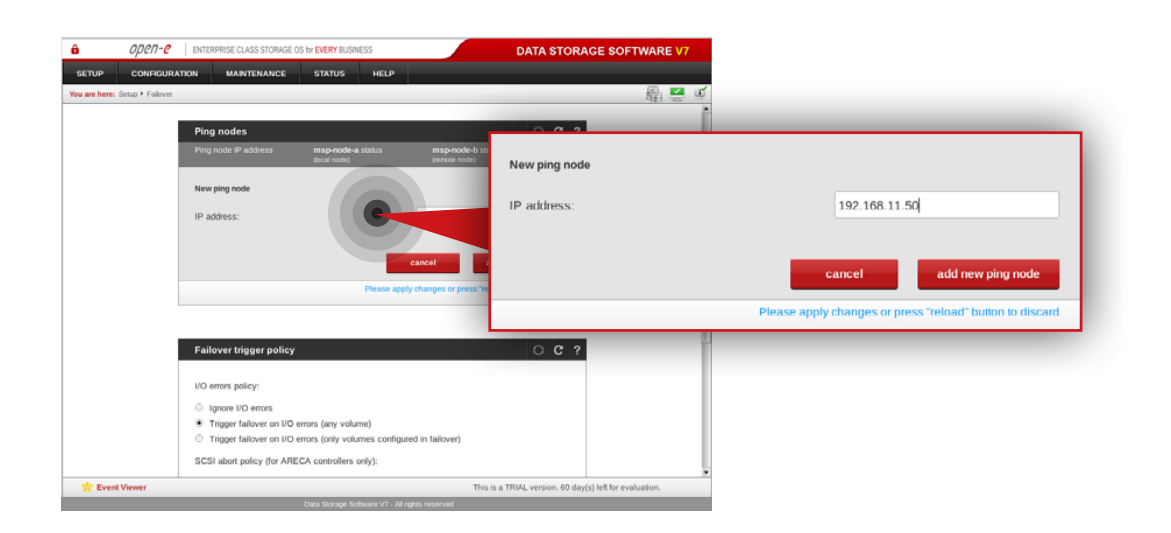

#### OPCIT-C ENTERPRISE CLASS STORAGE OS for EVERY BUSINES DATA STORAGE SOFTWARE V ETUP CONFIGURATION MAINTENANC × 1 192.168.11.50 Û 192.168.11.50 Reachable Reachable New ping nod New ping node IP address IP address: 192.168.12.50 add new ping nod cancel I/O errors policy: Ignore I/O errors Trigger failover on I/O errors (any volume) Trigger failover on I/O errors (only volumes configured in failover) ★ Event Viewe This is a TRIAL version. 60 day(s) left for evaluatio

### Step 2.

Add two ping nodes.

- a. Add first ping node (in this example, the ping node is **192.168.11.50**).
- b. Click add new ping node button.
- c. Add second ping node (in this example, the ping node is **192.168.12.50**).
- d. Click add new ping node button.

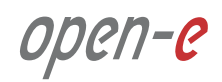

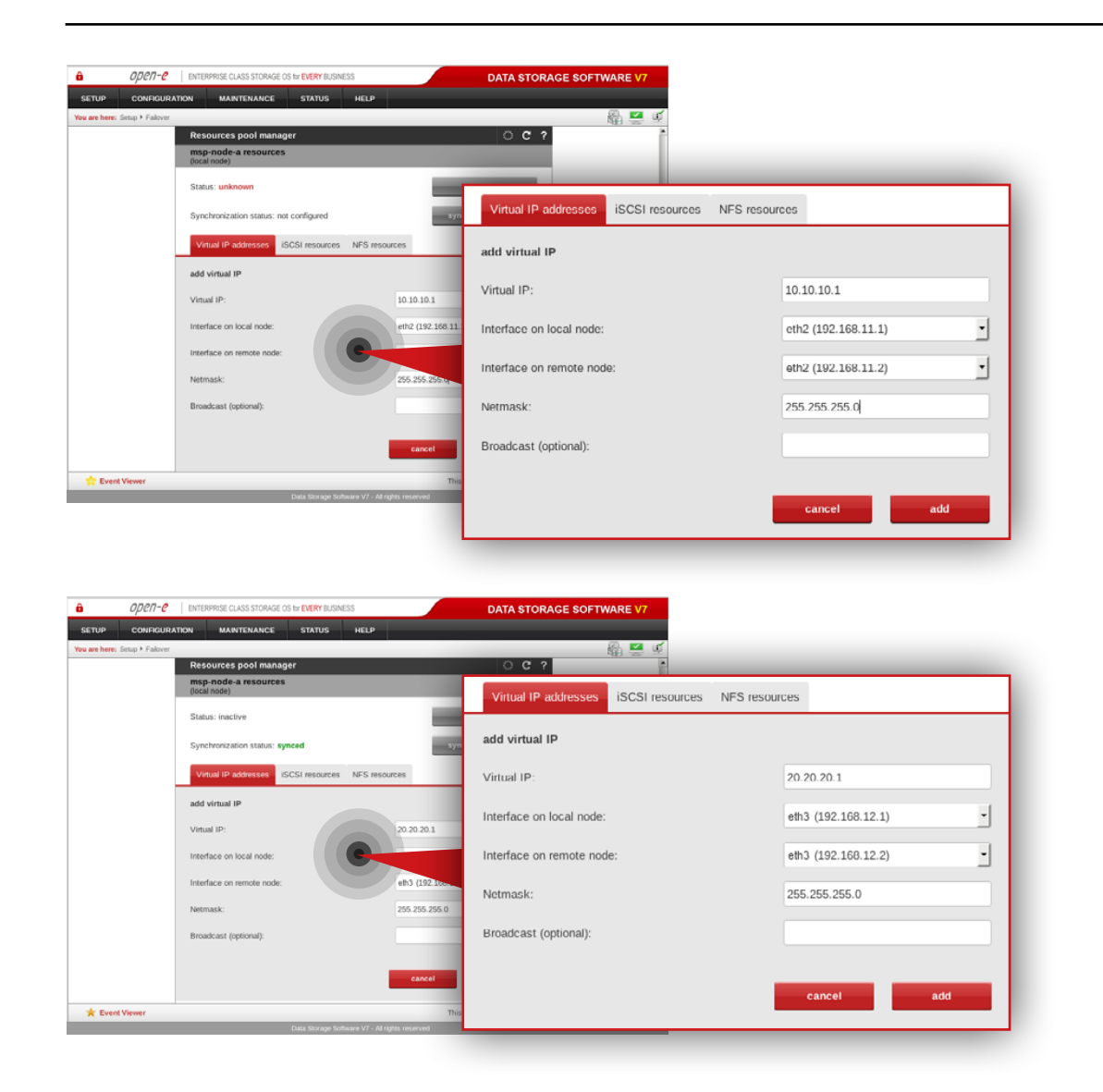

# Step 3.

Go to the **Resources Pool Manager** and add a virtual IP address in **msp-node-a-resources** section.

- a. Enter virtual IP address appropriate for your network configuration (in this example virtual IP address is **10.10.10.1**).
- b. Select interface on local node for virtual IP address (in this example, eth2 192.168.11.1).
- c. Select interface on remote node for virtual IP address (in this example, **eth2 192.168.11.2**).
- d. Enter netmask (in this example, netmask is **255.255.255.0**).
- e. Click **add** button.

#### Step 4.

Next, Add another virtual IP address in **msp-node-a-resources** section.

- a. Enter virtual IP address appropriate for your network configuration (in this example virtual IP address is **20.20.20.1**).
- b. Select interface on local node for virtual IP address (in this example, eth3 192.168.12.1).
- c. Select interface on remote node for virtual IP address (in this example, **eth3 192.168.12.2**).
- d. Enter netmask (in this example, netmask is **255.255.255.0**).
- e. Click **add** button.

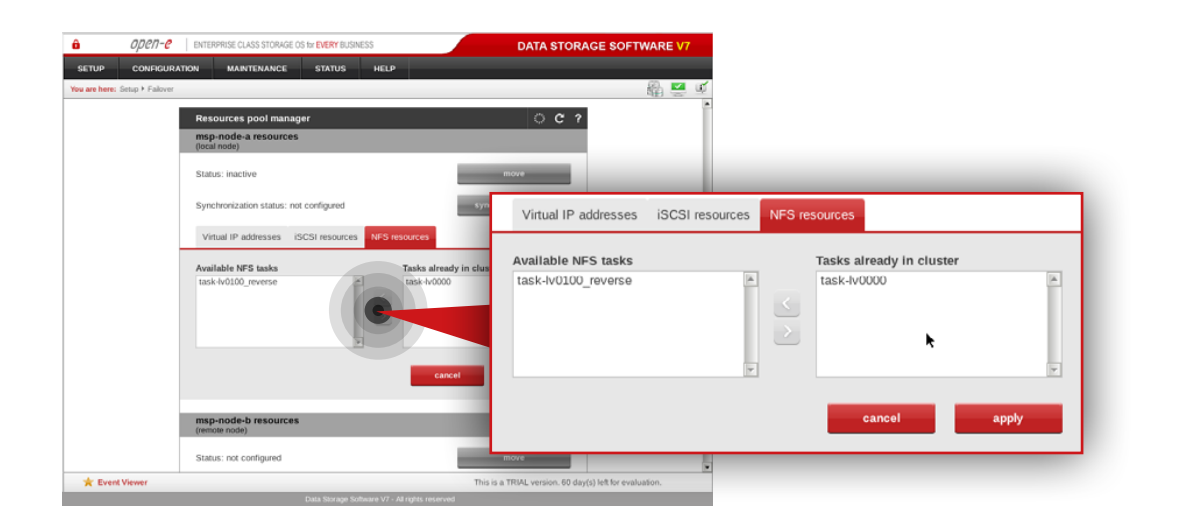

| re here: Setup + Falover | MARANNAN ALLA DAMIRAALMALKI. AALLA DA              | ***********                  |                                             |                     |
|--------------------------|----------------------------------------------------|------------------------------|---------------------------------------------|---------------------|
|                          | msp-node-b resources<br>(remote node)              |                              |                                             |                     |
|                          | Status: inactive                                   |                              |                                             |                     |
|                          | Synchronization status: synced                     | syn                          | Virtual IP addresses ISCSI resources NFS re | sources             |
|                          | Virtual IP addresses ISCSI resources NFS resources | 5                            | add virtual IP                              |                     |
|                          | add virtual IP                                     |                              | Virtual IP:                                 | 10.10.11.1          |
|                          | Virtual IP: 10 Interface on local node:            | 0.10.11.1<br>102 (192.168.11 | Interface on local node:                    | elh2 (192.168.11.1) |
|                          | Interface on remote node:<br>Netmask:              | 55.255.255.0                 | Interface on remote node:                   | eth2 (192.168.11.2) |
|                          | Broadcast (optional):                              |                              | Netmask:                                    | 255.255.255.0       |
|                          |                                                    | cancel                       | Broadcast (optional):                       |                     |
| Event Viewer             |                                                    | This                         |                                             |                     |
|                          | Data Storage Software V7 - All rights r            | reserved                     |                                             | cancel add          |

#### Step 5.

Next, navigate to NFS resources tab in msp-node-a-resources section.

a. Move task-lv0000 from Available NFS tasks to Tasks already in cluster.b. Click apply button.

#### Step 6.

Navigate to the **Resources Pool Manager** and add a virtual IP address in **msp-node-b-resources** section.

- a. Enter virtual IP address appropriate for your network configuration (in this example virtual IP address is **10.10.11.1**).
- b. Select interface on local node for virtual IP address (in this example, **eth2 192.168.11.1**).
- c. Select interface on remote node for virtual IP address (in this example, **eth2 192.168.11.2**).
- d. Enter netmask (in this example, netmask is **255.255.255.0**).
- e. Click **add** button.

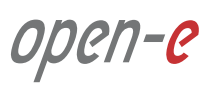

| ETUP CONFIGURA            | TION MAINTENANCE STATUS HELP                       |                 |                          |                 |             |                     |     |
|---------------------------|----------------------------------------------------|-----------------|--------------------------|-----------------|-------------|---------------------|-----|
| are here: Setup + Falover |                                                    |                 |                          | 🛍 🔜 🗹           |             |                     |     |
|                           | msp-node-b resources<br>(remote node)              |                 |                          | ŕ               |             |                     |     |
|                           | Status: inactive                                   |                 | Virtual IP addresses     | iSCSI resources | NFS resourc | es                  |     |
|                           | Synchronization status: synced                     | syn             |                          |                 |             |                     |     |
|                           | Virtual IP addresses iSCSI resources NFS resources | urces           | add virtual IP           |                 |             |                     |     |
|                           | add virtual IP                                     |                 | Virtual IP:              |                 |             | 20.20.21.1          |     |
|                           | Virtual IP:                                        | 20.20.21.1      | Interface on local node: |                 |             | eth3(192.168.12.1)  | •   |
|                           | Interface on local node:                           | eth3(192.168.12 |                          |                 |             |                     |     |
|                           | Interface on remote node:                          | ettore          | Interface on remote nod  | e:              |             | eth3 (192.168.12.2) | ·   |
|                           | Netmask:                                           | 255.255.255.0   | Netmask:                 |                 |             | 255.255.255.0       |     |
|                           | Broadcast (optional):                              |                 |                          |                 |             |                     |     |
|                           |                                                    | _               | Broadcast (optional):    |                 |             |                     |     |
|                           |                                                    | cancel          |                          |                 |             |                     |     |
|                           |                                                    |                 |                          |                 |             | cancel              | add |
| C Event Viewer            | Pasta Shirana Solkawa 1/2 - Al o                   | This            |                          |                 | _           |                     |     |

| open- <mark>e</mark>     | ENTERPRISE CLASS STORAGE OS for EVERY BUSINESS                                                                                                    | DATA STORAGE SOFTWARE V7                                                                                                    |
|--------------------------|----------------------------------------------------------------------------------------------------|----------------------------------------------------------------------------------------------------|
| UP CONFIGURA             | NTION MAINTENANCE STATUS HELP                                                                                                    |                                                                                                    |
| e here: Setup + Fallover |                                                                                                    | 🛍 💆 🔟                                                                                                    |
|                          | 10.10.10.1 eth2 (192.168.11.1) eth3 (192.168.11.2)                                                                                                    |                                                                                                    |
|                          | msp-node-b resources<br>(remote node)                                                                                                    |                                                                                                    |
|                          | Info     Virtual IP has been created successfully.                                                                                                    |                                                                                                    |
|                          | Status: inactive                                                                                                    | Rove                                                                                                    |
|                          | Synchronization status: not configured                                                                                                    | Virtual IP addresses iSCSI resources NFS resources                                                                                                    |
|                          | Virtual IP addresses iSCSI resources NFS resources                                                                                                    |                                                                                                    |
|                          | Available NF5 tasks<br>Tasks already in class<br>Call A rottop, protise<br>proting<br>Call Call A rottop, protise<br>Call Call Call Call Call Call Call Call | Tasks already in cluster Tasks already in cluster Tasks already in clus |
| Front Viewer             | The                                                                                                    | cancel apply                                                                                                    |

### Step 7.

Next, Add another virtual IP address in **msp-node-b-resources** section.

- a. Enter virtual IP address appropriate for your network configuration (in this example virtual IP address is **20.20.21.1**).
- b. Select interface on local node for virtual IP address (in this example, **eth3 192.168.12.1**).
- c. Select interface on remote node for virtual IP address (in this example, **eth3 192.168.12.2**).
- d. Enter netmask (in this example, netmask is 255.255.255.0).
- e. Click **add** button.

#### Step 8.

Navigate to **NFS resources tab**.

- a. Move **task-lv0100\_reverse** from Available NFS tasks to Tasks already in cluster.
- b. Click **apply** button.

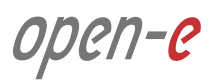

# 5.2. Detailed procedure of setting up MSP nodes

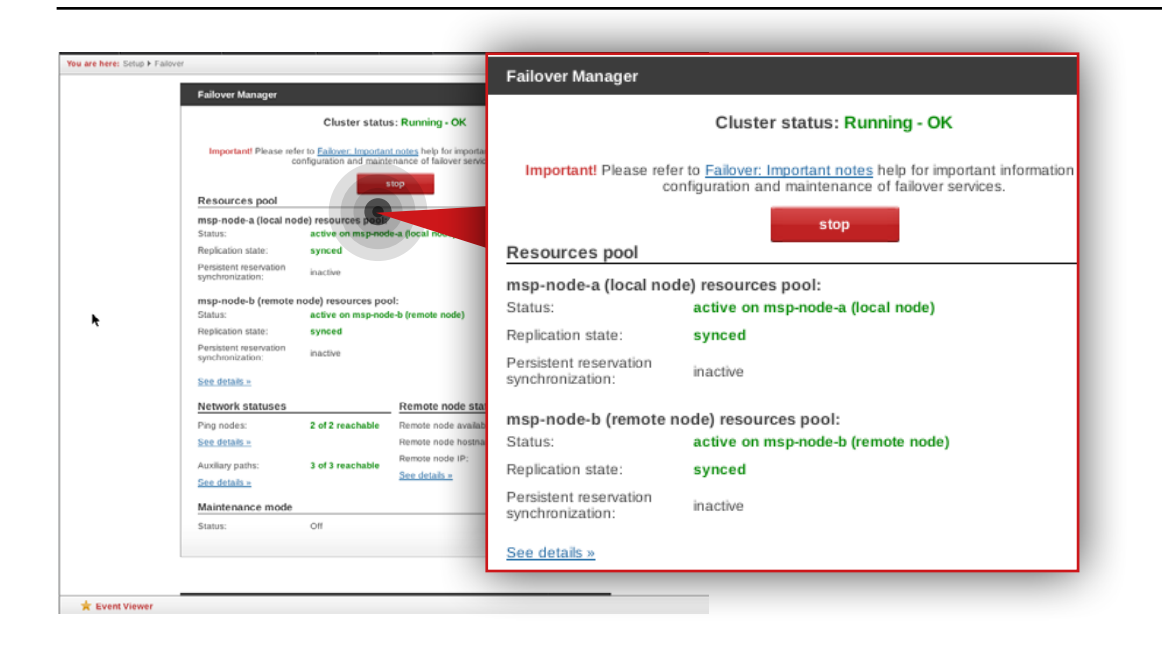

#### Step 10.

Go to **Failover manager** and click **start** button in order to run the Failover service.

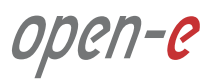

MSP node and Customer node monitoring is carried out by the Monitoring node (see **Chapter 2 - Solution diagram / Network topology**). The Monitoring node is a single node running Ubuntu Server 14.04 LTS with OMD (Open Monitoring Distribution) software installed.

#### Prerequisites

Please complete the following prerequisites.

- Server meets requirements for Monitoring node introduced in Chapter 4 Minimum hardware requirements
- Ubuntu Server 14.04 LTS installed on the server
- Ubuntu standard user account with sudo privileges
- MSP nodes configured according to procedure introduced in Chapter 5.2 Detailed procedure of setting up MSP nodes

If all the prerequisites have been met, you're now ready to start Monitoring node configuration.

The following steps show how to configure monitored node (in this example, the monitored node is MSP node), install OMD package on Monitoring node and finally, access and use the monitoring interface.

#### 5.3.1. Installing and configuring OMD on MSP Monitoring node

In order to install OMD package on MSP Monitoring node please follow the steps below:

#### Step 1.

From a root level (use "sudo -i" in order to login as root), update repositories index and upgrade system software using the following commands:

| apt-get update  |  |  |  |
|-----------------|--|--|--|
| apt-get upgrade |  |  |  |
|                 |  |  |  |

In order to install OMD package, in the next steps we will follow instructions from https://labs.consol.de/repo/stable/.

#### Step 2.

Install the relevant GPG key in Ubuntu.

gpg --keyserver keys.gnupg.net --recv-keys F8C1CA08A57B9ED7

gpg --armor --export F8C1CA08A57B9ED7 | apt-key add -

### Step 3.

Next, enable the stable release repository (in our case, it is the one dedicated to Ubuntu Trusty 14.04):

echo 'deb http://labs.consol.de/repo/stable/ubuntu trusty main' >> /etc/apt/sources.list

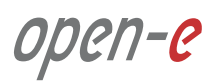

#### Step 4.

Run apt-get update to refresh our distribution repositories.

apt-get update

#### Step 5.

Install the OMD.

apt-get install omd

#### Step 6.

Create a new site (in this example it is "dssmonitor").

#### omd create dssmonitor

What you get is:

- a site directory with preconfigured configuration files
- a new user "dssmonitor" and a new group "dssmonitor" (identical with the name of your site). The new user is also a member of the group omd, which is created during installation

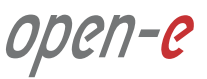

#### 5.3.2. Configuring monitored node

#### Applying the small update to monitored node

**Note:** Applying small update is not required if you are using Open-E DSS V7 version v7.0up56 or above.

Click: http://kb.open-e.com/How-can-I-obtain-and-apply-a-small-update-to-my--Open-E-software\_63.html, to find out how to obtain small updates. Please note, it is always best to confirm it with our technical support, before installing any updates to your system. Go to the node you want to monitor (in our example, the node is **msp-node-a**) and perform the following steps:

# Step 1.

Go to **Maintenance » Software update** and navigate to System software update.

#### Step 2.

Click **Choose File** to pick the small update *upd\_70139-DSS-V7.upd*, then click on **upload** and **accept**.

You will then need to manually restart the system.

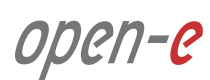

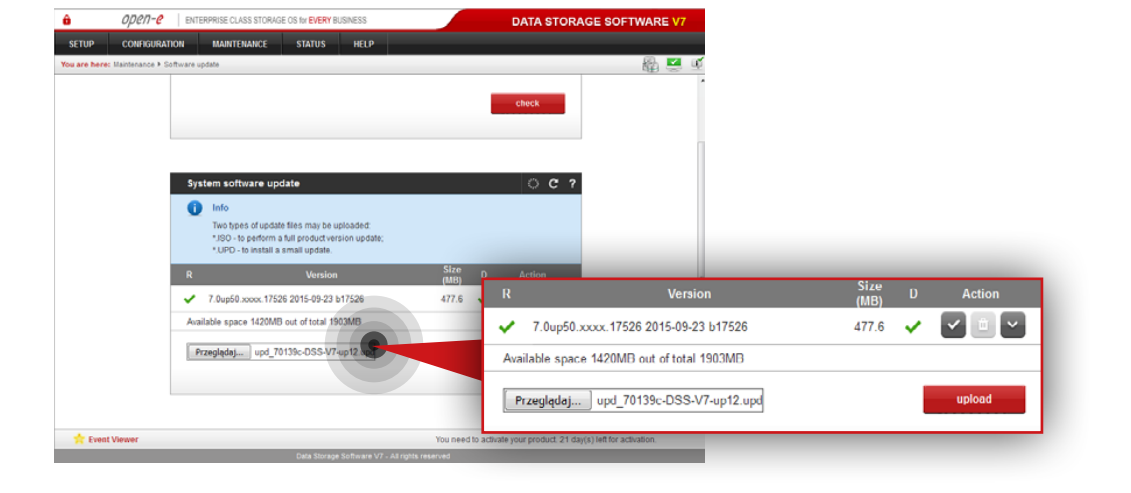

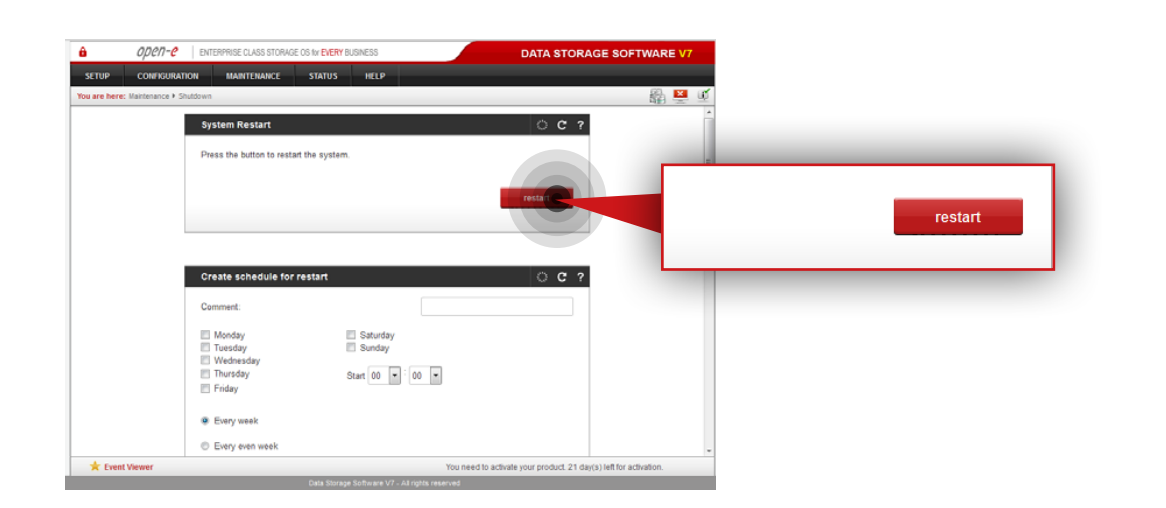

#### Step 3.

Go to **Maintenance » Shutdown » System Restart** and click the **restart** button in order to reboot the server.

After installation, the small update will be visible in the System software update menu (it can be removed by clicking on the trash bin).

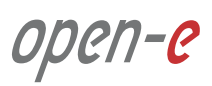

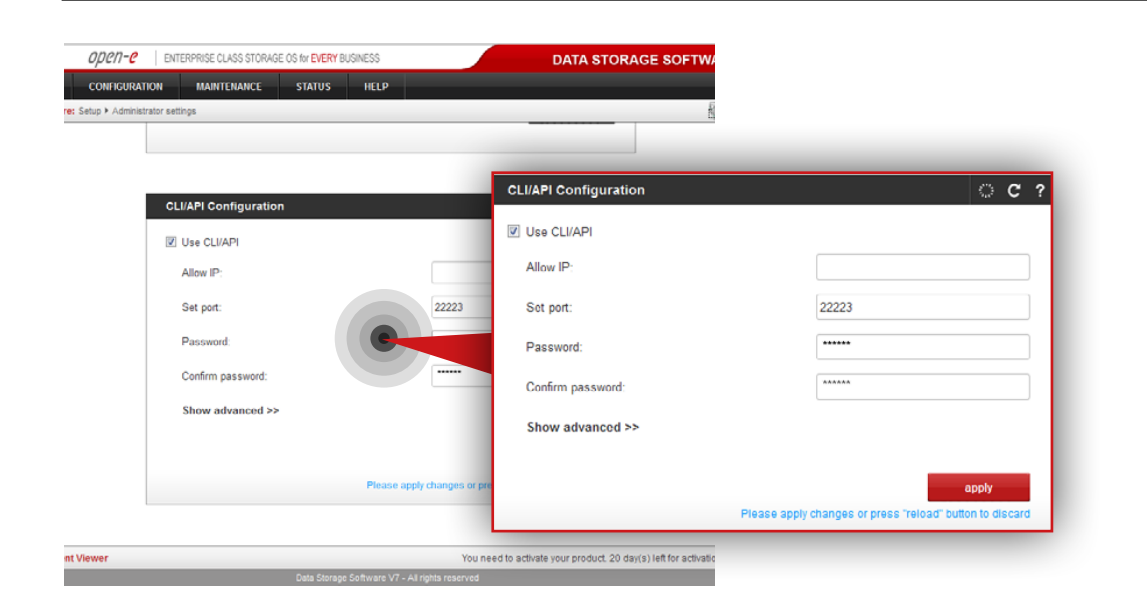

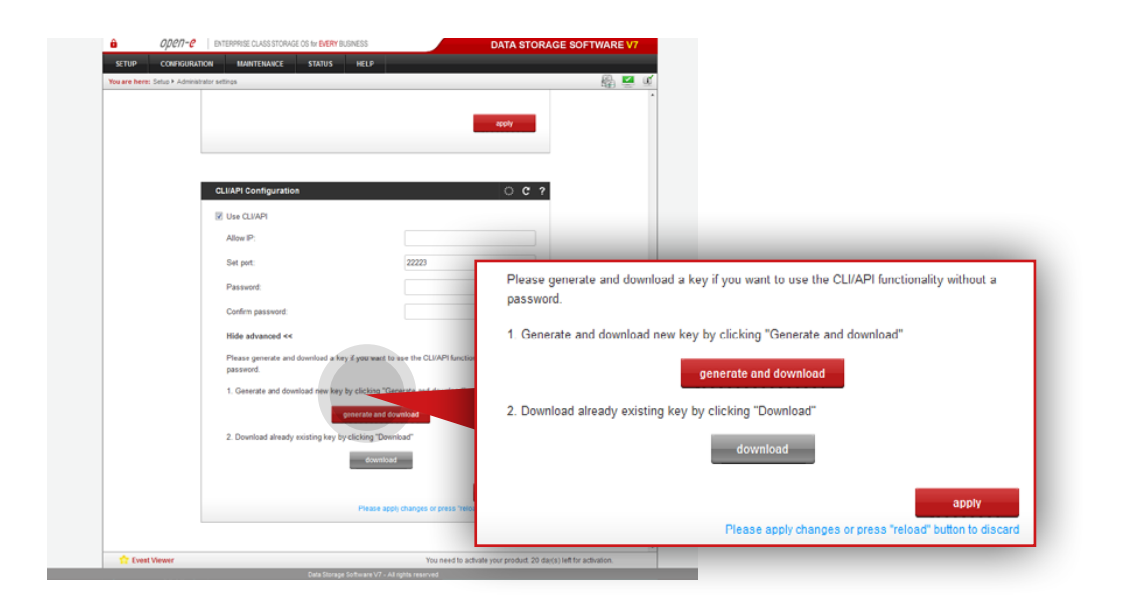

#### Enabling API on monitored node

Go to a node you want to monitor (in our example, the node is MSP primary node) and perform the following steps:

#### Step 4.

Go to **Setup » Administrator settings** then navigate to **CLI/API Configuration**.

#### Step 5.

Enable CLI/API, then specify port – 22223 and password.

#### Step 6.

Click **apply** button.

#### Step 7.

In order to use the CLI/API functionality without password, you need to generate ssh key. You can do it by expanding **show advanced** menu and clicking on the **generate and download** button.

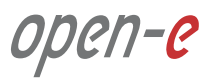

cd /omd nano dss.key

#### 5.3.3. Adding a monitored node to OMD

#### Step 1.

On the Monitoring node, create a file with an ssh key (downloaded while enabling CLI/API functionality on monitored node) in the omd directory.

**Note:** We use a **nano** editor to create and edit the key file (in this example, the key file name is dss.key).

| 🙆 🔿 🔿 Terminal Plik Educia Widok                                                                                                    | Wuszukiwania Terminal Pomor                                                                                                    |  |
|----------------------------------------------------------------------------------------------------|----------------------------------------------------------------------------------------------------|--|
| GNU nano 2.2.6                                                                                                    | File: dss.key                                                                                                    |  |
| and hans erers                                                                                                    | recer obstracy                                                                                                    |  |
| BEGIN RSA PRIVATE KEY                                                                                                    |                                                                                                    |  |
| IIIEog                                                                                                    | ()eleng)) (Be-2x,2010), (Driverser)ar (Pee                                                                                                    |  |
| Contraction of the second second second                                                                                                    |                                                                                                    |  |
| The second second second second second second                                                                                                    |                                                                                                    |  |
| A DESCRIPTION OF THE PARTY OF THE PARTY OF T | In the second second seco |  |
| Telefore and the second second second second                                                                                                    | AT A COMPANY CANCERPORT & FEEDBACK                                                                                                    |  |
| printing (P) +1( a) and 1( / The load any                                                                                                    | ALL Convertence of the Physical Medican Structure of                                                                                                    |  |
|                                                                                                    |                                                                                                    |  |
|                                                                                                    |                                                                                                    |  |
|                                                                                                    |                                                                                                    |  |
| 20/912-bar 1 Digital Administration Bry 780                                                                                                    | Latte and globall gate as product.                                                                                                    |  |
| Reg ( HBC grill Ap 4111 ( a Turda Tables ( HB )                                                                                                    | Product [11] page offense [11] / London (                                                                                                    |  |
| and the statement of the second statements                                                                                                    |                                                                                                    |  |
| Table 1 (2010) Solve 100 / 01 (2010) Solve 1 (2010)                                                                                                    | a second second second second second second                                                                                                    |  |
| of all residences and high a lower to be                                                                                                    | and provide light internal, but there                                                                                                    |  |
| Including to Contract the Contract Contract on State                                                                                                    | ( ) Landser growing with a wild provide party (                                                                                                    |  |
|                                                                                                    | teck pryst strateters (bd-g blow 125                                                                                                    |  |
|                                                                                                    | fer knopspiller. His (of grigk KBCs) Sonial                                                                                                    |  |
| 1-p/phud811-add12*06068g027**Qae                                                                                                    |                                                                                                    |  |
| Cyglith-chill controls for the later of                                                                                                    | scr (veg) / hate manipativeca/scapec                                                                                                    |  |
| ECARDIN (Rgs-2)() IT Pays-1() MADL ogs                                                                                                    | represents the CAT I want of Constant Constant CO. 4                                                                                                    |  |
|                                                                                                    |                                                                                                    |  |
| second to provide a local state of the second state of the second  |                                                                                                    |  |
| END RSA PRIVATE KEY                                                                                                    |                                                                                                    |  |
|                                                                                                    |                                                                                                    |  |
|                                                                                                    |                                                                                                    |  |
|                                                                                                    |                                                                                                    |  |
|                                                                                                    |                                                                                                    |  |
|                                                                                                    |                                                                                                    |  |
|                                                                                                    |                                                                                                    |  |
|                                                                                                    |                                                                                                    |  |
|                                                                                                    |                                                                                                    |  |
|                                                                                                    |                                                                                                    |  |
|                                                                                                    |                                                                                                    |  |

Next, copy the ssh key from the downloaded file and paste it to the **dss.key** file.

After the ssh key is copied, use **Ctrl+O**. Next, click Enter to save the dss.key file and then **Ctrl+X** to close nano editor.

**Tip:** in order to check whether the dss.key file was created type ls. You should see the dss.key listed under the omd directory.

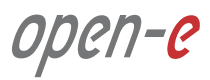

#### Step 2.

The important part is to ensure the correct ownership is set (our OMD user) and access permission (read and execute for owner only) for our ssh key. To change the owner of our ssh key file, we use the following command:

chown dssmonitor /omd/dss.key

## Step 3.

To change access permission, so only the owner has read and execute rights, we use:

chmod 500 /omd/dss.key

#### Step 4.

Then, we log to OMD as dssmonitor using "su" command:

su dssmonitor

#### Step 5.

In order to add monitored server (192.168.20.1) to Check\_MK list of known hosts, run the following ssh command (type yes and press Enter when asked):

ssh -p 22223 -i /omd/dss.key -l api 192.168.20.1 check\_mk\_agent

**Note:** In case you want to add Customer node to Check\_MK list of known hosts, the port number in the command should be set according to Customer's node port forwarding configuration and IP address should be Customer's router public IP address.

#### Step 6.

Log out from dssmonitor account (Ctrl + D). From root level (use "sudo -i" in order to login as root), start the omd on newly created site.

omd start dssmonitor

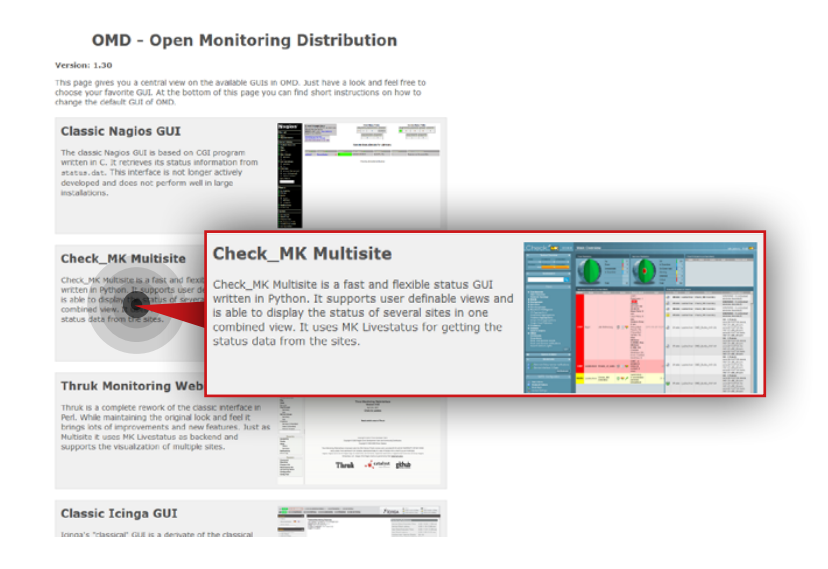

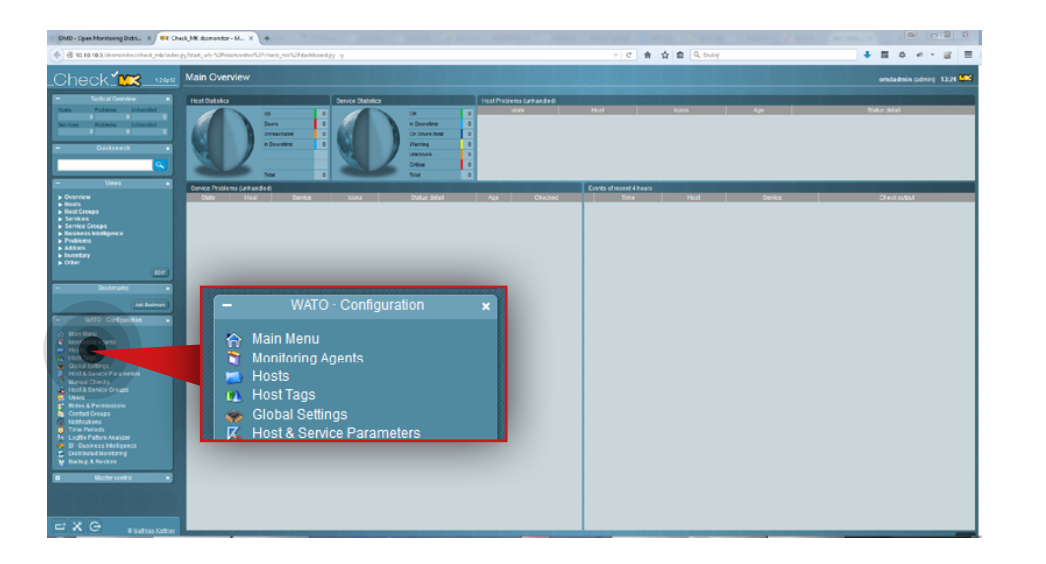

#### Step 7.

Go to your internet browser and log in to the OMD web interface by typing *monitoring\_server\_ip\_address/dssmonitor/* (in this example, the Monitoring node ip address is 192.168.20.100). Use **omdadmin** as username and **omd** as your password.

#### Step 8.

From the available web interfaces, choose Check\_MK Multisite.

#### Step 9.

Go to **Hosts** in the WATO Configuration section on the left side.

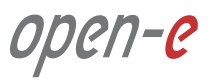

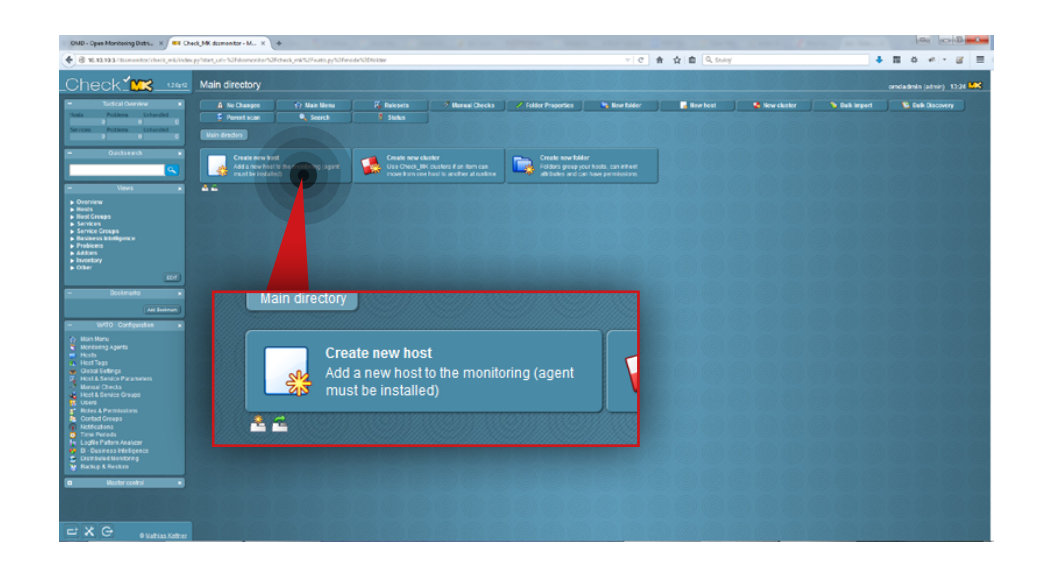

### Step 10.

In order to create a new host (server to be monitored) click the **Create new host** button.

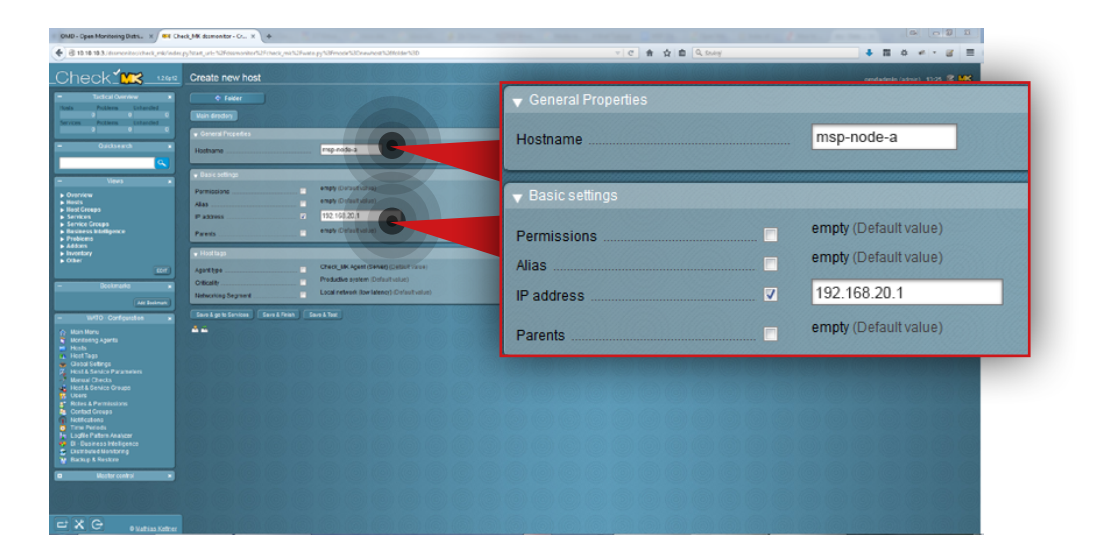

#### Step 11.

- a. Enter a name for the host (in this example, the hostname is **msp-node-a**).
- b. Enter host IP address (in this example, IP address is **192.168.20.1**).
- c. Make sure that Agent type is Check\_MK Agent (Server).
- d. Click the **Save&Test** button.

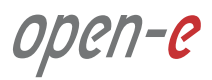

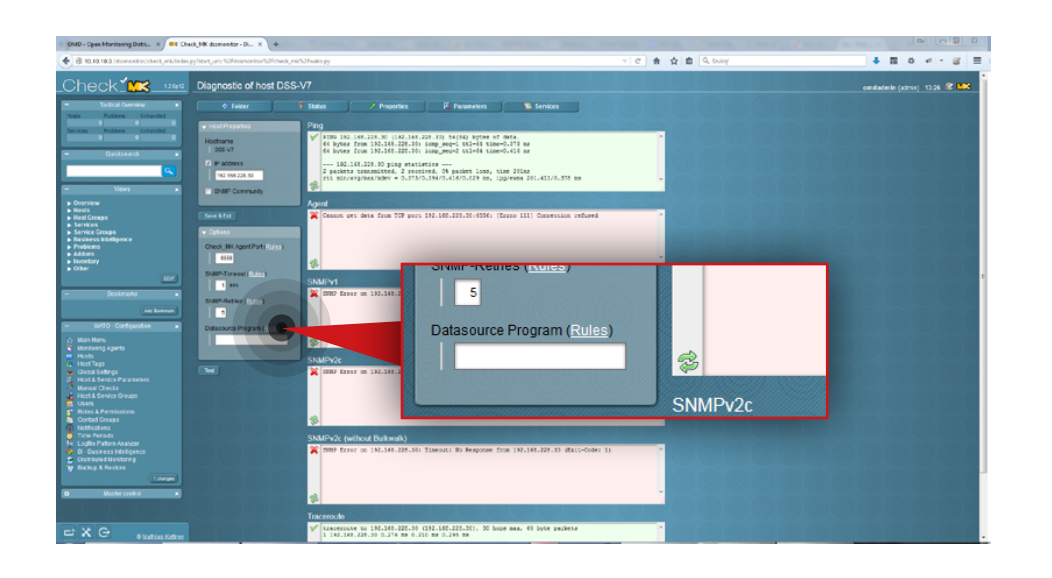

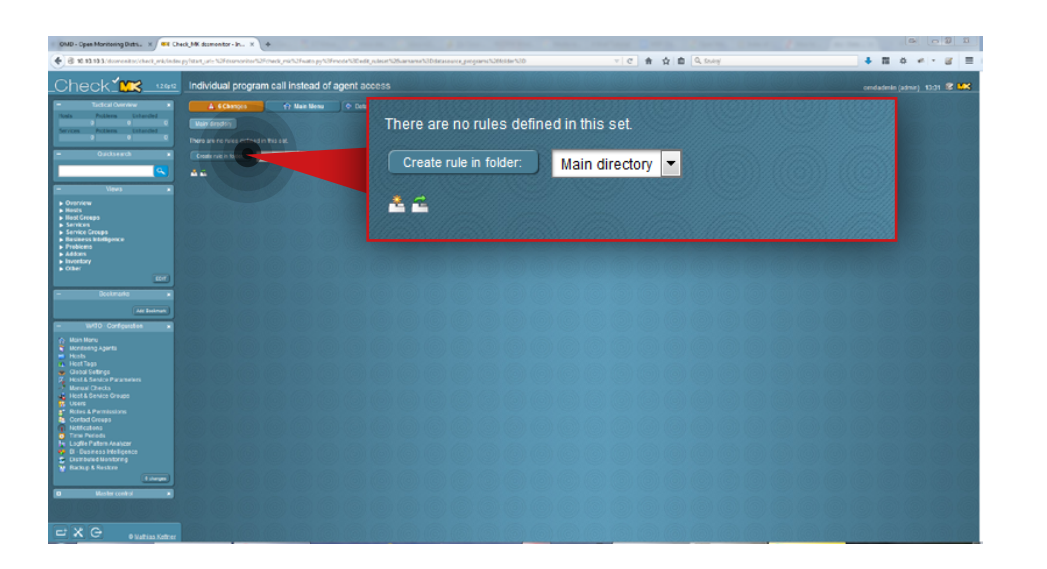

#### **Step 12.**

Go to **Datasource Program rules** by clicking the **Rules** link in the Options panel on the left side.

If you don't see a screen like the one on the left, click **Hosts** in **WATO Configuration** section on the left side. Next, click the relevant **hostname** and then the **Diagnostic** button.

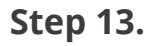

Click Create rule in folder button.

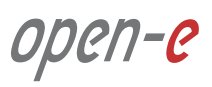

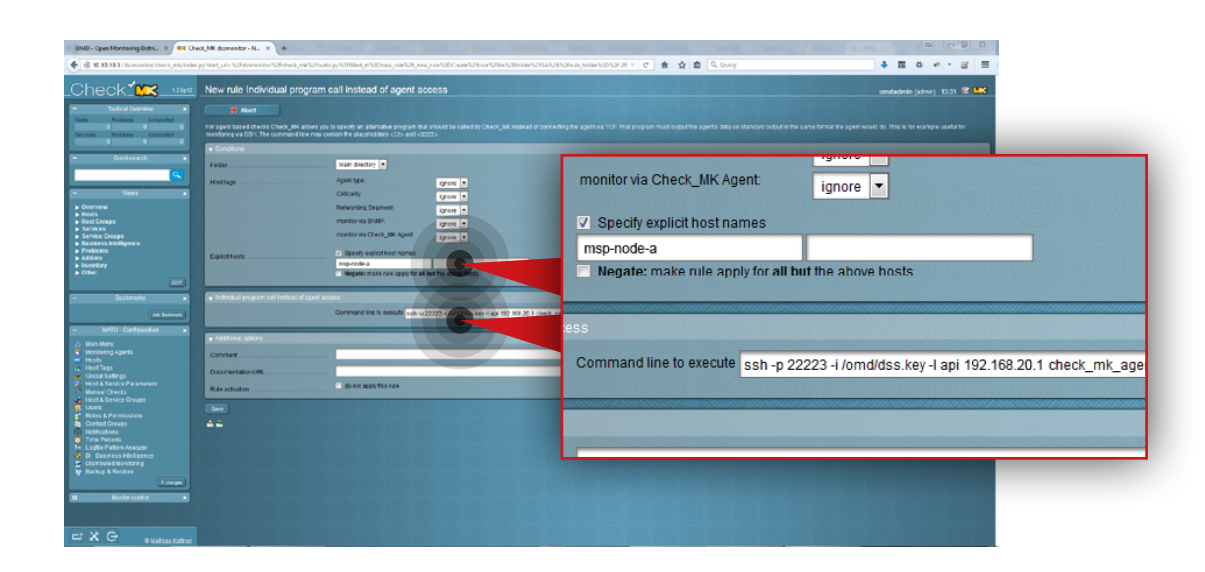

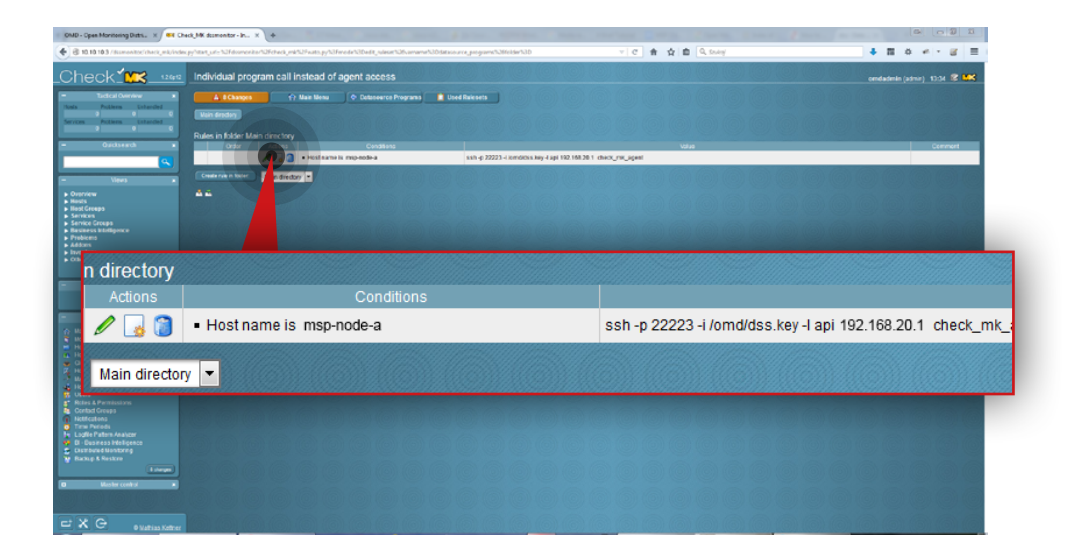

#### Step 14.

- a. In **Conditions** section mark the **Specify explicit host names** checkbox and enter a name for the host you want to create the rule for (in this example, the hostname is a **msp-node-a**).
- b. Next, enter the command for the rule to execute (in this example, the command is as follow:

ssh -p 22223 -i /omd/dss.key -l api 192.168.20.1 check\_mk\_agent).

**Note:** In case you want to add Customer node to Check\_MK list of known hosts, the port number in the command should be set according to Customer's node port forwarding configuration and IP address should be Customer's router public IP address.

c. Click **Save** button.

After the rule is created you will see it listed in a **Rules in folder Main directory** table.

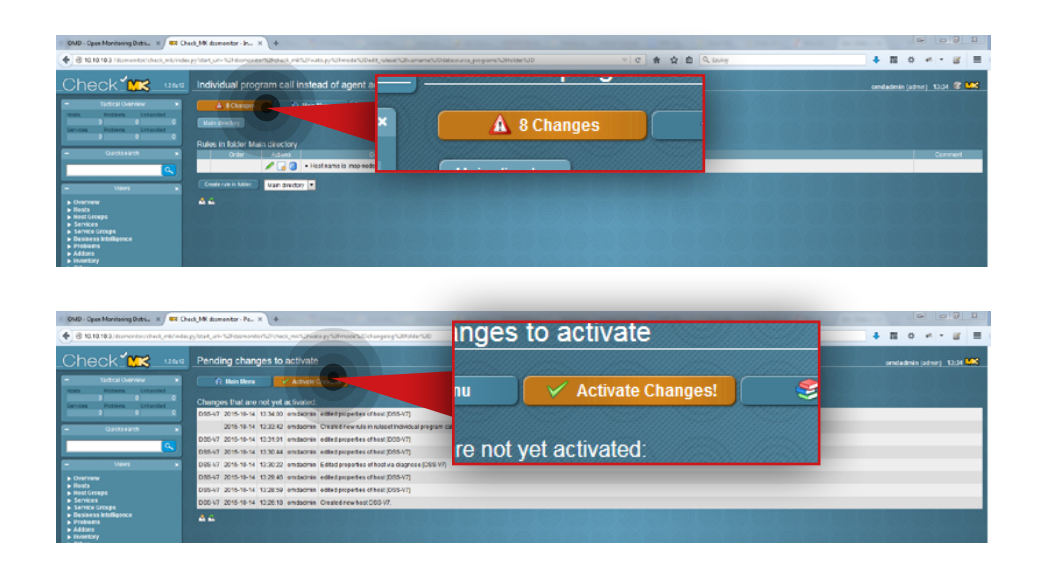

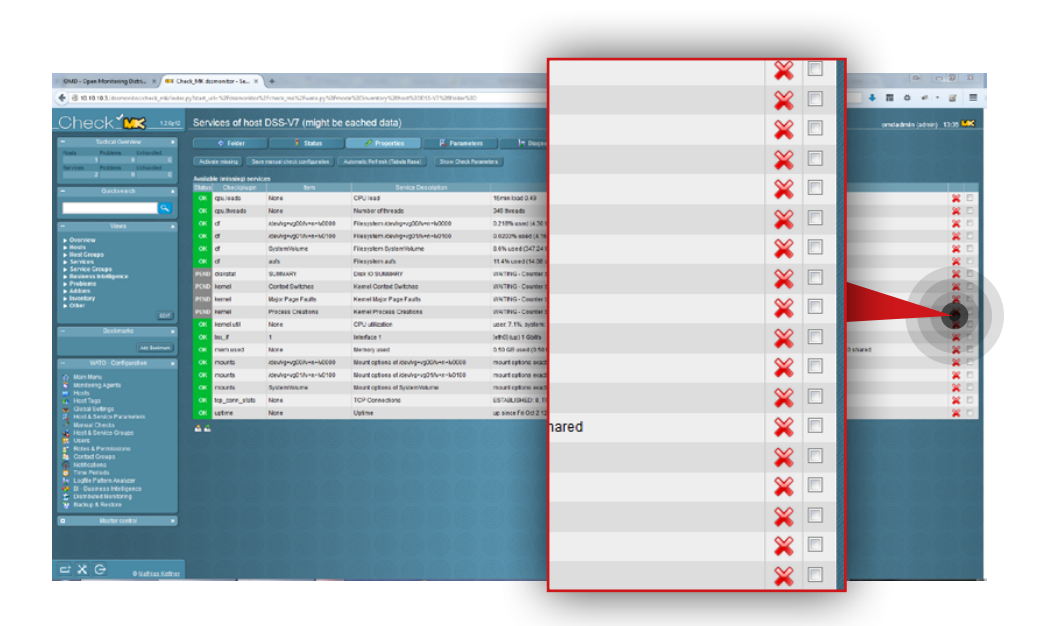

#### Step 15.

Activate the changes in the configuration. Click the **Changes** button at the top.

Click Activate changes button.

#### Step 16.

Click the **Hosts** in the **WATO Configuration** section on the left side. Next, click the relevant hostname and then click the **Services** button. Enable services you want to monitor by marking the respective checkboxes. In order to select all services at once, click the **Activate Missing** button above the services list.

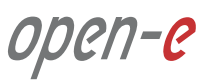

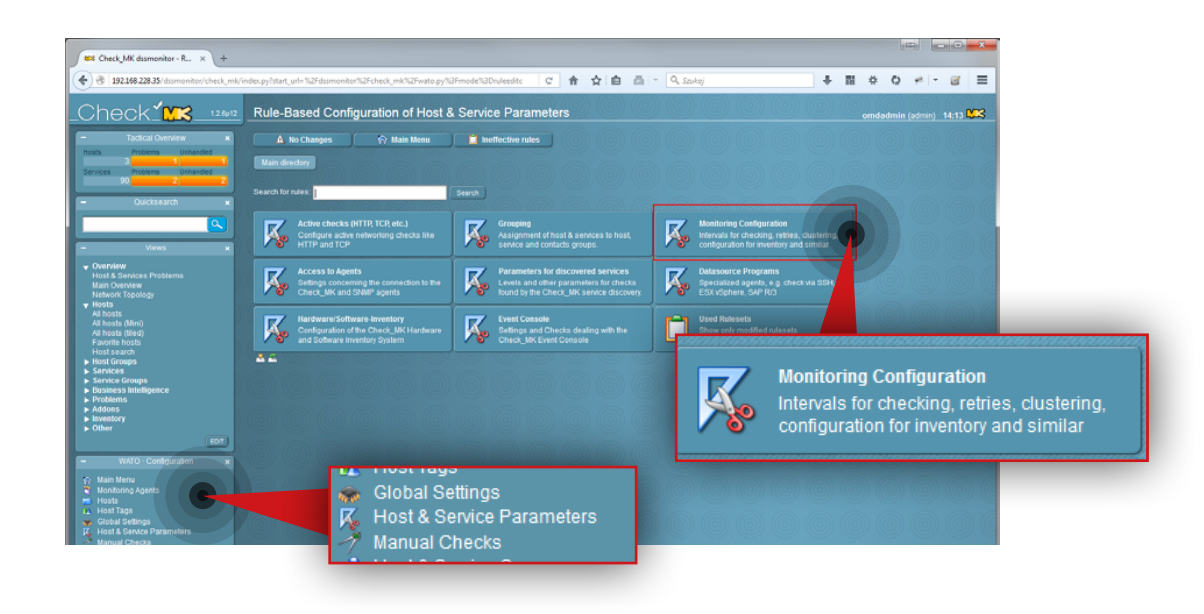

| Check_MK dssmonitor - M_ × +                                                                                                    |                                                                                                    |
|----------------------------------------------------------------------------------------------------|----------------------------------------------------------------------------------------------------|
| + + (3 192.168.228.35/dssmonitos/chi                                                                                                    | ak, mak index, gyhtart, udn NaPelasmoniter NaPeneter, mak NaPeneter ag NaPeneder NaDeneter 🗸 🖨 🍐 🖆 🚈 🗠 🔍 Stadegi 🕹 🐺 🗰 🗰 🗘 🕫 📼 🚍                                                                                                    |
| Check <b>' </b> သ 💷                                                                                                    | 2 Monitoring Configuration omdadmin (2010) 14.19 003                                                                                                    |
| - Tactical Overview ×                                                                                                    | 🔺 No Changes 🕎 Main Menu 🗢 All Rulesets 🔰 Folder                                                                                                    |
| Services Problems Unhandled                                                                                                    | Line develop                                                                                                    |
|                                                                                                    | ▼ Service Checks                                                                                                    |
| Ouicksearch ×                                                                                                    | Once period for same services         0         Chard period for same services         0         Enabledisable same devices         0           Enabledisable processing of period for services         0         Enabledisable same devices         0         Enabledisable same devices         0           Normal direct interval for services         1         Retry once interval services         0         Maximum number of check attempts for service         0                                                                                                    |
| Views #                                                                                                    | + Hest Checks                                                                                                    |
| Overview Host & Services Problems Main Overview Notwork Topology                                                                             | Check Intensis for DRAP checks 0 Check period for hosts 0 Head Check Command Provide Check Command Provide Check Command Provide Check at the most set of the check attempts for host 0 From at Official Checks at the most of the check attempts for host 0 From at Official Checks at the most of the check attempts for host 0 From at Official Checks at the most of the check attempts for host 0 From at Official Checks at the most of the check attempts for host 0 From at Official Checks at the most of the check attempts for host 0 From at Official Checks at the most of the check attempts for host 0 From at Official Checks at the check attempts for host 0 From at Official Checks at the check attempts for host 0 From at Official Checks at the check attempts for host 0 From at Official Checks at the check attempts for host 0 From at Official Checks at the check attempts for host 0 From at Official Checks attempts for host 0 From at Official Checks attempts for host 0 From at Official Ch |
| V Hosts<br>All hosts                                                                                                    | Voltications                                                                                                    |
| All hoats (Mim)<br>All hoats (Mim)<br>Favorite hosts<br>Host Groups<br>Service Groups<br>Service Groups<br>Barrises Intelligence<br>Problems | Attendivé display name for Services         0         Delay host codifications         0         Delay service nodifications           Enabledida usé hostication te renoise         0         Enabledida usé hostications for hostis         0         Enabledida usé hostications for hostis           Enabledida usé hostication te renoise         0         Nest URI, for hostis         0         Enabledida usé hostication te renoise           Visite unit for te hostis         0         Nest URI, for hostis         0         Nest URI, for hostis           Visite unit for te hostis         0         Nest URI, for hostis         0         Nest URI, for hostis           Parameter for 118, Enable         0         Personder for thostis         Nest URI, for hostis         Nest URI, for hostis           Parameter for 118, Enable         0         Personder for thostis         Nest URI, for hostis         Nest URI, for hostis           Personder crudit Light on the for thostis         0         Personder for thostis         Nest URI, for hostis         Nest URI, for hostis                                                                                                    |
| Addons     Inventory                                                                                                    | Inventory and Check_UK settings                                                                                                    |
| ► Other                                                                                                    | Clustered services 0 Disabled checks<br>Hosts to be monitored 1                                                                                                    |
| - WATO - Configuration x                                                                                                    | Various 0 Host Check Command                                                                                                    |
| <ul> <li>Main Menu</li> <li>Monitoring Agents</li> <li>Hosts</li> </ul>                                                                      | Custeres services for overlapping clusters0 toon image for hosts in state or host0 Service period for hosts0 Service period for hosts0 Ser                                                                                                    |
| Host Tags     Global Settings     K. Host & Service Parameters     Manual Checks                                                             |                                                                                                    |

Usually Check\_MK uses a series of PING (ICMP echo request) in order to determine whether a host is up. In some cases this is not possible, however. The following steps show how to create a rule to make the Host Check Command use the status of the Check\_MK Agent instead of ping for the monitored node.

#### Step 17.

Click the **Hosts&Service Parameters** in the **WATO configuration** section on the left side. Next, click **Monitoring Configuration** button.

#### Step 18.

Navigate to Host Checks section and click Host Check Command.

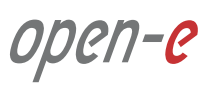

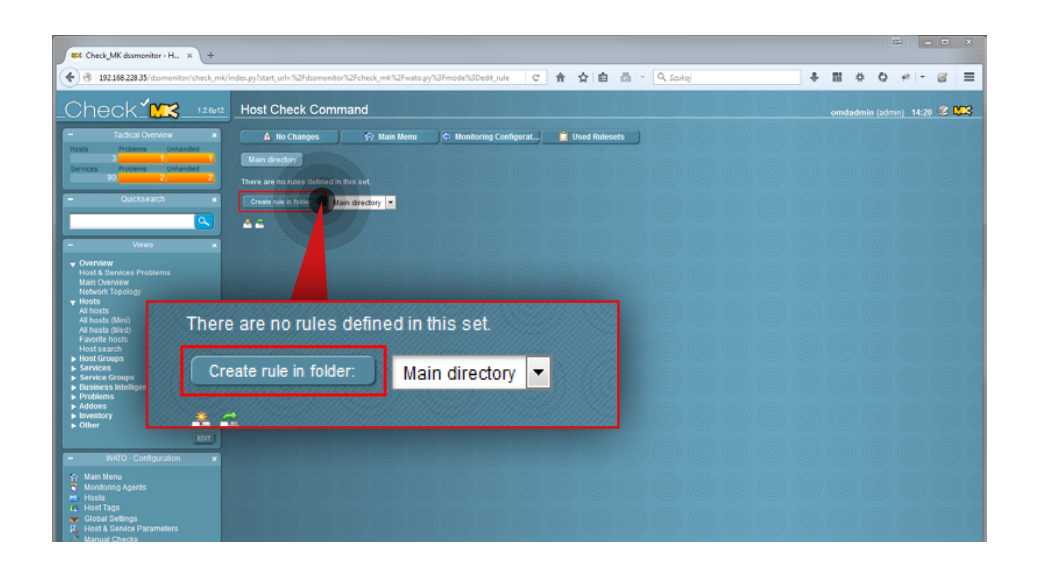

#### 

#### Step 19.

Click Create rule in folder button.

#### Step 20.

Navigate to Host Check Command section and select Use the status of the Check\_MK Agent option from the droplist. Next click Save button.

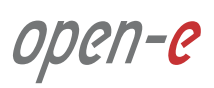

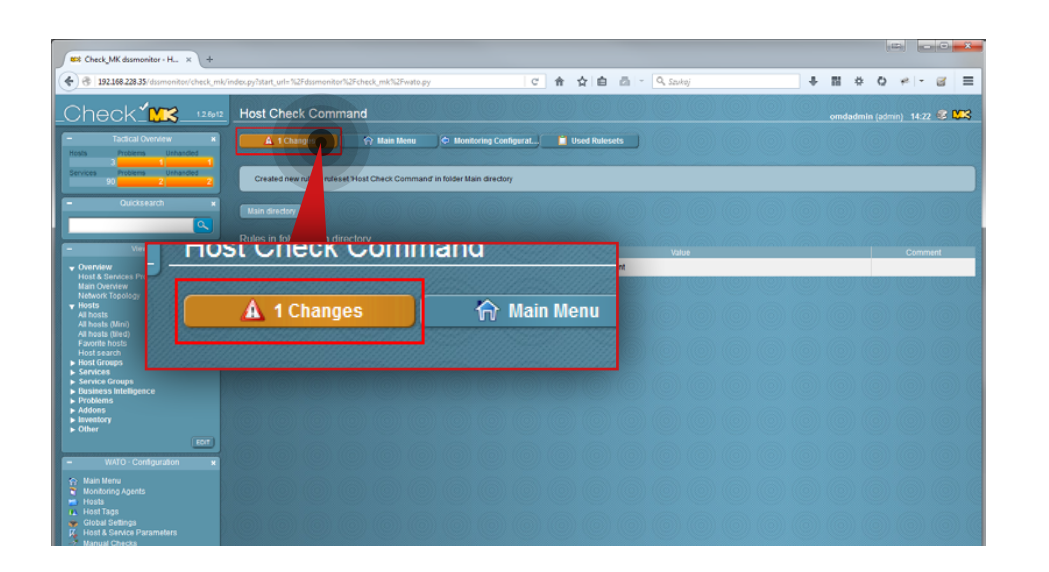

#### Step 21.

Activate the changes made in configuration.

- a. Click **Changes** button at the top.
- b. Click Activate changes button.

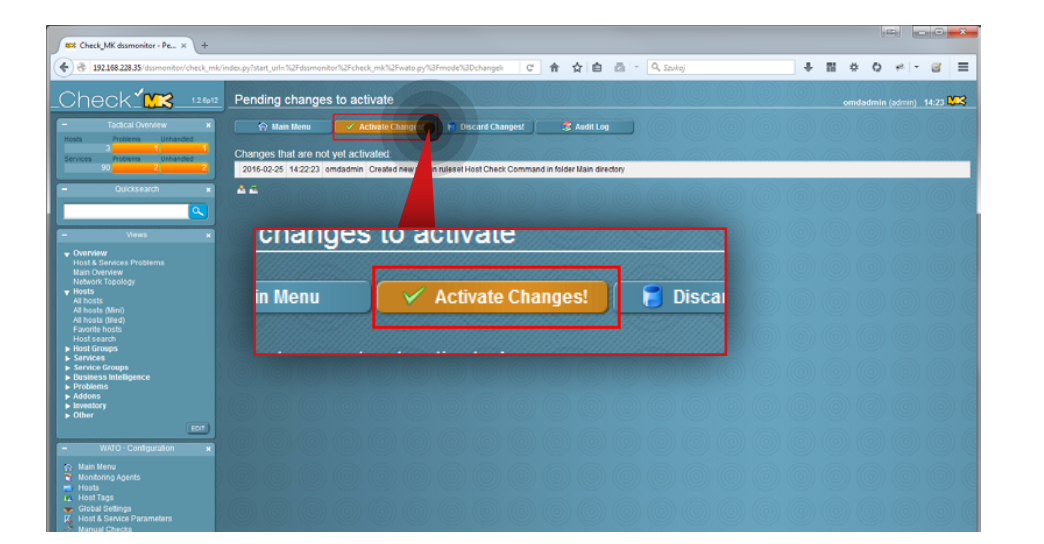

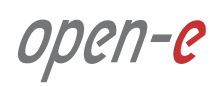

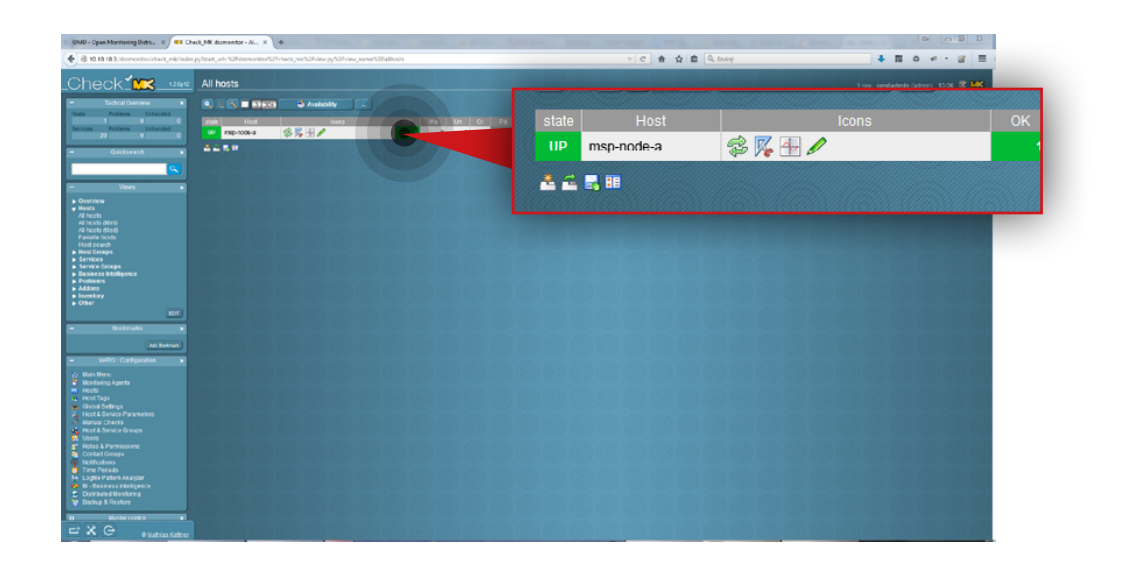

#### 5.3.4. Monitoring a node

#### Step 1.

Go to Hosts » All Hosts in Views section on the left side.

#### Step 2.

Select host you want to monitor (in this example, the host is **msp-node-a**).

You will then see the statuses of all available services (that are being monitored by the tool). Wait until all statuses are up-to-date. If you want to refresh a particular status immediately use refresh icon:

| In order to monitor both replication and backup tasks running we highly |
|-------------------------------------------------------------------------|
| recommend configuring email notifications in Open-E DSS V7. In order    |
| to configure email notifications, go to Open-E DSS V7 web interface,    |
| navigate to Setup » Administrator settings and enable the Send errors   |
| option in the E-mail notification box.                                  |

| 0MD - Open Monitoring Distri. × + ++ Ch                                                                                                    | eck_MK domentor-Se X +                              |             | sent have game spread man restant Dark Charge Die                                                                                              |         | 1       |                 |       |   |      | 0 2 |
|----------------------------------------------------------------------------------------------------|-----------------------------------------------------|-------------|----------------------------------------------------------------------------------------------------|---------|---------|-----------------|-------|---|------|-----|
| 🔮 🕄 10.10.10.3 /downesitos/check_ark/index                                                                                                    | pylstart, are S2Feranorita/S2Foredi, mich2Feiaw.pyl | 3New, name  | N8hoet38hoet3205541 v C 🔒 👌 🖨 🔍 Soley                                                                                                    |         |         |                 | F 11  | ۰ | 41 - | 8 E |
| _Check1                                                                                                    | Services of Host msp-node-a                         |             |                                                                                                    |         |         |                 | ndade |   |      | -   |
| Endical Overview     India     Problems     Coharded     O                                                                                                    | Availability<br>055-V7                              |             |                                                                                                    |         |         |                 |       |   |      |     |
| 23 0 0 0                                                                                                    | Senice Senice                                       | kces        | Status detail                                                                                                    | A30     | Charles | PetONeter       |       |   |      |     |
|                                                                                                    | CK Check,MK                                         | \$ %        | OK - Agent version 12.0p2, execution time 1.1 sec                                                                                              | 11 sec  | 2 sec   | 1.1 8           |       |   |      |     |
|                                                                                                    | Check_MK Discovery                                  | \$76        | OK - no undirected services found                                                                                                    | 105 sec | 105 sec |                 |       |   |      |     |
|                                                                                                    | CPU leas                                            | \$ 74       | OK - 15min load 0.51                                                                                                    | 10 sec  | 1 680   | 0.6             |       |   |      |     |
| - Views *                                                                                                    | CPU utilization                                     | \$ <b>%</b> | OK - uper 29.9% system: 48.9%, wait 0.9% total: 78.7%                                                                                          | 10 sec  | 1 800   | 72%             |       |   |      |     |
| <ul> <li>Description</li> </ul>                                                                                                    | CK Disk IO SUBMARY                                  | \$ %        | OK - 50.00 kB/secread, 18.00 kB/sec write, IOs: 17.50/sec                                                                                      | 2 мес   | 1 sec   | 0.06 W 0.02 M/s |       |   |      |     |
| · Houts                                                                                                    | CK. Filesystem.idevkg+vg00/k+m+h0000                | \$ %        | OK - 0.218% ased (4.30 MB of 1.93 GB), (www. at 80.00993.00%), tend: 0.00 8 / 24 hours                                                         | 10 990  | 1 840   | 0.22%           |       |   |      |     |
| All hosts (Mel)                                                                                                    | CK Filesystem idev/up+ug01/h+m+h/0100               | 2 14        | OK - 0.0200% used (4.16 WB of 19.09 GB), (inveis at 60.00/00.00%), trand: 0.00 D / 24 hours                                                    | 10 sec  | 1 880   | 0.02 %          |       |   |      |     |
| All hosts (lind)                                                                                                    | 🗮 Filesystem aufs                                   | \$ %        | OK - 11.4% used (14.09 of 123.90 MB), (invels at 80.0099.00%), bend +2.08 IB/24 hours                                                          | 10 sec  | 1 sec   | 11.37 %         |       |   |      |     |
| Host search                                                                                                    | CK Filesystem Systemiliolume                        | 25          | OK - 8.6% L646 (347.25 1/8 cf 3.94 G8), (wwis at 90.0090.00%), tenz +2.77 k9/24 hours                                                          | 10 sec  | 1 640   | 2.61%           |       |   |      |     |
| <ul> <li>New Groups</li> <li>Services</li> </ul>                                                                                                    | CK Interface 1                                      | 2 14        | OK - (ethd) (up) 1 Gotts, in: 5.14 kB/s, out 22.64 kB/s                                                                                        | 10 sec  | 1 500   | 0.0% 0.0%       |       |   |      |     |
| <ul> <li>Service Groups</li> <li>Basiness Intelligence</li> </ul>                                                                                                    | CK Kemel Control Switches                           | 25          | OK-1088553                                                                                                    | 2 мес   | 1 sec   | 808855.5m       |       |   |      |     |
| <ul> <li>Problems</li> </ul>                                                                                                    | CK Kemel Major Plage Faults                         | 18 K        | OK-98                                                                                                    | 2 500   | 1880    | 0.84            |       |   |      |     |
| <ul> <li>Inventory</li> </ul>                                                                                                    | Kamel Process Creations                             | 2 K         | OK-549                                                                                                    | 2.660   | 1000    | 63.5%           |       |   |      |     |
| • Otter                                                                                                    | CK Nemon used                                       | 18 K        | OK - 0.50 GB used (0.50 RAM + 0.00 DWAP + 0.00 Pagetables, this is 13,1% of 3.06 RAM (6.00 total DWAP)), 0.0 mapped, 0.7 committed, 0.0 shared | 10 sec  | 1 sec   | 12%             |       |   |      |     |
|                                                                                                    | CK Mount options of identry-wy008v-s+W0000          | 3 K         | OK - mount options eractly as expected                                                                                                    | 10 sec  | 1 sec   |                 |       |   |      |     |
| - Kellinger +                                                                                                    | CK Nount options of ident/gwg018v-s+iv0100          | 19. K       | OK - mount options exactly as expected                                                                                                    | 10 600  | 1 000   |                 |       |   |      |     |
| Att Solman                                                                                                    | OK Hourt options of Dystem/Volume                   | 12 12       | OK-mount collons exactly as expected                                                                                                    | 10 MC   | 1 840   |                 |       |   |      |     |
| - W4TO Configuration +                                                                                                    | OK Number of threads                                | 13 14       | OK-369 Breads                                                                                                    | 10 sec  | 1 840   | 3.02            |       |   |      |     |
| 🔅 Main Meru                                                                                                    | CK TOP Connections                                  | 25          | OK-ESTABJEHED: 8, TIME_WHIT: 80                                                                                                    | 10 sec  | 1000    |                 |       |   |      |     |
| Honizoing Agents                                                                                                    | CK Uptime                                           | 3 74        | OK - up since Fil 0ct2 12:10:50 2015 (12:01.10.25)                                                                                             | 10 sec  | 1 sec   | 12d 01h 18m     |       |   |      |     |
| A Incit Tops     Grave States     Grave States     Grave States     Grave States     Grave States     Grave States     House States     Grave States     Grave States     G |                                                     |             |                                                                                                    |         |         |                 |       |   |      |     |
| EXG                                                                                                    |                                                     |             |                                                                                                    |         |         |                 |       |   |      |     |

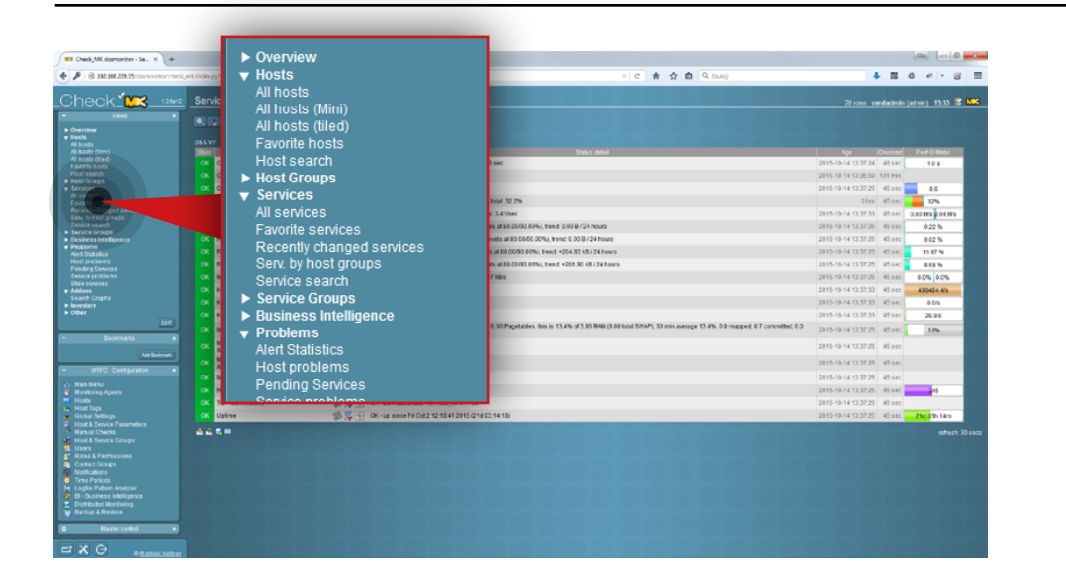

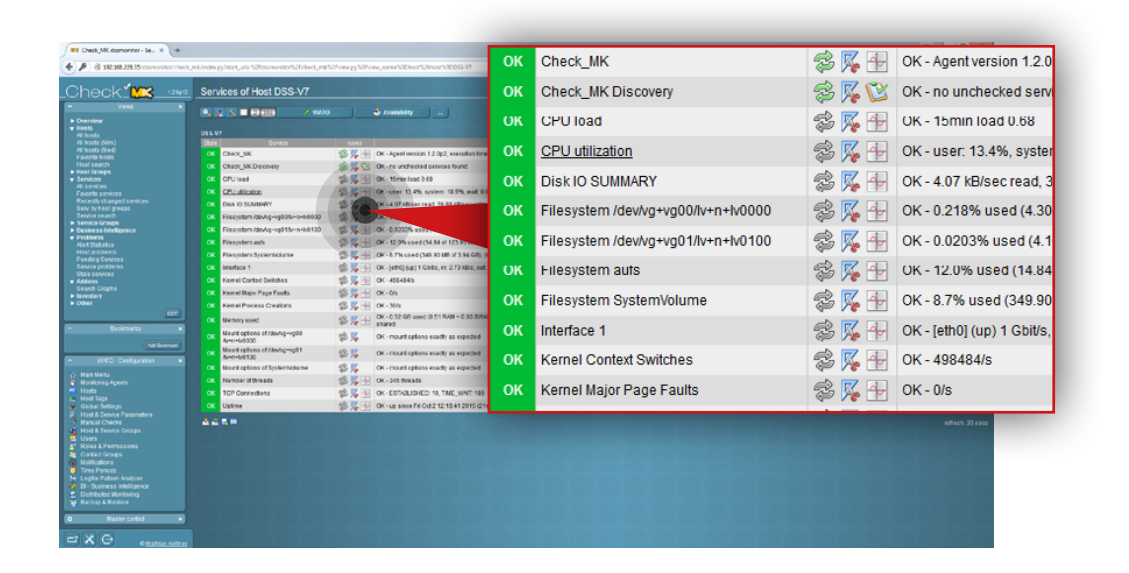

# 5.3.5. Setting up warning and critical levels for monitored parameters

#### Step 1.

Go to Services » All services in the Views section on the left side.

#### Step 2.

Click the icon is to edit parameters for the selected service (in this example, we will set edit parameters for **CPU utilization**).

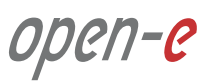

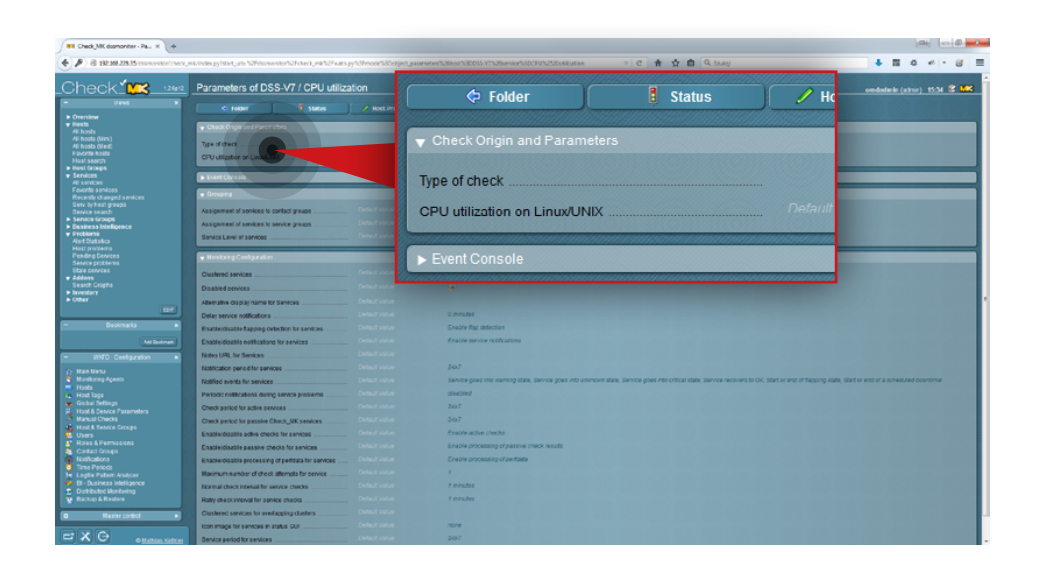

#### Step 3.

Click CPU utilization on Linux/UNIX.

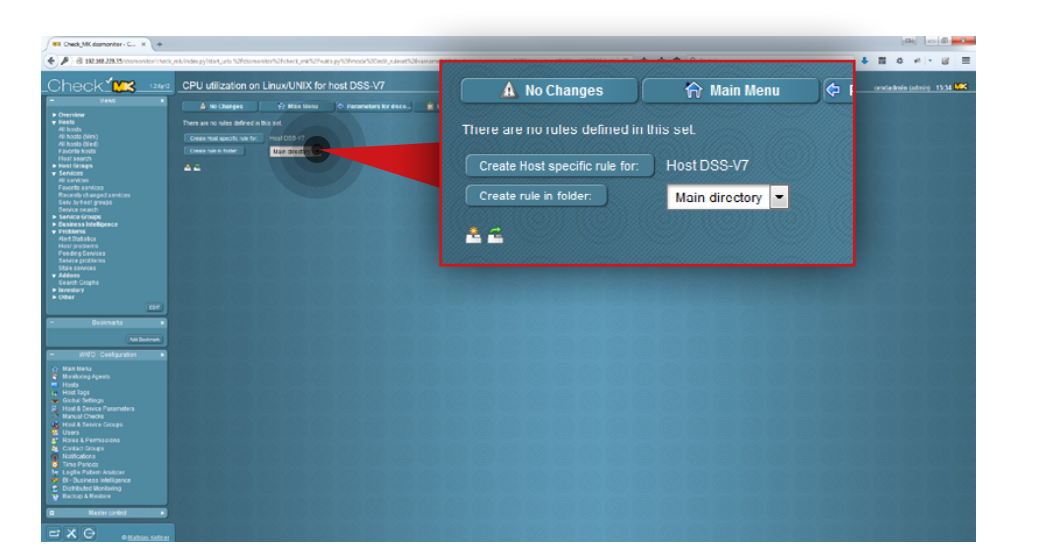

#### Step 4.

Create a rule for CPU utilization on Linux/UNIX. From this screen you can create a rule for a single host (**Create host specific rule for**) or for all monitored hosts (**Create rule in folder**). In this example we create a rule for all hosts.

- 1. Select a directory for the rule (in this example, directory in **Main directory**).
- 2. Click Create rule in folder button.

open-e

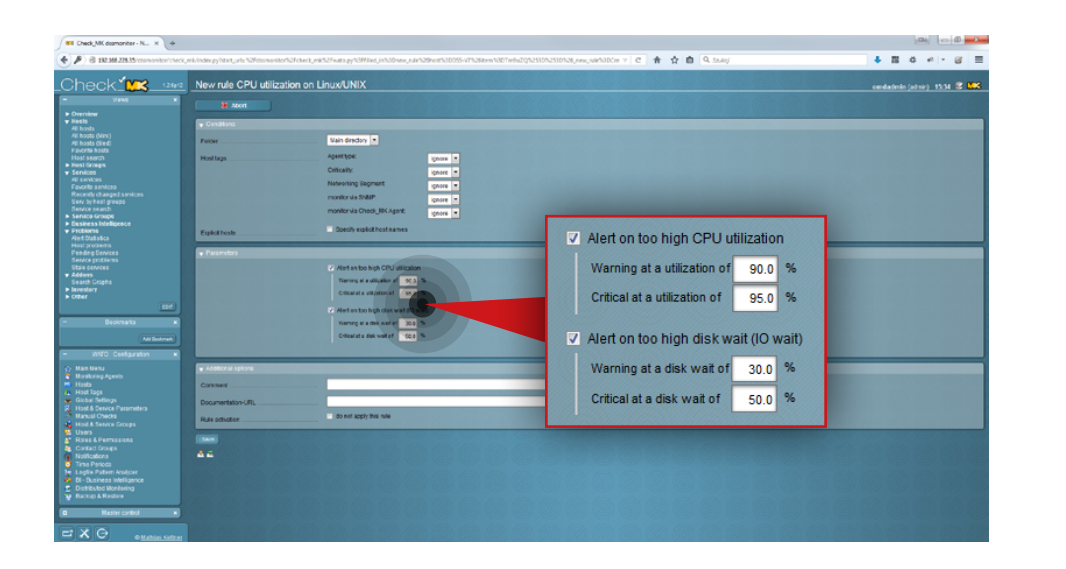

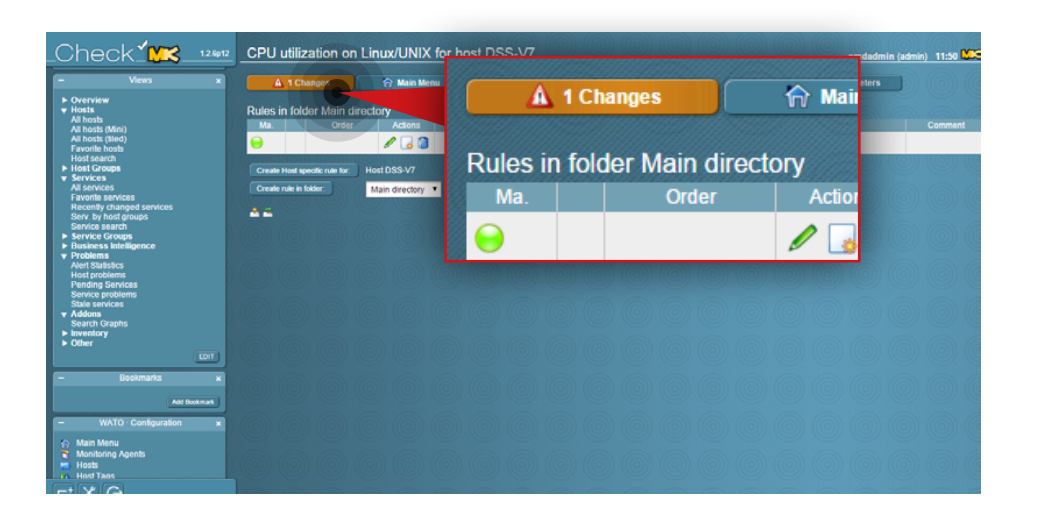

## Step 5.

Set the levels for parameters.

- 1. Navigate to the **Parameters** box.
- 2. Select which parameters you want to monitor.
- 3. Set the levels for your selected parameters.
- 4. Click the **Save** button.

#### Step 6.

Activate the changes made in your configuration. Click the **Changes** button at the top and then click **Activate changes**. From now on, Check\_MK will monitor all selected parameters according to the set levels.

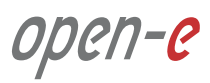

| Parameters recommended to be checked on DSS V7 nodes |                                                                                                    |            |            |  |  |  |  |  |  |
|------------------------------------------------------|----------------------------------------------------------------------------------------------------|------------|------------|--|--|--|--|--|--|
| Monitored<br>parameter                               | Description                                                                                                    | Warning    | Critical   |  |  |  |  |  |  |
| CPU utilization                                      | Percentage of CPU used with graphs                                                                                                    | 70%        | 90%        |  |  |  |  |  |  |
| CPU load                                             | Linux 'load average' parameter, last 1, 5, 15<br>minutes (with graphs)                                                                               | 2 per core | 3 per core |  |  |  |  |  |  |
| Memory                                               | Percentage of RAM used with graphs                                                                                                    | 80%        | 90%        |  |  |  |  |  |  |
| Disk (partition) and<br>shares usage                 | Separate monitoring for each disk<br>(partition) including swap utilization as well<br>as all shares available with graphs for each<br>one monitored | 80%        | 90%        |  |  |  |  |  |  |
| Disk IO summary                                      | Disk IO in MB/s with graphs (warning and critical depend on system, adjust after observing it's normal behaviour)                                    | n/a        | n/a        |  |  |  |  |  |  |
| RAID status                                          | RAID controller status information (warning<br>and critical depend on controller type and<br>plugin used)                                            | n/a        | n/a        |  |  |  |  |  |  |
| RAID BBU Status                                      | RAID Backup Battery Unit status (Operation mode, Charged percent)                                                                                    | < 100%     | < 95%      |  |  |  |  |  |  |
| Network utilization                                  | Each network interface utilization with graphs                                                                                                    | 70%        | 90%        |  |  |  |  |  |  |
| CPU cores<br>temperature                             | Each CPU core temperature with graphs<br>(exact warning and critical values depend<br>on server).<br>Values for Intel E5-2630 v2.                    | 60 C       | 74 C       |  |  |  |  |  |  |
| TCP connections                                      | With graphs                                                                                                    | 400        | 800        |  |  |  |  |  |  |
| Uptime                                               | With graphs                                                                                                    | n/a        | n/a        |  |  |  |  |  |  |
| Replication to MSP                                   | Replication to MSP server status (small update required)                                                                                             | n/a        | n/a        |  |  |  |  |  |  |

# 5.3.6. Both Provider and Client side monitoring parameters

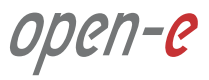

#### nano /etc/hosts

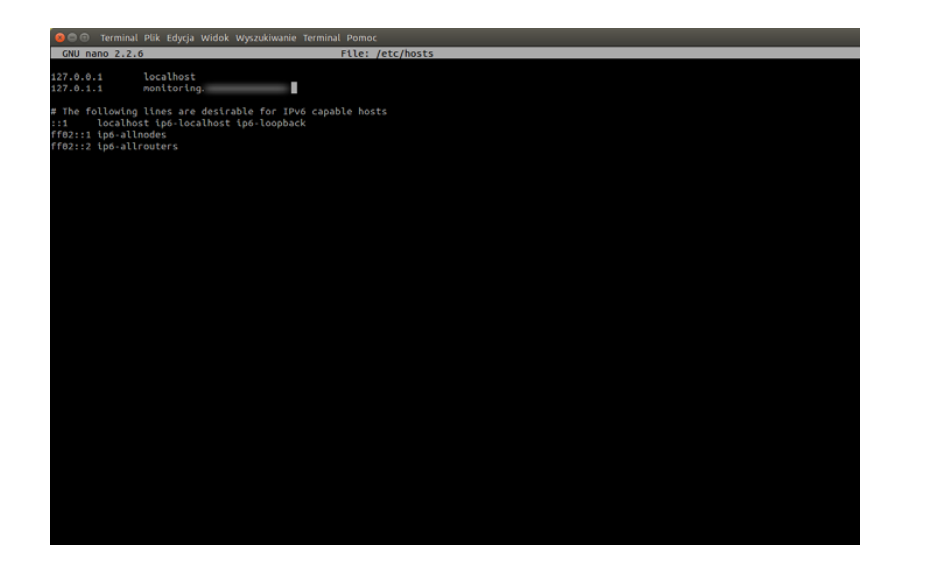

#### 5.3.7. Configuring OMD email notifications

The following steps 1-4 are not mandatory, however, we recommend to change the hostname as most of email providers block emails from host domain names that don't match the IP address used to send a message. If you don't want to change the hostname, proceed to step 5.

#### Step 1.

From the root level (use "sudo -i" in order to login as root), edit **/etc/hosts** file.

Note: We use a nano editor to edit the file.

#### Step 2.

Change the Ubuntu default hostname to Fully Qualified Domain Name (FQDN) pointing to the WAN IP address of the router which the mailserver is using. It's necessary to avoid mail being rejected by some mail servers.

Use **Ctrl+O** and click **Enter** to save the file. Then **Ctrl+X** to close the nano editor.

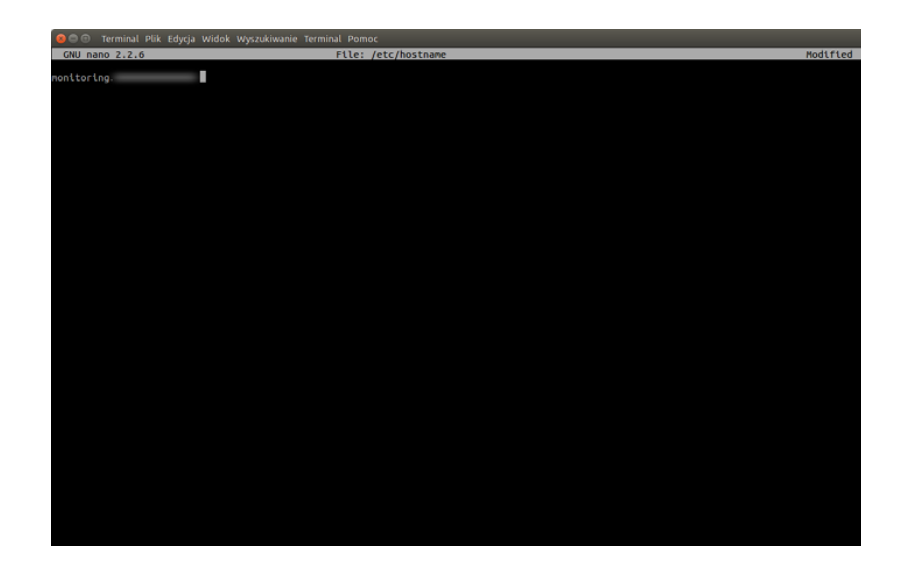

#### Step 3.

Edit */etc/hostname* and change the Ubuntu default hostname to Fully Qualified Domain Name (FQDN) entered in the previous step.

nano /etc/hostname

Use **Ctrl+O** and click **Enter** to save the file. Then **Ctrl+X** to close nano editor.

#### Step 4.

Reboot the system.

reboot

#### Step 5.

Install a software for handling emails (in this example, **mailutils** package is used). Installing mailtuils will cause Postfix to be installed, as well as a few other programs needed for Postfix to work.

apt-get install mailutils

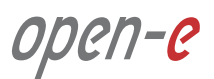

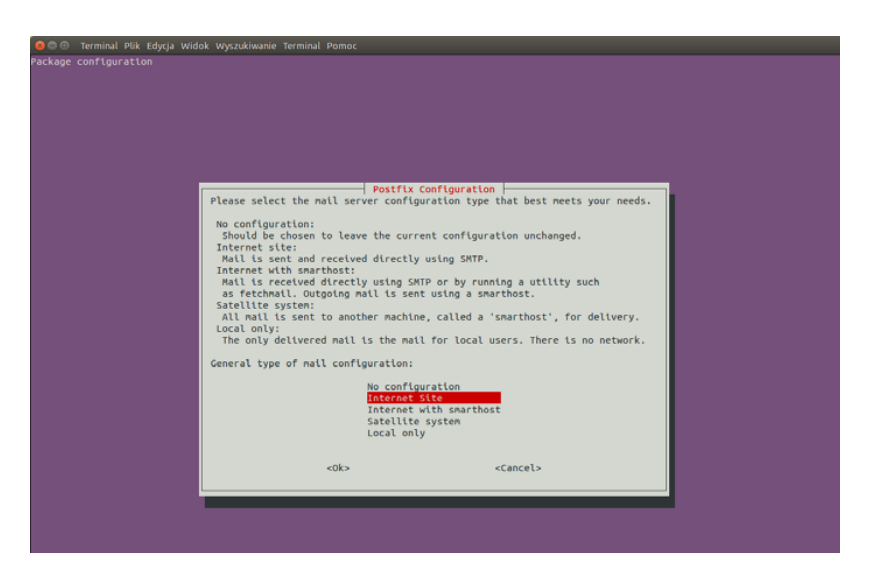

| 🧧 🗇 Terminal Piłk Edycja Widok Wyszukiwanie Terminal Pomoc                                                                                                    |  |  |
|----------------------------------------------------------------------------------------------------|--|--|
| Package configuration                                                                                                    |  |  |
|                                                                                                    |  |  |
|                                                                                                    |  |  |
|                                                                                                    |  |  |
|                                                                                                    |  |  |
|                                                                                                    |  |  |
|                                                                                                    |  |  |
|                                                                                                    |  |  |
|                                                                                                    |  |  |
|                                                                                                    |  |  |
|                                                                                                    |  |  |
| Postfix Configuration                                                                                                    |  |  |
| The "mail name" is the domain name used to "qualify" <u>ALL</u> mail addresses without a domain name. This includes mail to and from<br><root>: please do not make your machine send out mail from root@example.org unless root@example.org has told you to.</root> |  |  |
| This open will also be used by other programs. It should be the sizele, fully qualified depaid page (5000)                                                                                                    |  |  |
| This name will also be used by other programs. It should be the strigte, fully qualified domain name (runy).                                                                                                    |  |  |
| Thus, if a mail address on the local host is foo@example.org, the correct value for this option would be example.org.                                                                                                    |  |  |
| System mail name:                                                                                                    |  |  |
|                                                                                                    |  |  |
| Non-concept.                                                                                                    |  |  |
| <ok> <cancel></cancel></ok>                                                                                                    |  |  |
|                                                                                                    |  |  |
|                                                                                                    |  |  |
|                                                                                                    |  |  |
|                                                                                                    |  |  |
|                                                                                                    |  |  |
|                                                                                                    |  |  |
|                                                                                                    |  |  |
|                                                                                                    |  |  |

#### Step 6.

Near the end of the installation process, you will be asked to select the mail server configuration type. Select **Internet Site**.

#### Step 7.

Accept the System mail name unless you didn't specify it in the previous steps.

ореп-е

#### Step 8.

Edit the Postfix configuration file.

nano /etc/postfix/main.cf

#### Step 9.

Scroll down and change the line **inet\_interfaces = all** to **inet\_interfaces = localhost**.

The edited section of the file should now read as shown below. Use **Ctrl+O** and click **Enter** to save the file. Then **Ctrl+X** to close the nano editor.

| relayhost =                                     |           |
|-------------------------------------------------|-----------|
| mynetworks = 127.0.0.0/8 [::ffff:127.0.0.0]/104 | [::1]/128 |
| mailbox_size_limit = 0                          |           |
| recipient_delimiter = +                         |           |
| inet_interfaces = localhost                     |           |
| inet_protocols = all                            |           |
|                                                 |           |
|                                                 |           |

## Step 10.

Restart Postfix.

service postfix restart

# Step 11.

Check whether Postfix can send emails to any external email account. To send a test email, type:

echo "Mailbody" | mail -s "Test email subject" test@example.com

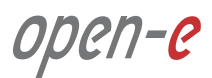

# 5.3. Detailed procedure of setting up monitoring for MSP

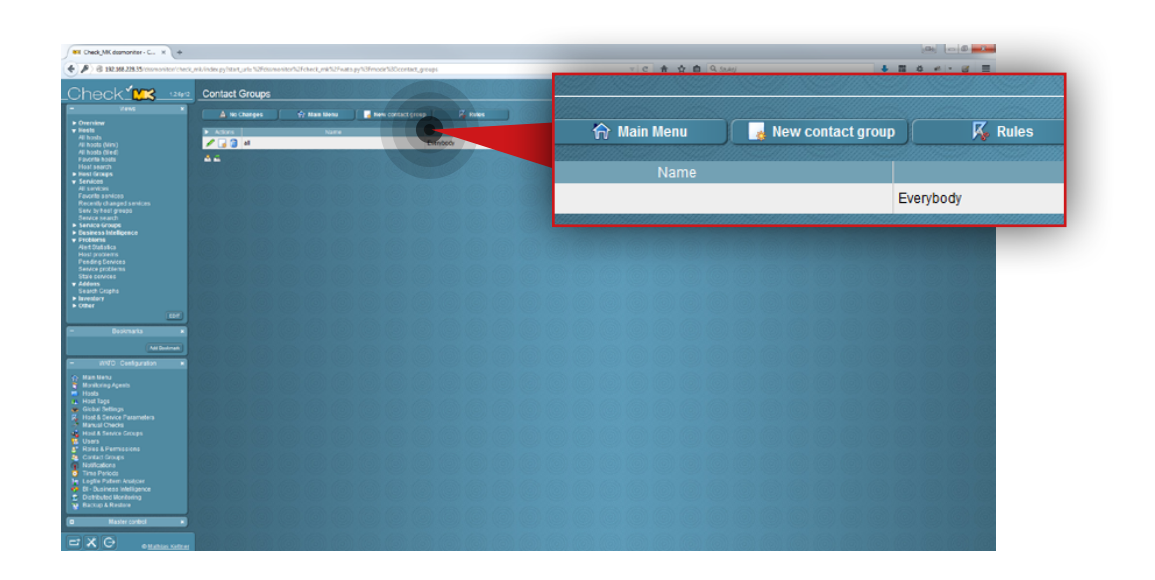

#### **Step 12.**

Go to the Check\_MK web interface and navigate to **Contact Groups** in the **WATO Configuration** section on the left side. Then, click the **New contact group** button.

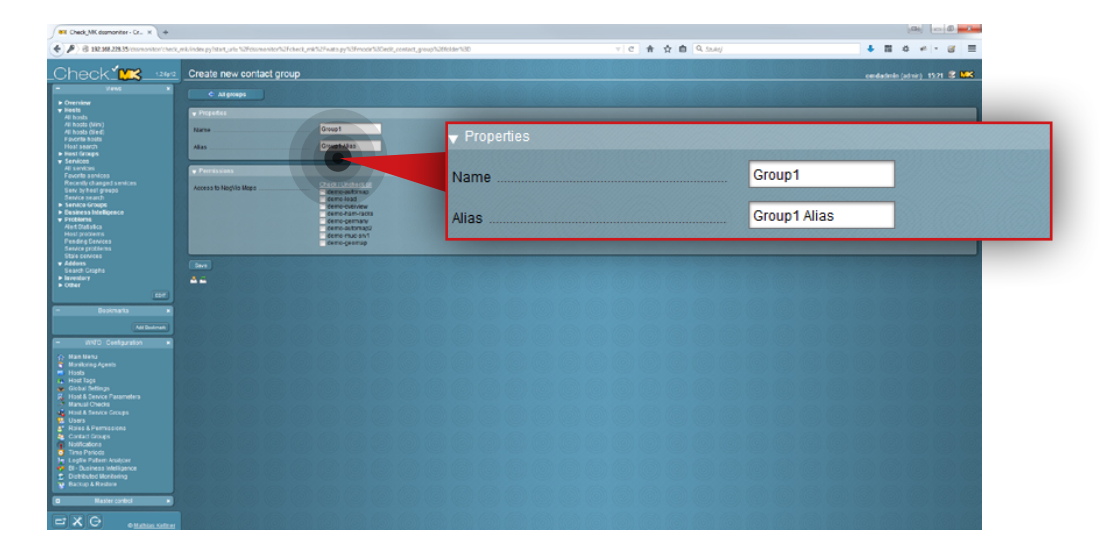

#### Step 13.

Navigate to the **Properties** box and specify **name** and **alias** for the group (in this example the group name is **Group 1** and the alias is **Group 1 alias**).

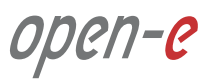

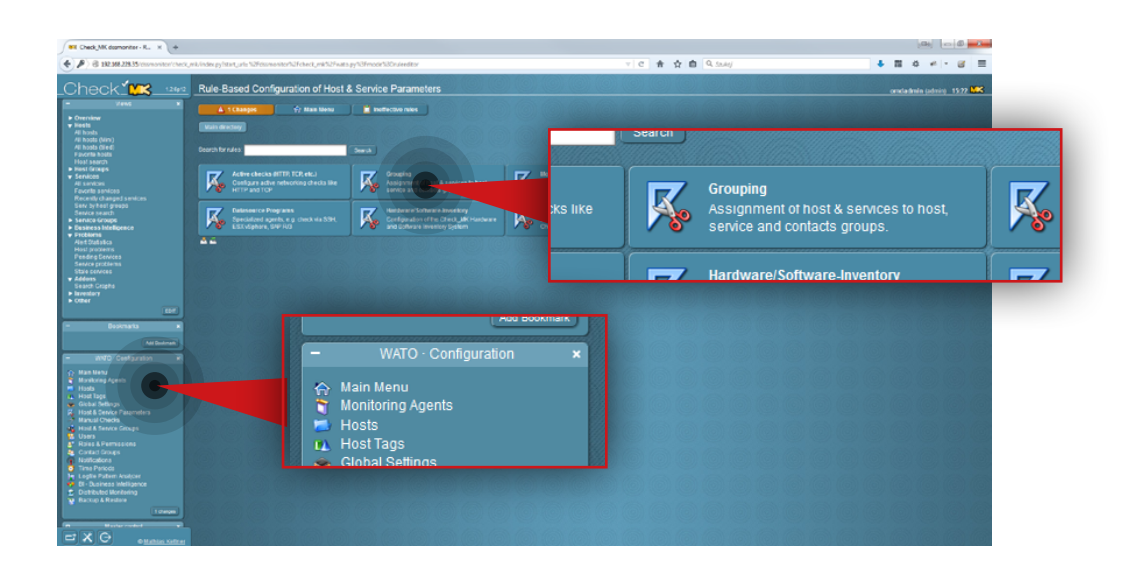

#### Step 14.

After the group is created, go to **Host&Service Parameters** in the **WATO Configuration** section on the left side and click the **Grouping** button.

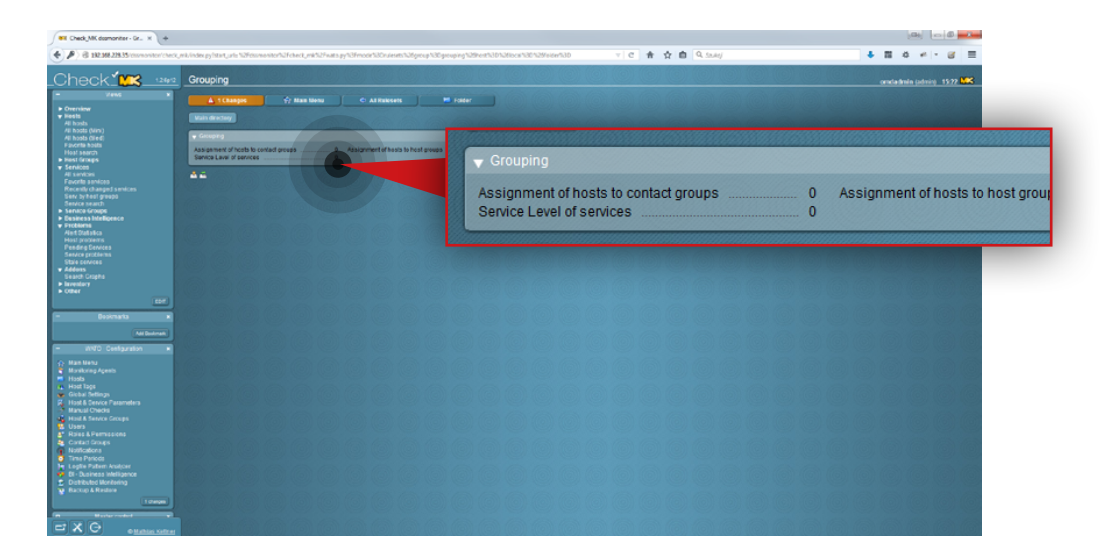

#### Step 15.

Click the **Assigment of hosts to contact groups**.

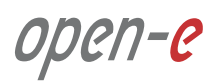
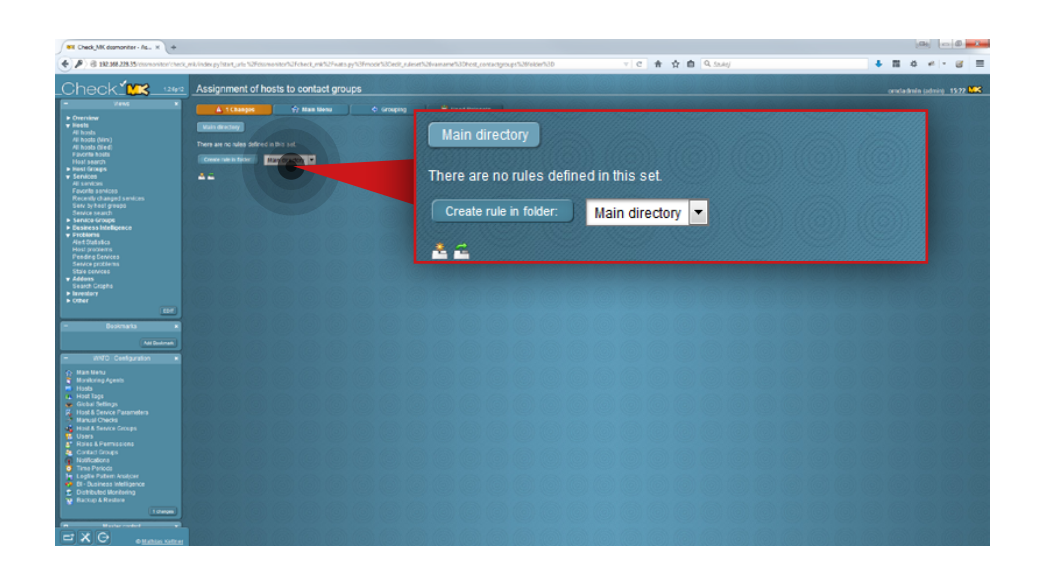

#### Step 16.

Click Create rule in folder button.

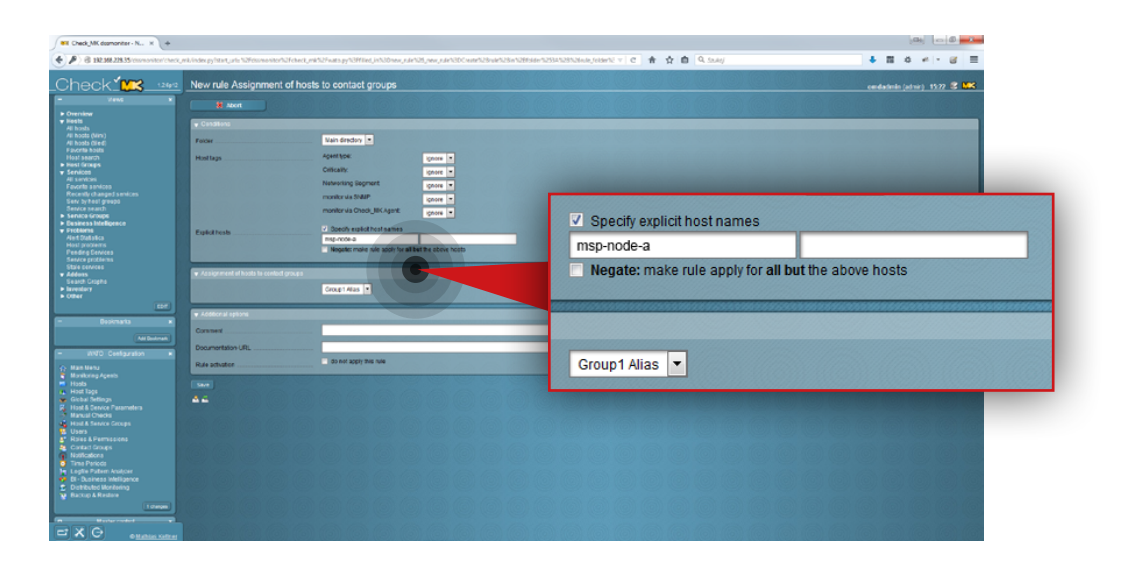

#### Step 17.

Specify the host name for the rule and assign a host to the contact group (in this example the hostname is **msp-node-a** and the contact group is **Group 1 Alias**).

ореп-е

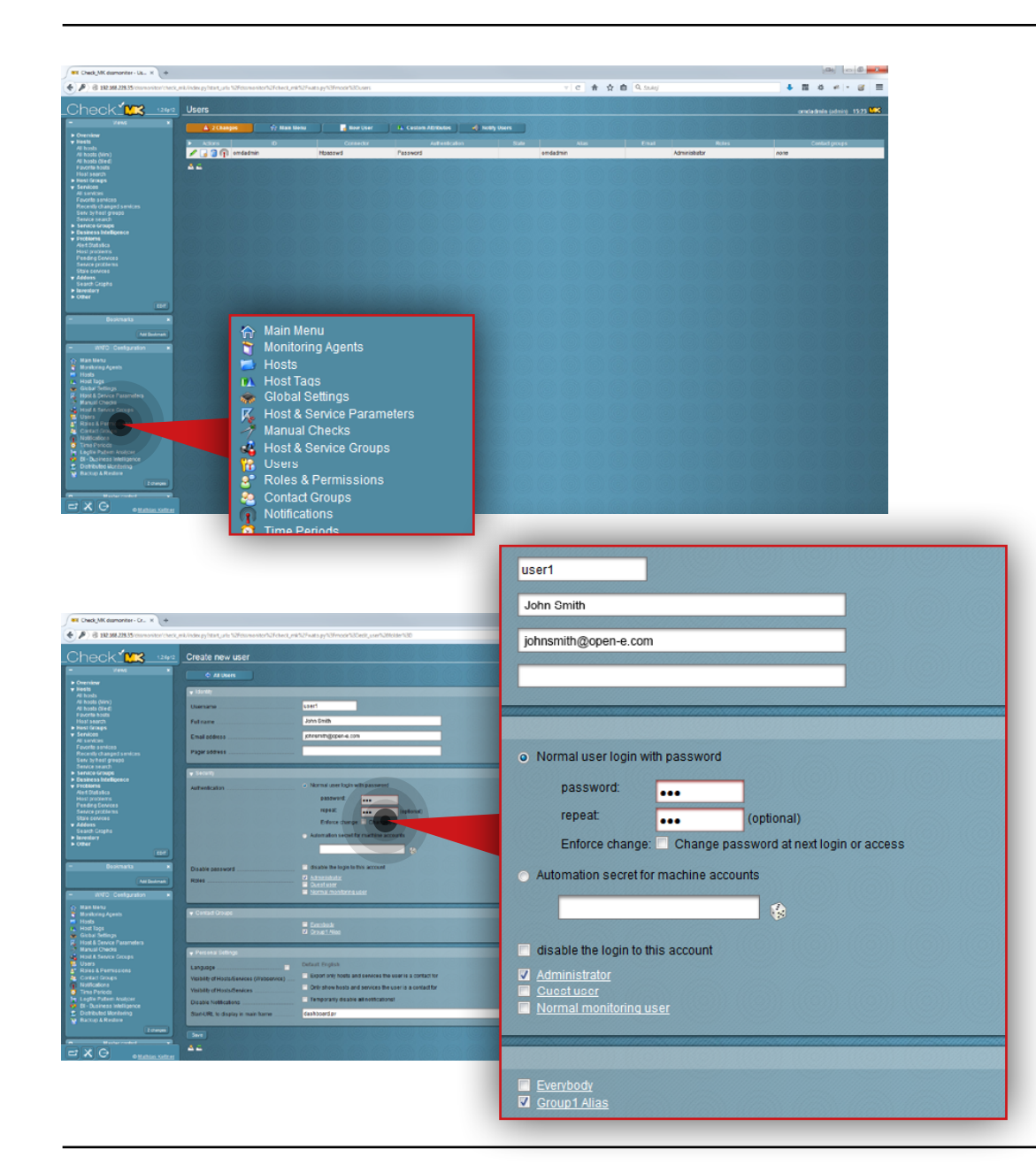

#### Step 18.

Go to Users in the WATO Configuration section on the left side.

#### Step 19.

Create a new user:

- a. Enter a username (in this example the username is **user1**).
- b. Enter full name for the user (in this example, it is **John Smith**).
- c. Enter a user email address (in this example, email is

#### johnsmith@open-e.com).

- d. Select the type of authentication (in this example, **Normal user login with password** is selected) and set a password.
- e. Select a role for the user (in this example, Administrator is selected).
- f. Assign the user to a contact group (in this example a user is assigned to **Group1 Alias**).
- g. Click the **Save** button.

74 How-To Guide: Cloud Data Protection Service by MSP

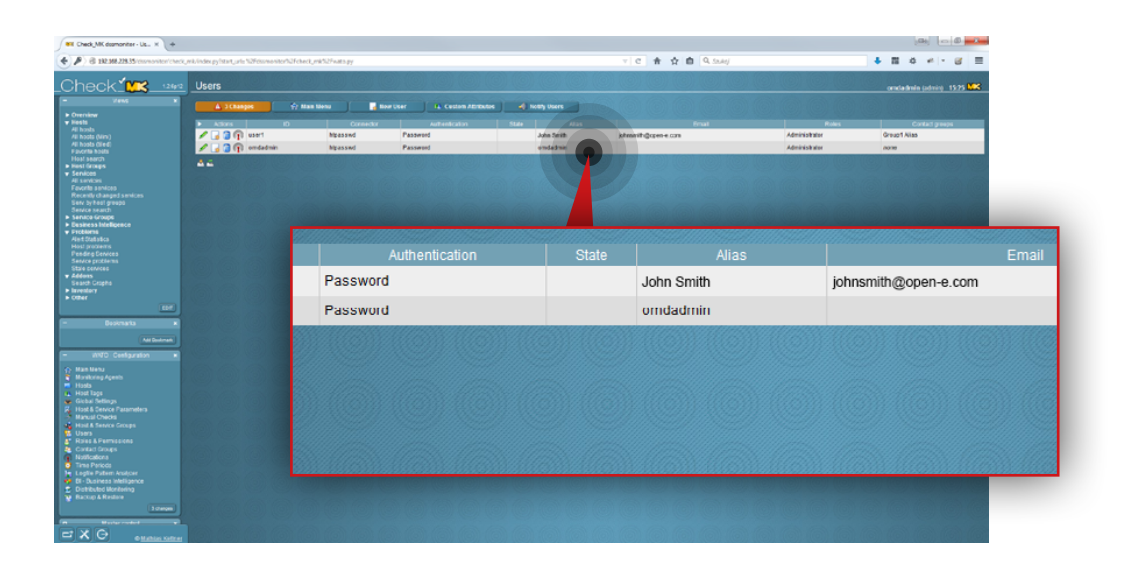

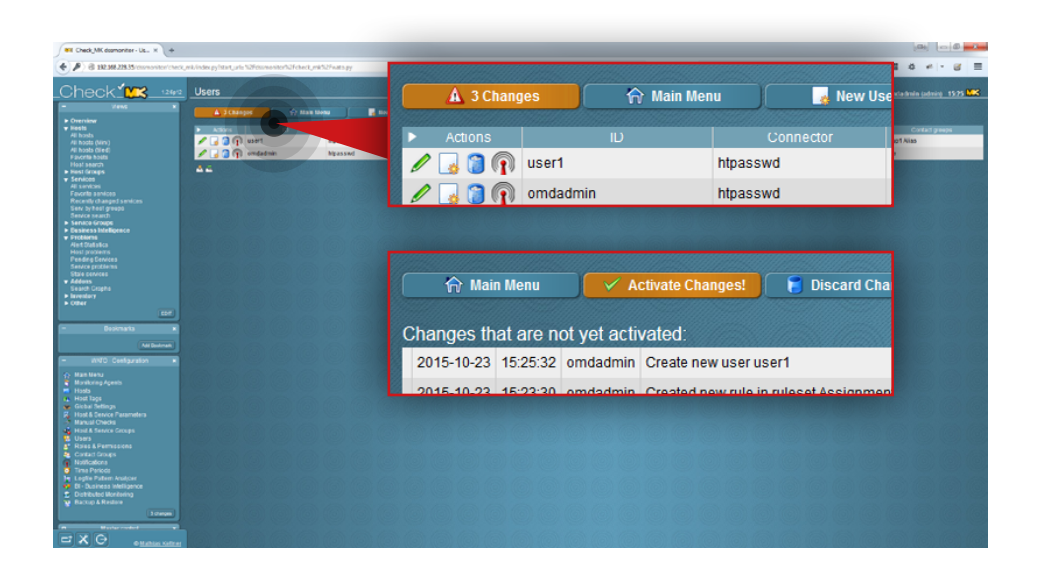

After the user is added, you will see it listed on the Users list.

#### Step 20.

Activate the changes made in the configuration. Click the **Changes** button at the top.

Then click the **Activate changes** button.

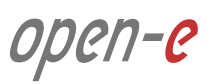

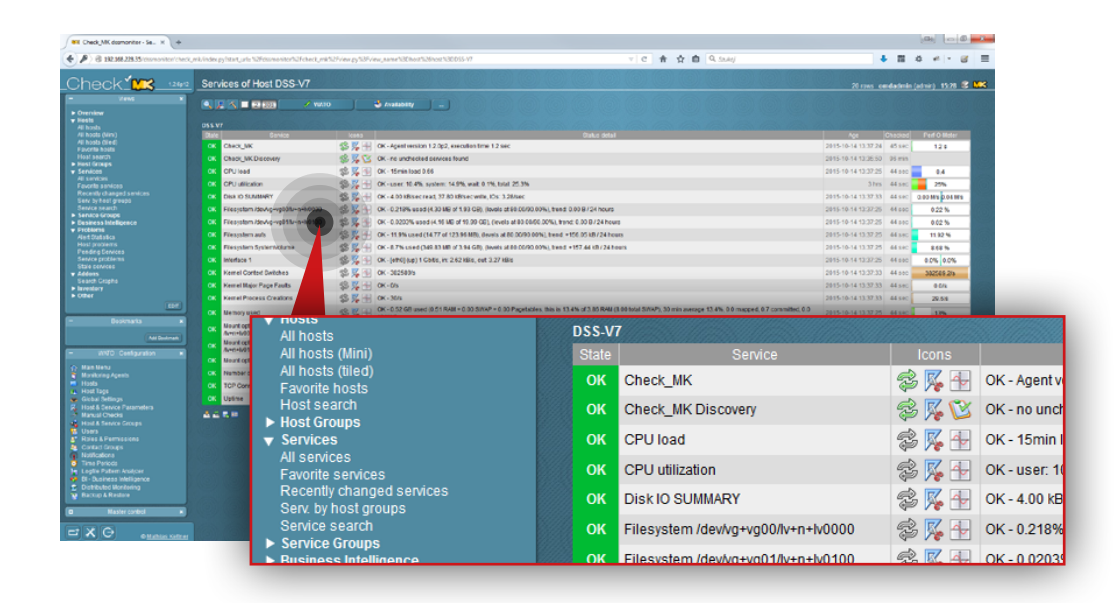

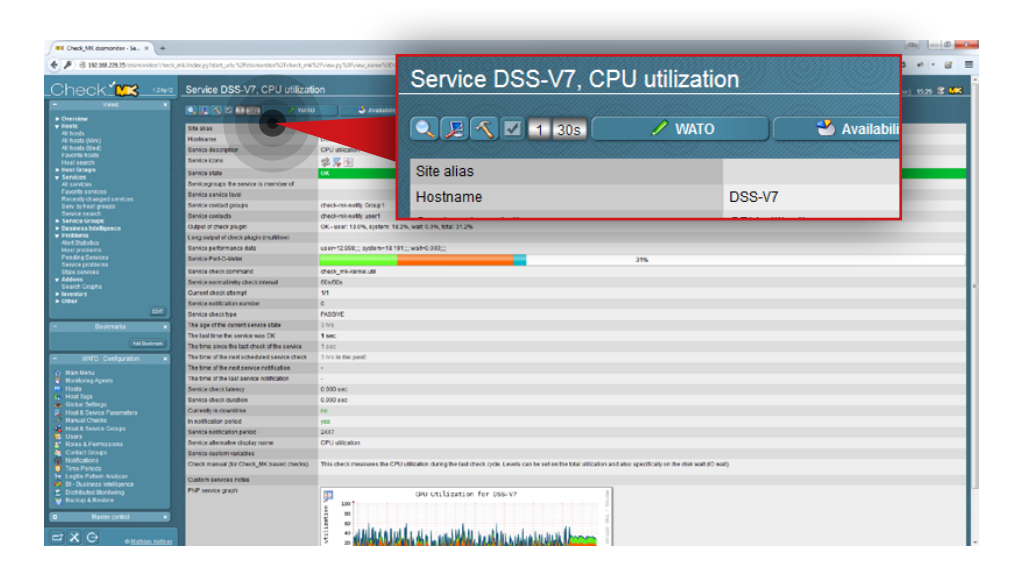

## Step 21.

Go to **All services** in the **Views** section on the left side and select a service you want to send with notifications (in this example, the service is **CPU utilization**).

#### Step 22.

Click the hammer icon on the top.

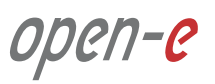

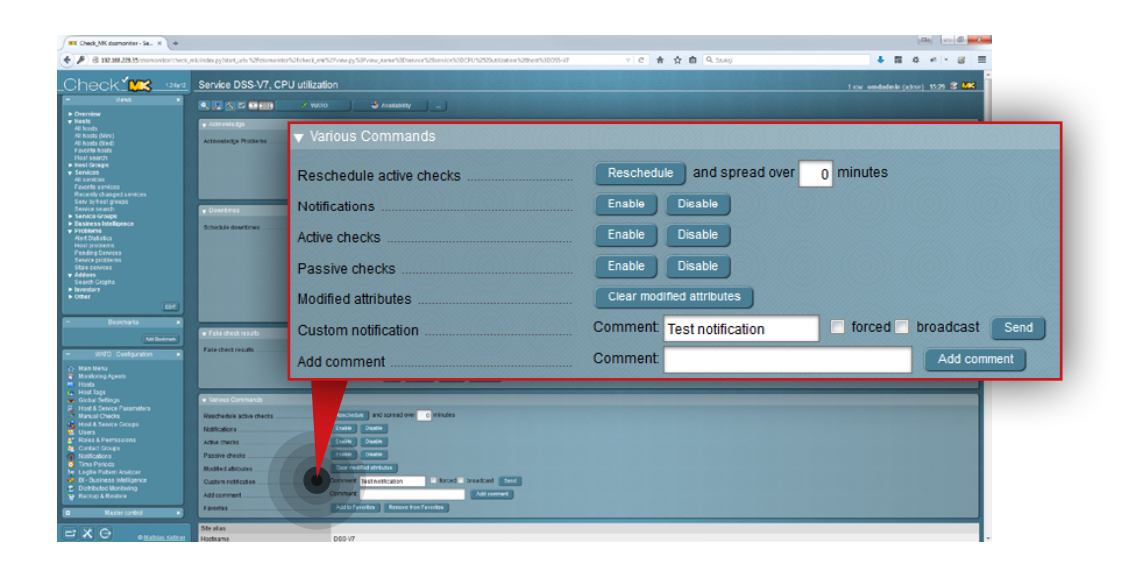

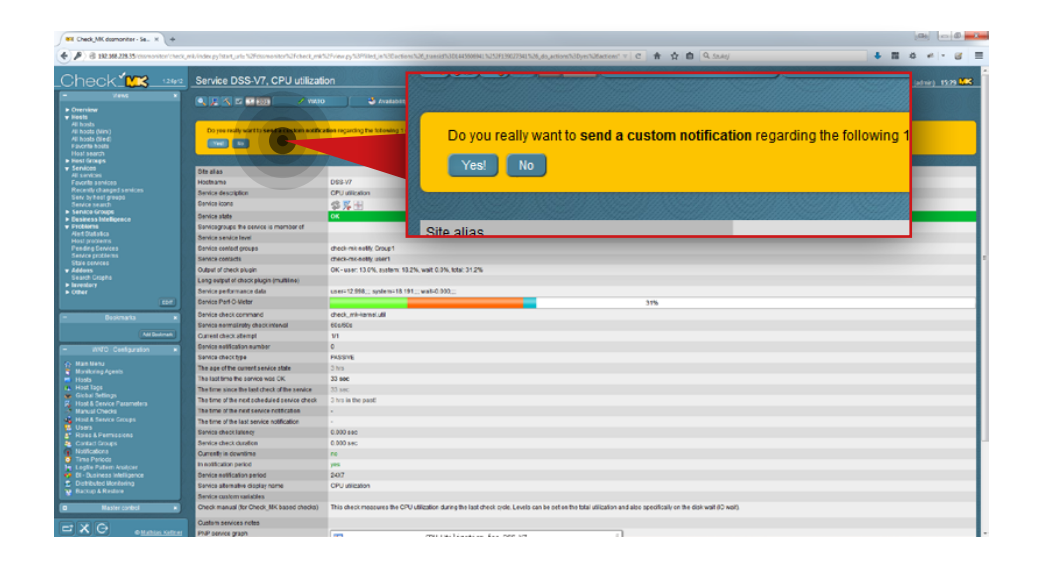

## Step 23.

Scroll down to the **Various Commands** section:

- a. Enter a comment for Custom notification (in this example, the comment is **Test notification**).
- b. Click **Send** button.

## Step 24.

Confirm that you want to send a test notification.

#### Step 25.

Check the Check\_MK log files in order to verify if email notifications are being delivered. To do so, execute the following commands:

tail /omd/sites/dssmonitor/var/log/notify.log

tail /omd/sites/dssmonitor/var/log/nagios.log

If the log files don't record that a test notification was sent, check your mailserver configuration.

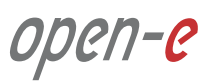

#### Prerequisites

Please complete the following prerequisites.

- Server meets requirements for Customer node introduced in Chapter 4 Minimum hardware requirements
- Open-E DSS V7 NAS for CDPS installed on the node
- MSP nodes configured according to procedure introduced in Chapter 5.2 Detailed procedure of setting up MSP nodes

If all the prerequisites have been met, you're now ready to start the Customer node configuration.

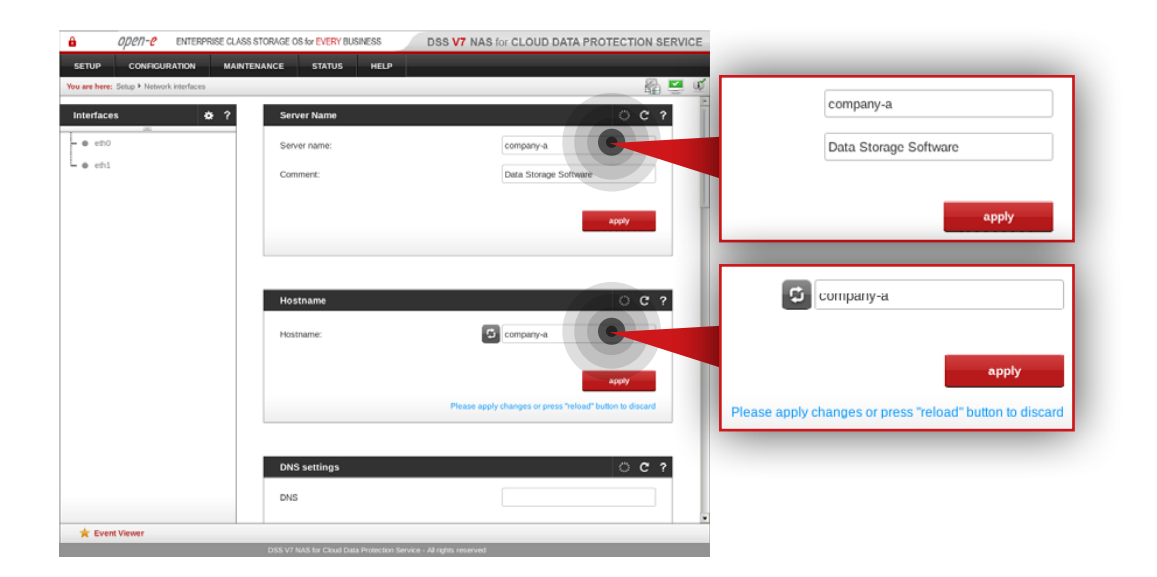

#### Step 1.

Go to **Setup » Network interfaces** and change server name and hostname to **company-a**.

Click **apply** to confirm the changes.

**Note:** Changing the hostname requires the system to reboot.

## 5.4. Detailed procedure of setting up Customer node

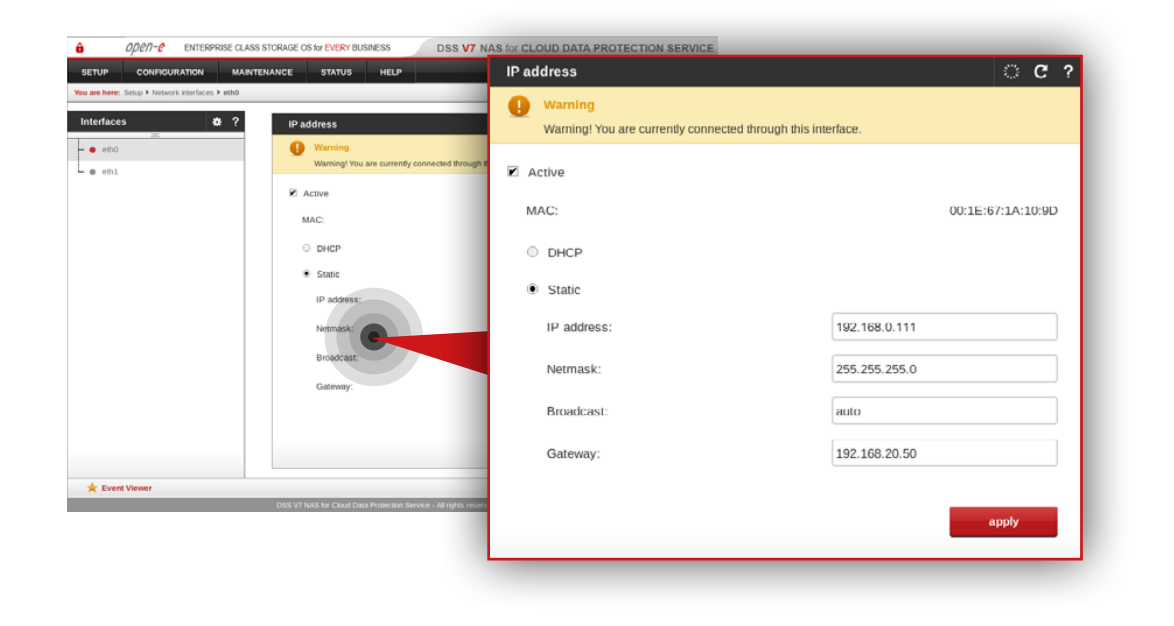

| groups | Unit rescan                                                                             | े <b>ट</b>          | ?              |           |
|--------|-----------------------------------------------------------------------------------------|---------------------|----------------|-----------|
|        |                                                                                         | rescan<br>Size (GB) | Serial number  | Statue    |
|        | Unit manager                                                                            | 698.64              | GTA260P8GX8K0F | available |
|        | Unit         Size (GB)         Series           Unit \$000         698.64         GTA20 |                     |                |           |
|        | Action:                                                                                 |                     | new volume gro | up 🗾      |
|        | Name:                                                                                   |                     | vg00           |           |
|        |                                                                                         |                     |                |           |
|        | Drive identifier                                                                        |                     |                | apply     |
|        | 🥩 Unit Serial number                                                                    |                     |                |           |

#### Step 2.

Go to **Setup » Network interfaces** and configure the Ethernet ports. Click **apply** to confirm the changes.

It is recommended to configure one interface:

- 1Gbit (eth0) interface for:
  - access to Open-E DSS V7 web interface
  - encrypted data replication
  - storage access

**Note:** Changing the network interface IP address will restart the network configuration on this node.

**Note:** The IP addresses used in this example are for the purpose of this manual only. You should configure your Ethernet ports according to your network topology.

#### Step 3.

Go to **Configuration » Volume manager » Volume groups**.

- a. To create a volume group, select a disk from the Unit manager.
- b. Enter a name for the volume group (in this example, the volume name is vg00).
- c. Click **apply** button.

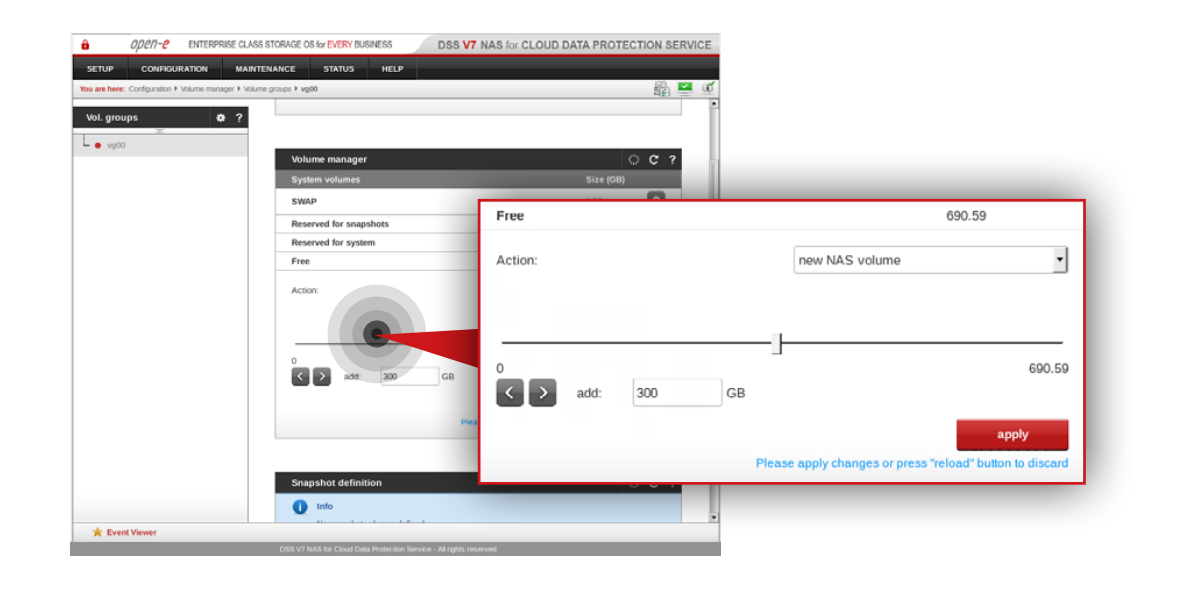

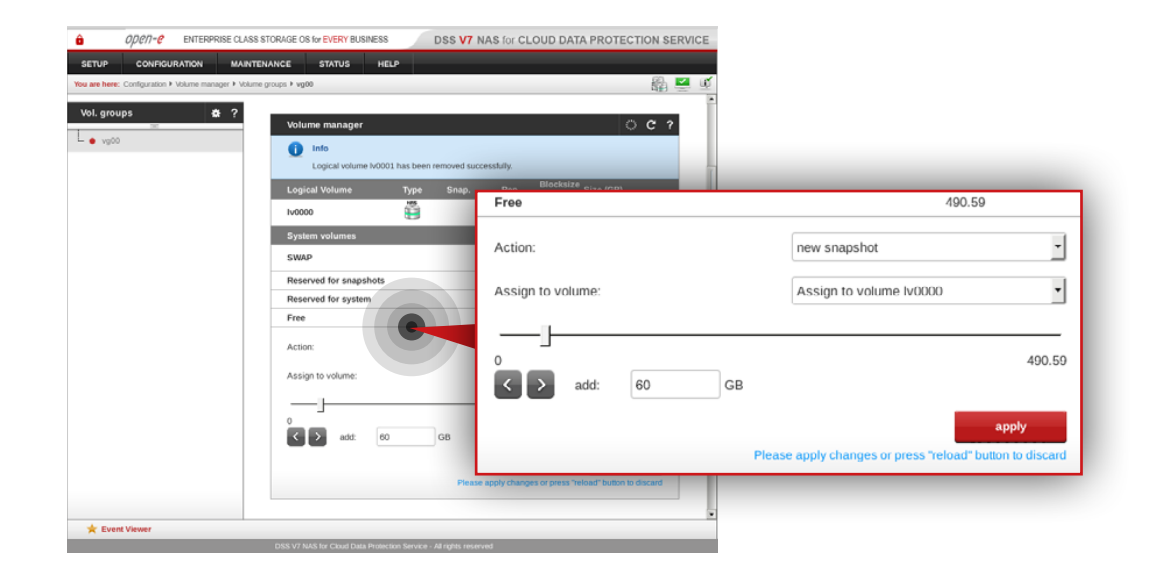

#### Step 4.

Select **vg00** from the menu on the left side.

a. Create new NAS volume (in this example, the volume name is **lv0000**).b. Click **apply** button.

#### Step 5.

Create snapshots assigned to the NAS volume lv0000 created in step 5.

**It is recommended** to create snapshots of a size that is at least 20% of the NAS volume size to which it is assigned.

**It is highly recommended** to monitor snapshot use. If the snapshot capacity is exceeded the system may become unstable.

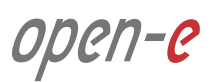

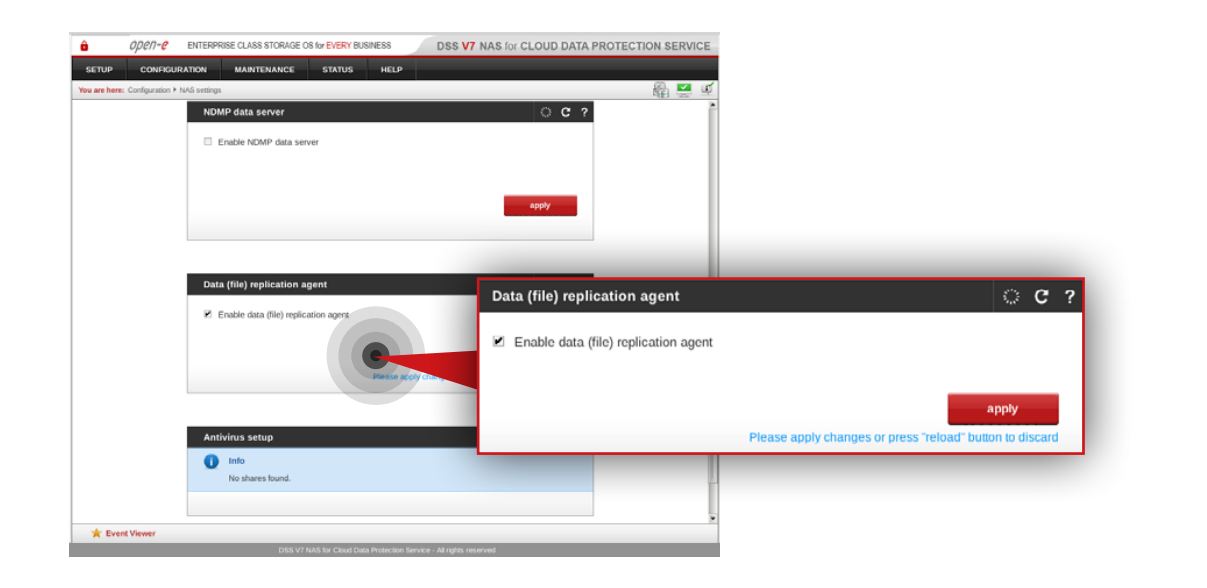

#### ODC/1-C ENTERPRISE CLASS STORAGE OS for EVERY BUSINESS DSS V7 NAS for CLOUD DATA PROTECTION SERVICE GURATION MAINTEN STATUS <u>с</u>, FTP settings 🗹 Use FTP FTP setti 21 FTP port: Use FTP FTP por Max clients: 200 Max client 5 Max clients per host: Encryption settings Encryption settings O FTPS (FTP over SSL/TLS) FTPS (FTP over SSL/TLS) SFTP (FTP over SSH) SFTP (FTP over SSH) O None Show advanced > None Show advanced >> apply 🔺 Event Vie Please apply changes or press "re

#### Step 6.

Go to Configuration » NAS settings.

- a. Check the Enable Data (file) replication agent.
- b. Click **apply** button.

#### Step 7.

Next, navigate to **FTP settings**.

a. Check **Use FTP**.

- b. Set FTP port, Max clients and Max. clients per host options.
- c. Make sure **SFTP** is set as a encryption method.
- d. Click **apply** button.

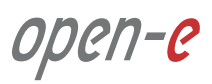

# 5.4. Detailed procedure of setting up Customer node

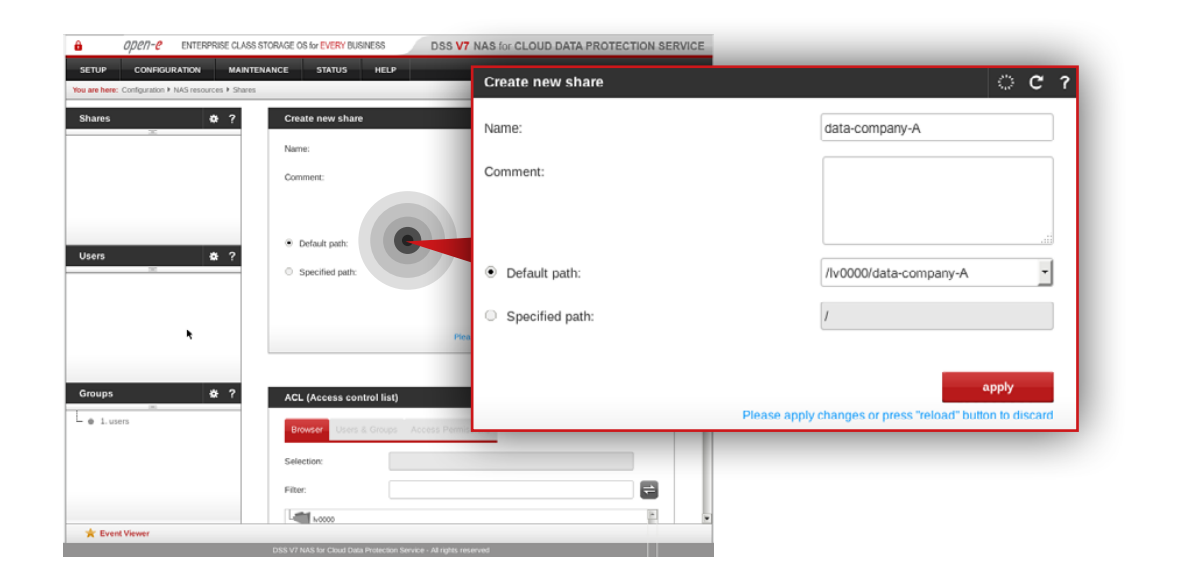

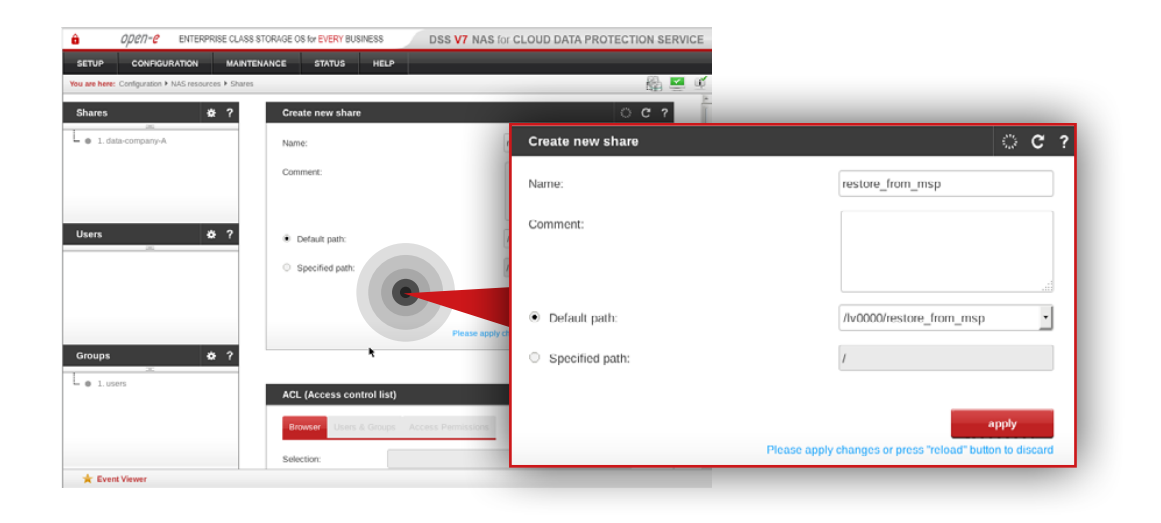

#### Step 8.

Go to **Configuration » NAS resources » Shares** and create a share for data that will be replicated from the Customer node to the MSP node.

a. Enter a name for the share (in this example, the share name is **data-company-A**).

b. Select /lv0000/data-company-A as a default path for the share.

c. Click **apply** button.

**Note:** There is an option to configure a local backup for the Customer node. For more details proceed to **Chapter 5.7 - Optional procedure for setting up local backup for Customer node**.

#### Step 9.

Next, create share for restored data.

- a. Enter a name for the share (in this example, the share name is **restore\_from\_msp**).
- b. Select /lv0000/retore\_from\_msp as a default path for the share.
- c. Click **apply** button.

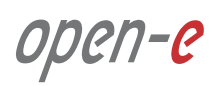

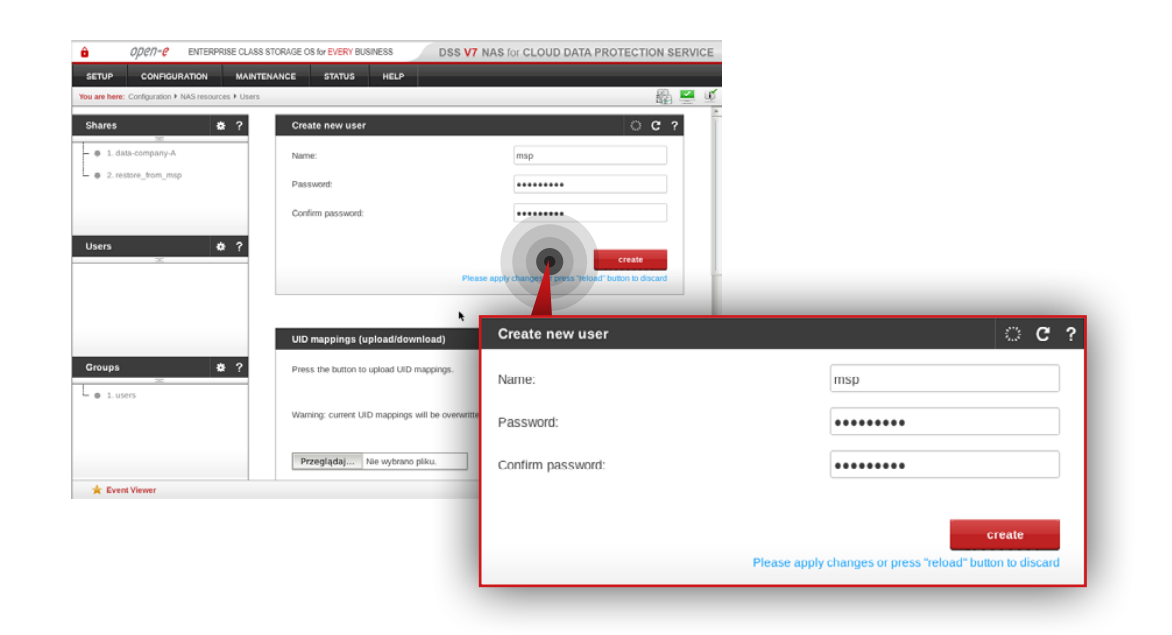

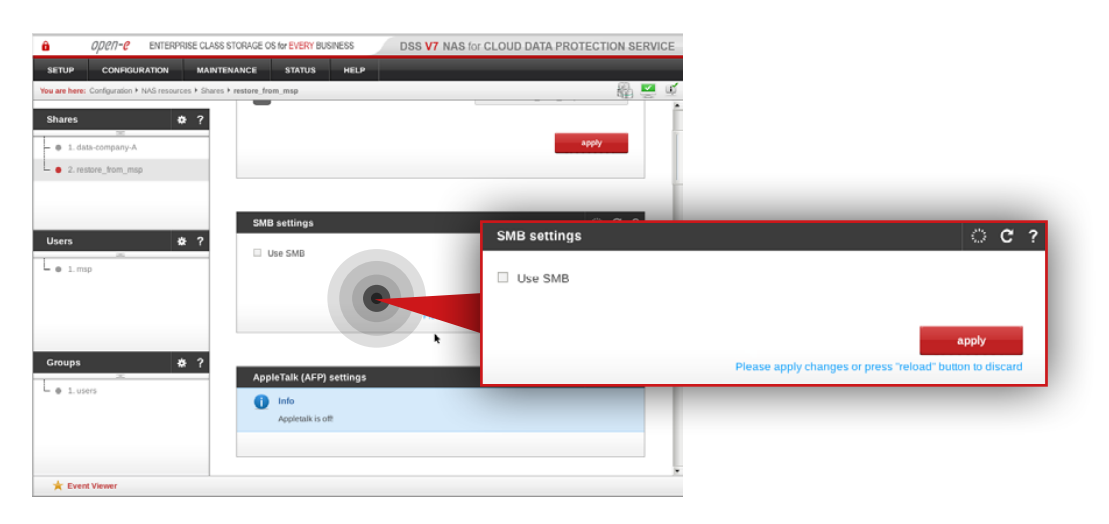

#### Step 10.

Go to **Configuration » NAS resource » Users** and create a new user.

- a. Set a name for the user.
- b. Set a password for the user.
- c. Click **create** button.

#### Step 11.

Select restore\_from\_msp share from the menu on the left side.

- a. Navigate to **SMB** settings.
- b. Uncheck Use SMB.
- c. Click **apply** button.

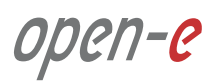

## 5.4. Detailed procedure of setting up Customer node

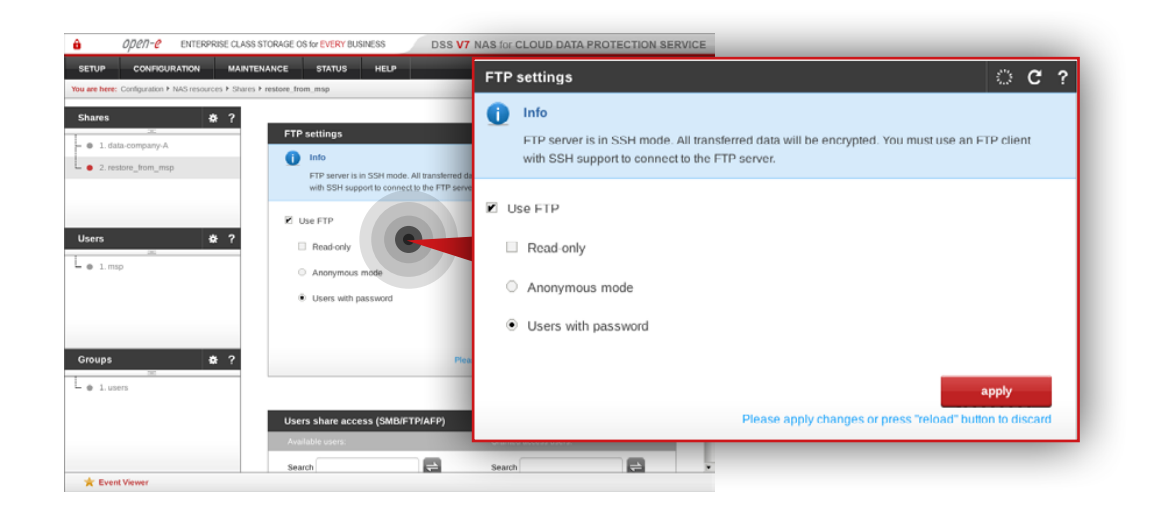

#### Step 12.

Next, navigate to FTP settings.

- a. Check Use FTP.
- b. Make sure Users with password option is selected
- c. Click **apply** button.

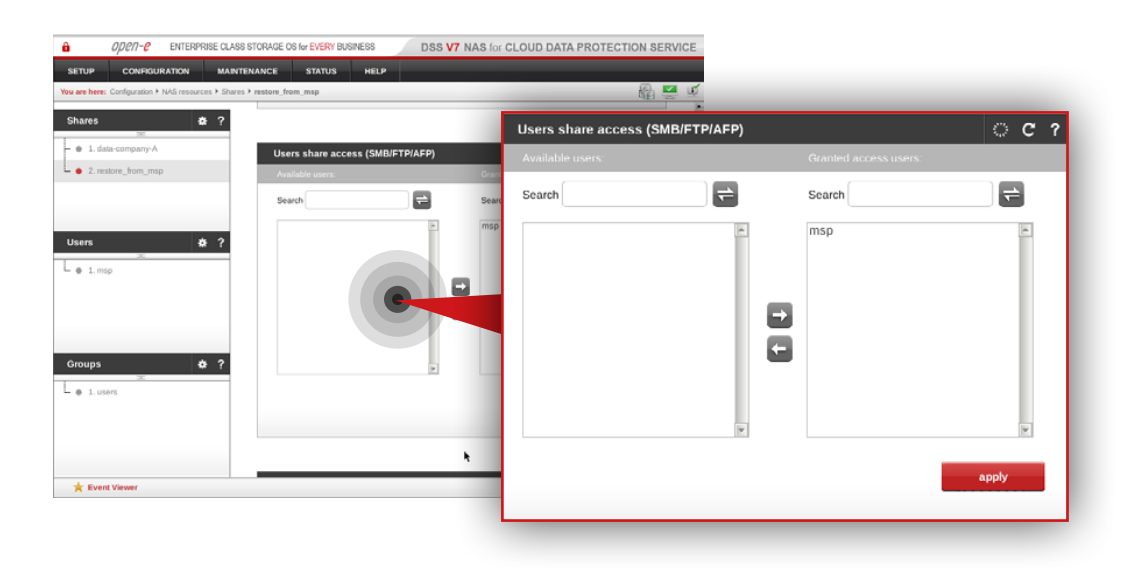

#### Step 13.

Next, navigate to **Users share access (SMB/FTP/AFP)**.

- a. Move the newly created user (in this example, the user is **msp**) from Available users to Granted access users.
- b. Click **apply** button.

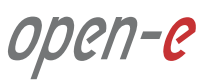

| Service             | External IP<br>address | External port<br>number | Internal IP<br>address | Internal port<br>number | Protocol |
|---------------------|------------------------|-------------------------|------------------------|-------------------------|----------|
| DSS V7 SSH<br>RSYNC | Customer<br>public IP  | 40000                   | 192.168.0.111          | 40000                   | TCP      |
| DSS V7 TUI          | Customer<br>public IP  | 40001                   | 192.168.0.111          | 22222                   | ТСР      |
| DSS V7 CLI/API      | Customer<br>public IP  | 40002                   | 192.168.0.111          | 22223                   | ТСР      |
| DSS V7 SFTP         | Customer<br>public IP  | 40003                   | 192.168.0.111          | 21                      | ТСР      |

## Step 1.

Configure port forwarding on the router in order to allow a connection request from MSP nodes.

Exemplary port forwarding configuration of Customer's router is shown in the table on the left.

**Note:** The IP addresses and port numbers used in this example are for the purpose of this manual only. You should configure your Ethernet ports according to your network topology.

- **DSS SSH RSYNC** is used for encrypted data replication from MSP node to Customer node
- DSS TUI is used for secure access to DSS V7's Terminal User Interface on Customer's node
- **DSS CLI/API** is used for the secure connection between Monitoring node and Customer node
- **DSS SFTP** is used for SFTP connection

#### Prerequisites

Please complete the following prerequisites.

- MSP nodes configured according to procedure introduced in **Chapter 5.2 Detailed procedure of setting up MSP nodes**
- Customer node configured according to procedure introduced in Chapter 5.4 Detailed procedure for setting up Customer node

If all the prerequisites have been met, you're now ready to start the Customer node configuration.

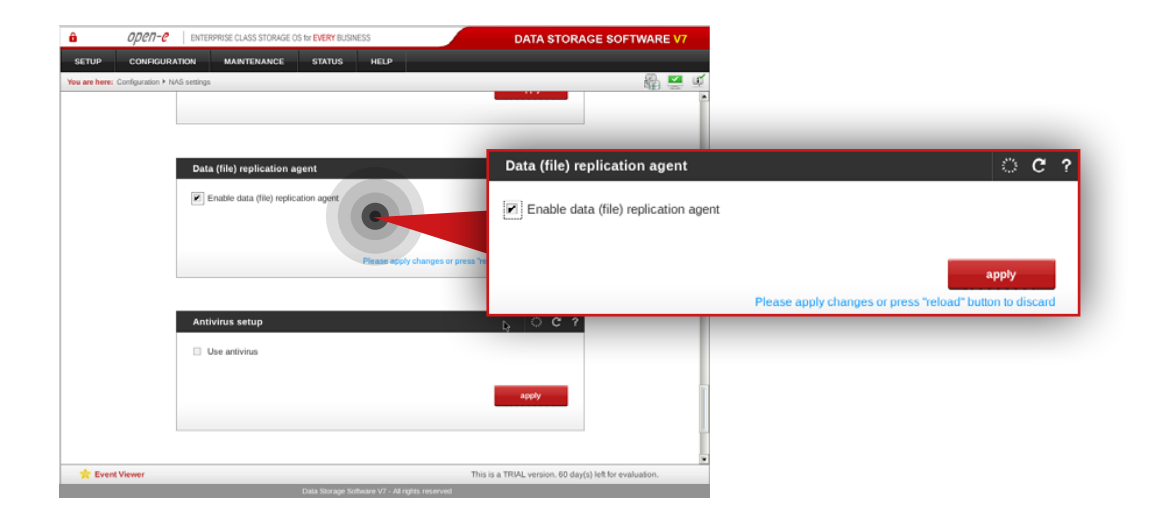

#### 5.6.1. MSP node configuration

#### Step 1.

On msp-node-a, go to Configuration » NAS settings.

- a. Navigate to the **Data (file) replication agent** and check **Enable data (file)** replication agent.
- b. Click **apply** button.

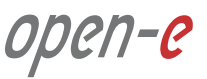

## 5.6. Setting up replication between Customer node and MSP node

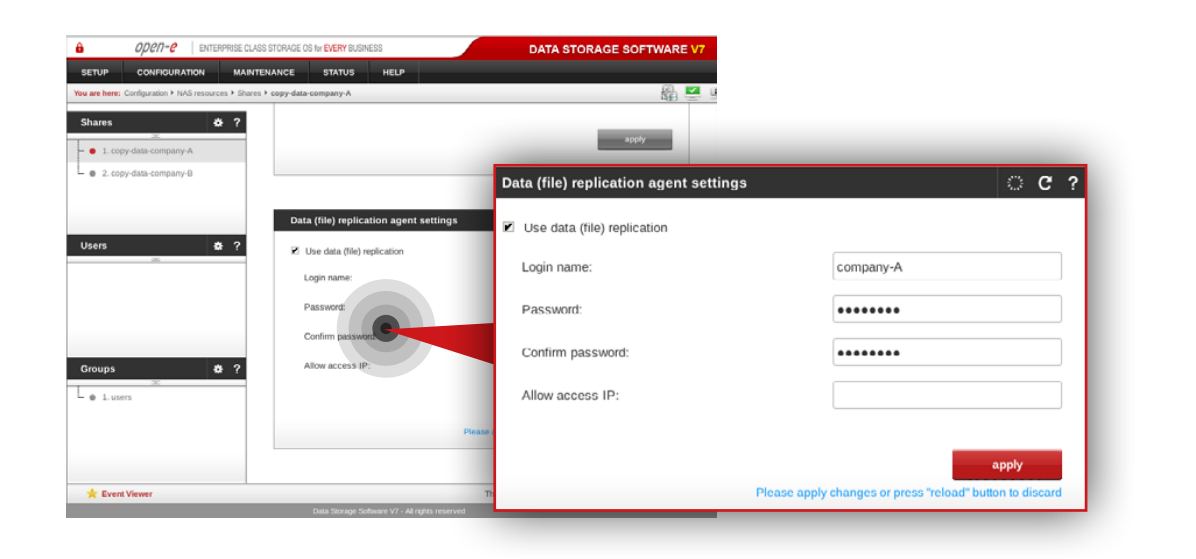

| OPCN-C ENTERPRISE CLASS ST                               | STORAGE OS for EVERY BUSINESS                          | DATA STORAGE SOFTWARE V7               |                                               |
|----------------------------------------------------------|--------------------------------------------------------|----------------------------------------|-----------------------------------------------|
| SETUP CONFIGURATION MAINTENA                             | ANCE STATUS HELP                                       |                                        |                                               |
| You are here: Configuration + NAS resources + Shares + o | copy-data-company-B                                    | a 🖉 🖉                                  |                                               |
| Shares & ?                                               |                                                        | apply                                  |                                               |
| <ul> <li>2. copy-data-company-B</li> </ul>               |                                                        | Data (file) replication agent settings | ି ୯ ?                                         |
|                                                          | Data (file) replication agent settings                 | Use data (file) replication            |                                               |
| Usens Str                                                | Use data (file) replication                            | Login name:                            | company-B                                     |
|                                                          | Password:                                              | Password:                              | •••••                                         |
| Groups 及?                                                | Confirm password<br>Allow access IP:                   | Confirm password:                      | •••••                                         |
| • 1.users                                                |                                                        | Allow access IP:                       |                                               |
|                                                          | Please ap                                              |                                        | amply                                         |
|                                                          |                                                        | Please appl                            | v changes or press "reload" button to discard |
| Y Event Viewer                                           | This<br>Data Storage Software V7 - All rights reserved |                                        | ,                                             |

#### Step 2.

Still on **msp-node-a**, go to **Configuration » NAS resources » Shares** and select **copy-data-company-A** share from the list on the left side.

- a. Navigate to the Data (file) replication agent settings.
- b. Check Use data (file) replication.
- c. Enter a login name for the data replication agent (in this example, the login name is **company-A**).
- d. Set a password for the replication agent.
- e. Click **apply** button.

**Note:** "Allow access IP" is not required as the function does not work in case of encrypted connection between MSP nodes and Customer node.

#### Step 3.

Next, select **copy-data-company-B** share from the list on the left side.

- a. Navigate to the Data (file) replication agent settings.
- b. Check Use data (file) replication.
- c. Enter a login name for the data replication agent (in this example, the login name is **company-B**).
- d. Set a password for the replication agent.
- e. Click **apply** button.

**Note:** "Allow access IP" is not required as the function does not work in case of encrypted connection between MSP nodes and Customer node.

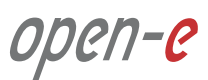

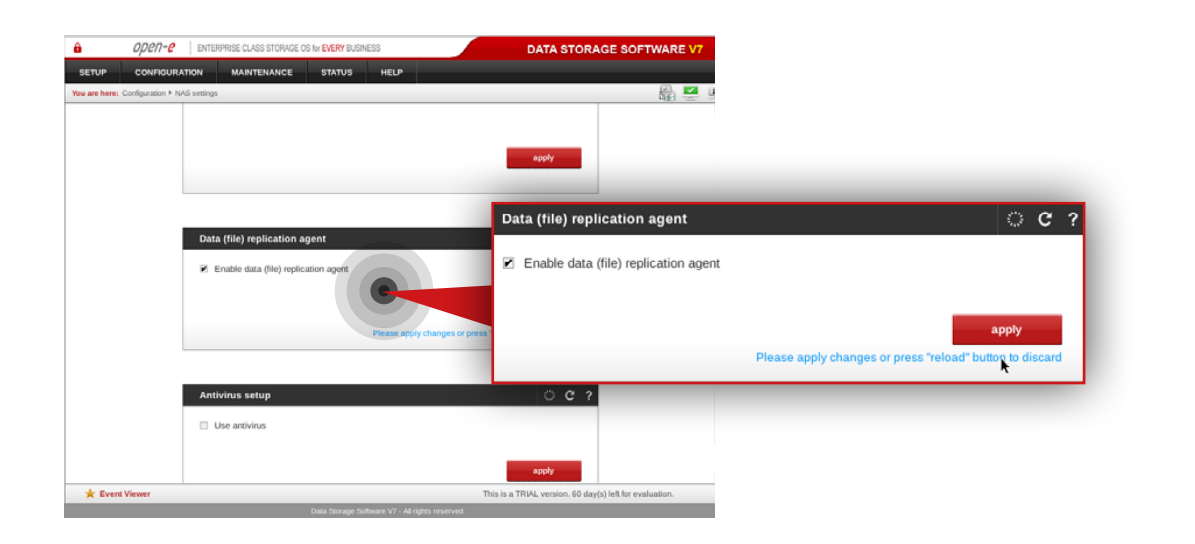

#### ENTERORISE OF ASSISTORAGE OS BY EVERY RUSINE DATA STORAGE SOFTWARE C ? Data (file) replication agent settings Use data (file) replication Use data (file) rep Login name: company-B Password: ..... Confirm password: ..... Allow access IP: • 1.use Please apply changes or press "reload" \* Event View

#### Step 4.

On msp-node-b, go to Configuration » NAS settings.

a. Navigate to **Data (file) replication agent** and check **Enable data (file)** replication agent.

b. Click **apply** button.

#### Step 5.

Still on **msp-node-b**, go to **Configuration » NAS resources » Shares** and select **copy-data-company-B** from the list on the left side.

- a. Navigate to **Data (file) replication agent settings**.
- b. Check Use data (file) replication.
- c. Enter a login name for the data replication agent (in this example, the login name is **company-B**).
- d. Set a password for the replication agent.
- e. Click **apply** button.

**Note:** "Allow access IP" is not required as the function does not work in case of encrypted connection between MSP nodes and Customer node.

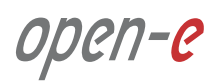

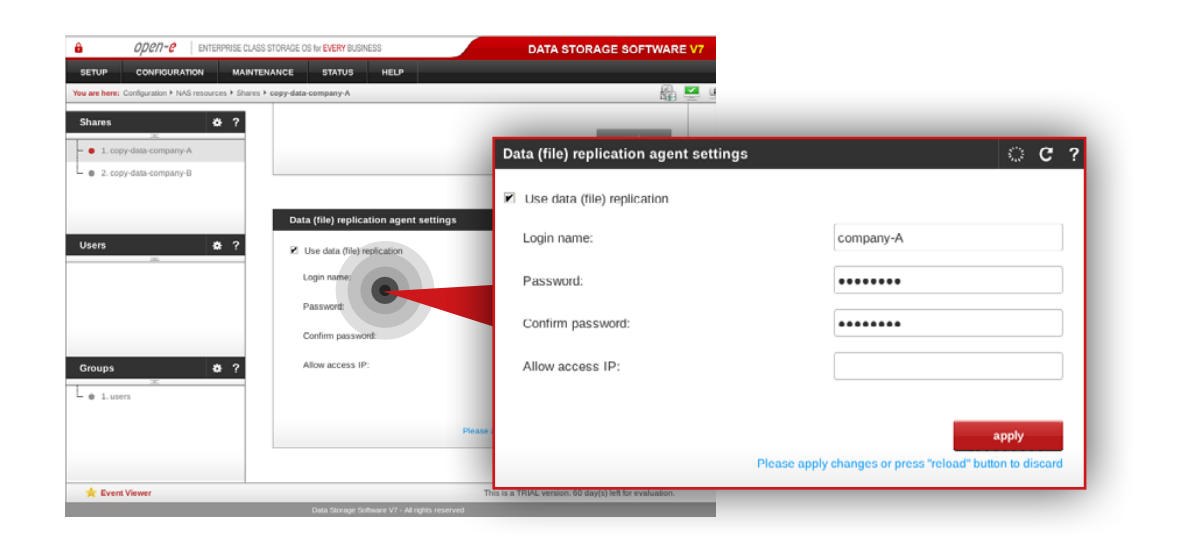

#### Step 6.

Next, select **copy-data-company-A** from the list on the left side.

- a. Navigate to Data (file) replication agent settings.
- b. Check Use data (file) replication.
- c. Enter a login name for the data replication agent (in this example, the login name is **company-A**).
- d. Set a password for the replication agent.
- e. Click **apply** button.

**Note:** "Allow access IP" is not required as the function does not work in case of encrypted connection between MSP nodes and Customer node.

open-e

| You are here: Maintenance + Backup + Data (file | e) replication                                                                                                    |                                                                                                    | - 🖓 🏹 🖉                        |
|-------------------------------------------------|----------------------------------------------------------------------------------------------------|----------------------------------------------------------------------------------------------------|--------------------------------|
| Backup pools 💠 🕯                                | Create new data (file) replication task                                                                                                  | ι                                                                                                    | ୦ ୯ ୧                          |
|                                                 | Task name:                                                                                                    | companyAtoMSP                                                                                                    |                                |
|                                                 | Source share:                                                                                                    | data-company-A                                                                                                    | •                              |
| Backup devices 🔅                                | Snapshot:                                                                                                    | snap00000                                                                                                    |                                |
|                                                 | Destination IP:                                                                                                    | XXXXXXXXXXXXXXXXXXXXXXXXXXXXXXXXXXXXXX                                                                                                    |                                |
|                                                 | Destination share:                                                                                                    | copy-data-company-A                                                                                                    |                                |
| Backup tasks 🛔 🕯                                | Destination agent login:                                                                                                    | company-A                                                                                                    |                                |
| ×                                               | Destination agent password:                                                                                                    | •••••                                                                                                    |                                |
|                                                 | Compression level:                                                                                                    | No compression                                                                                                    | •                              |
| Data (file) rep. 🙀 🕆                            | Encryption algorithm:                                                                                                    | aes256-ctr                                                                                                    | ·                              |
|                                                 | Log replication errors                                                                                                    |                                                                                                    |                                |
|                                                 | Use ACL                                                                                                    |                                                                                                    |                                |
|                                                 | Replication policy                                                                                                    |                                                                                                    |                                |
|                                                 | Replication with backup                                                                                                    |                                                                                                    |                                |
|                                                 | Destination will contain an exact copy<br>files that have been deleted or modifie<br>a modified one).                                    | of the source plus extra folder 'recycle<br>d (last version of a deleted file or previous ve                                                                                                    | with<br>arsion of              |
|                                                 | <ul> <li>Replication with keeping deleted files</li> </ul>                                                                               |                                                                                                    |                                |
|                                                 | Destination will contain an exact copy<br>their original locations (last version of a<br>will be available).                             | of the source plus files that have been del<br>a deleted file, no previous versions of modifie                                                                                                    | eted in<br>ed files            |
|                                                 | <ul> <li>Replication only</li> </ul>                                                                                                    |                                                                                                    |                                |
|                                                 | Destination will contain only an exact of<br>(no deleted or previous versions of mo                                                      | opy of the source without deleted or modi<br>dified files will be available).                                                                                                    | fied files                     |
|                                                 | File synchronization policy                                                                                                    | *                                                                                                    |                                |
|                                                 | <ul> <li>File-based</li> </ul>                                                                                                    |                                                                                                    |                                |
|                                                 | This option replicates files in full, even<br>recommended for fast networks (LAI<br>networks (LAN) a file-based replication              | if they are partially changed. It is strongly<br>4) and in case a high CPU load is undesirabl<br>is much faster than block-based replication.                                                                                                    | e. In fast                     |
|                                                 | Block-based                                                                                                    |                                                                                                    |                                |
|                                                 | This option replicates only the change<br>additional verification operations (e.g.<br>slower networks (WAN) as it utilizes<br>CPU load). | I parts of files. It is done by algorithm that p<br>checksum checks). It is strongly recommen<br>network bandwidth more efficiently (at the ex<br>part of the strong strong stro | erforms<br>ded for<br>pense of |
|                                                 |                                                                                                    | ар                                                                                                    | pty                            |
|                                                 |                                                                                                    | Prease apply changes or press "reload" button                                                                                                    | to discard                     |

#### 5.6.2. Customer node configuration

#### Step 1.

On Customer node, navigate to **Maintenance » Backup » Data (file) replication** and create a new replication task to replicate data from the Customer node to the MSP node.

- a. Enter a name for the task (in this example, the task name is **companyAtoMSP**).
- b. Select the source share containing data to be replicated (in this example, the source share is **data-company-A**).
- c. Select a snapshot used for data replication (in this example, the snapshot is **snap00000**).
- d. Specify a public destination IP address and port number of the MSP node.
- e. Click refresh button and select a destination share on the MSP node to which you want to replicate data (in this example the share name is **copy-data-company-A**).
- f. Enter agent login and password.
- g. Select desired compression level (in this example the compression is disabled).
- h. Select encrytption algorithm (in this example the encryption algorith is aes256-ctr).
- i. Make sure "Log replication errors" is checked.
- j. Select desired replication policy (in this example **replication with backup** is selected).
- k. Select desired file synchronization policy (in this example block-based synchronization is selected).
- I. Click **apply** button.

## 5.6. Setting up replication between Customer node and MSP node

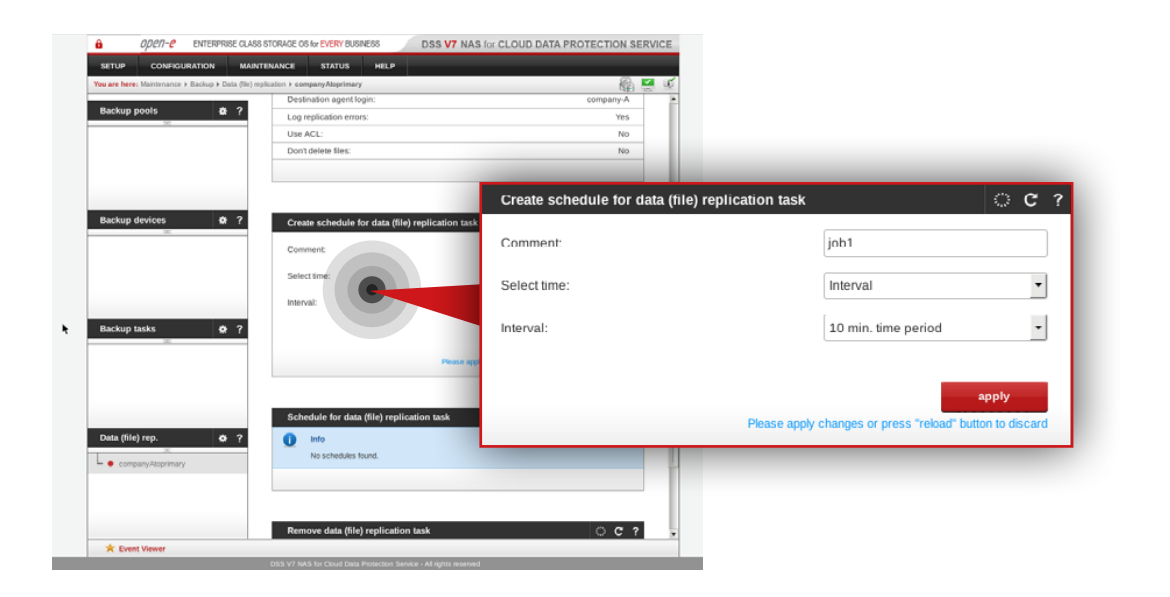

#### Step 2.

Select the task from the menu on the left side, configure the task schedule recurrence and click **apply** button.

Tip: If you want to check whether your task is running properly, go to **Status » Tasks** where all tasks statuses are listed.

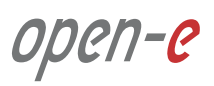

#### Prerequisites

Please complete the following prerequisites.

- Customer node configured according to procedure introduced in Chapter 5.4 Detailed procedure for setting up Customer node
- Open-E DSS V7 NAS for CDPS installed on the Customer node

If all the prerequisites have been met, you're now ready to start **Customer node configuration**.

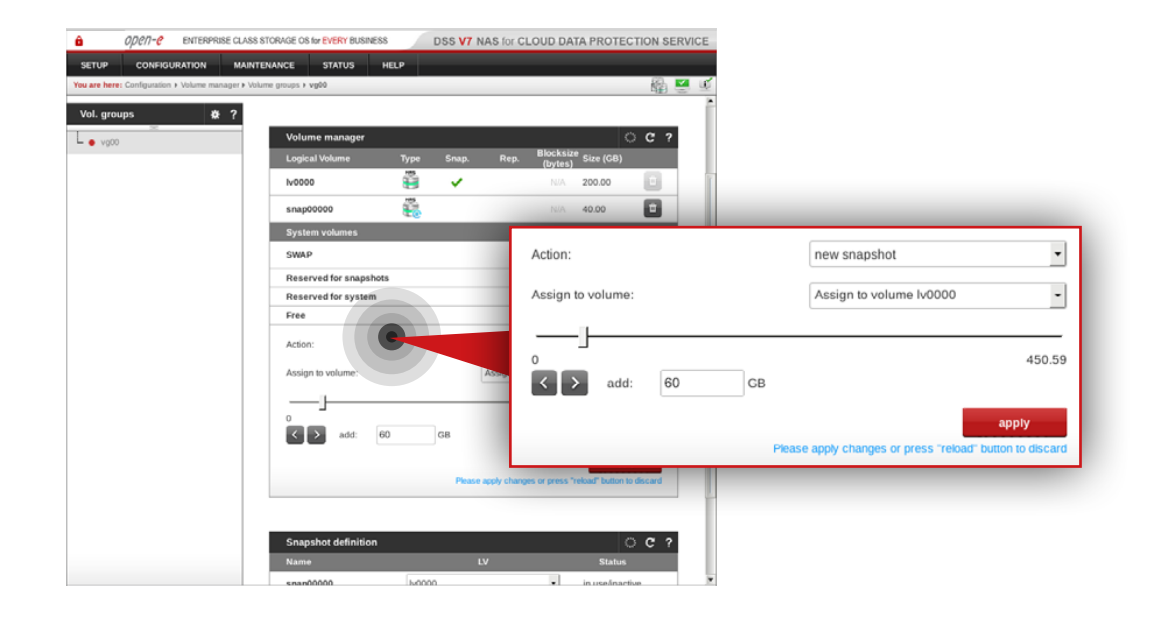

#### Step 1.

#### Go to **Configuration » Volume manager » Volume groups**.

- a. Select vg00 from the list on the left side.
- b. Create a snapshot assigned to the NAS volume lv0000 (in this example the snapshot name is snap0001).
- c. Click **apply** button.

**It is recommended** to create snapshots of a size that is at least 20% of the NAS volume size to which it is assigned.

**It is highly recommended** to monitor snapshot use. If the snapshot capacity is exceeded the system may become unstable.

# 5.7. Optional procedure for setting up local backup for Customer node

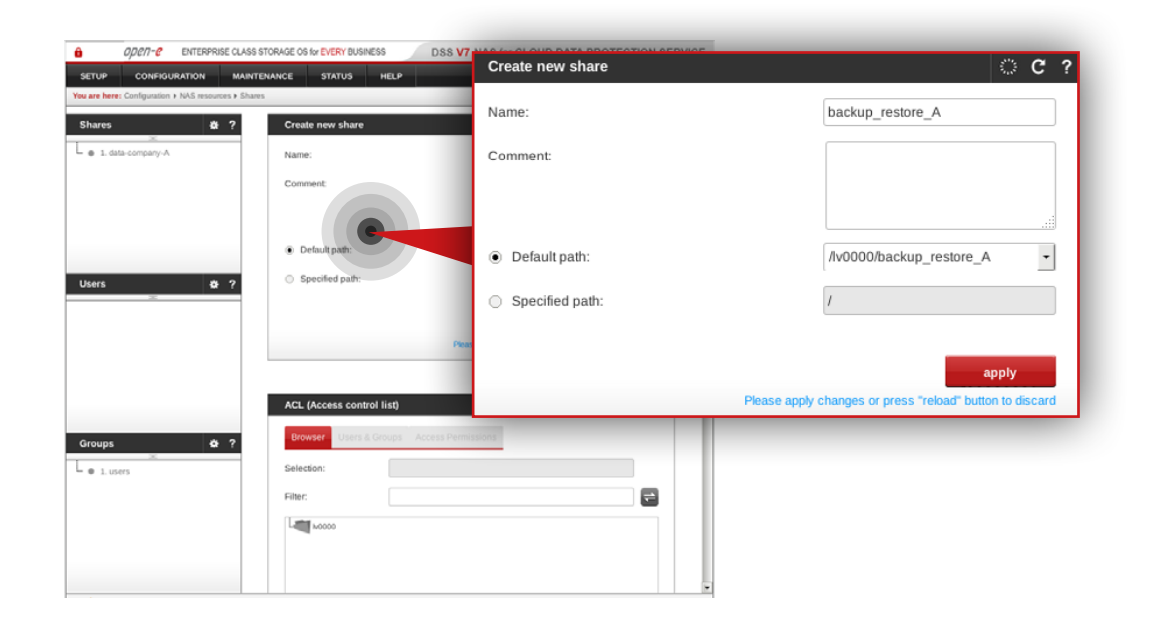

## Step 2.

Create a share for data restored from the backup.

- a. Enter a name for the share (in this example, the share name is **backup\_restore\_A**).
- b. Select **Iv0000** as a default path for the share.
- c. Click **apply** button.

| Open-e ENTERPRISE CLASS S                            | STORAGE OS for EVERY BUSINESS DSS V7 N | IAS for CLOUD DATA PROTECTION SERVICE |                                                          |
|------------------------------------------------------|----------------------------------------|---------------------------------------|----------------------------------------------------------|
| SETUP CONFIGURATION MAINTE                           | INANCE STATUS HELP                     |                                       |                                                          |
| You are here: Configuration + NAS resources + Shares |                                        | Name:                                 | backup tape A                                            |
| Shares 🕹 ?                                           | Create new share                       |                                       |                                                          |
| <ul> <li></li></ul>                                  | Name:                                  | Comment:                              |                                                          |
| 4 2. data-company-A                                  | Comment:                               |                                       |                                                          |
|                                                      |                                        |                                       |                                                          |
|                                                      | Default path:                          | Oefault path:                         | /lv0000/backup_tape_A                                    |
| Users 20 ?                                           | <ul> <li>Specified path:</li> </ul>    | Specified path:                       | 1                                                        |
|                                                      |                                        |                                       |                                                          |
|                                                      | Pear                                   |                                       | apply                                                    |
|                                                      | ACL (Access control list)              |                                       | Please apply changes or press "reload" button to discard |
| Groups 🌞 ?                                           | Browser Users & Groups Access Permise  | ions                                  |                                                          |
| e 1. users                                           | Selection:                             |                                       |                                                          |
|                                                      | Filter:                                | ₽                                     |                                                          |
|                                                      | L                                      |                                       |                                                          |
|                                                      |                                        |                                       |                                                          |

#### Step 3.

Create a share for the virtual backup device.

- a. Enter a name for the share (in this example, the share name is **backup\_tape\_A**).
- b. Select **Iv0000** as a default path for the share.
- c. Click **apply** button.

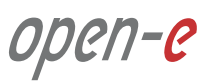

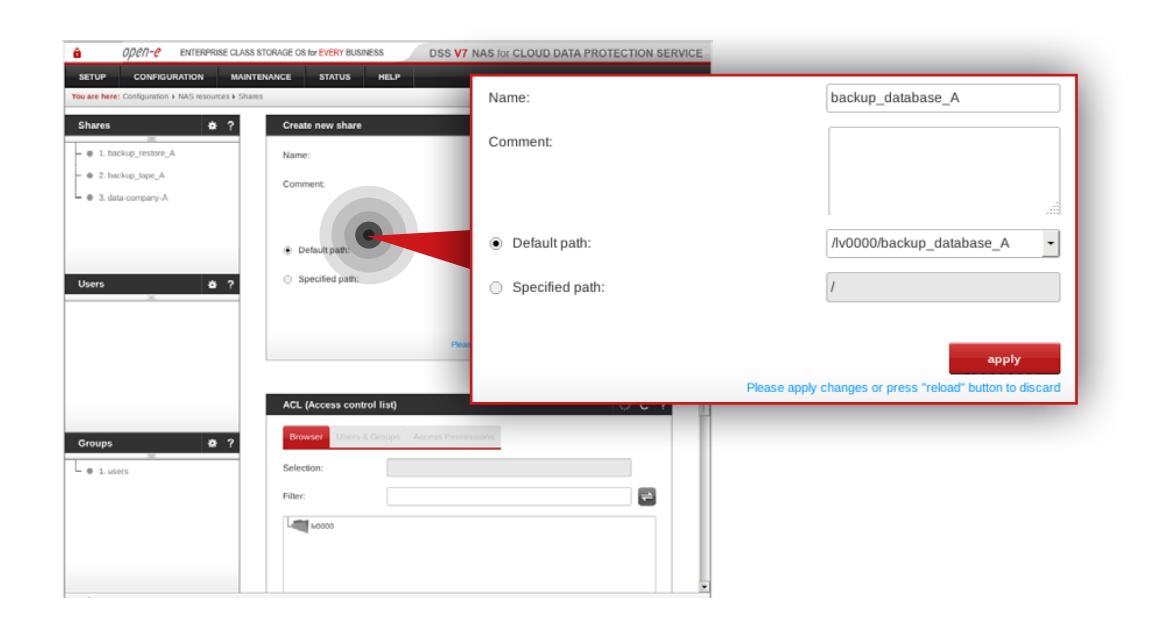

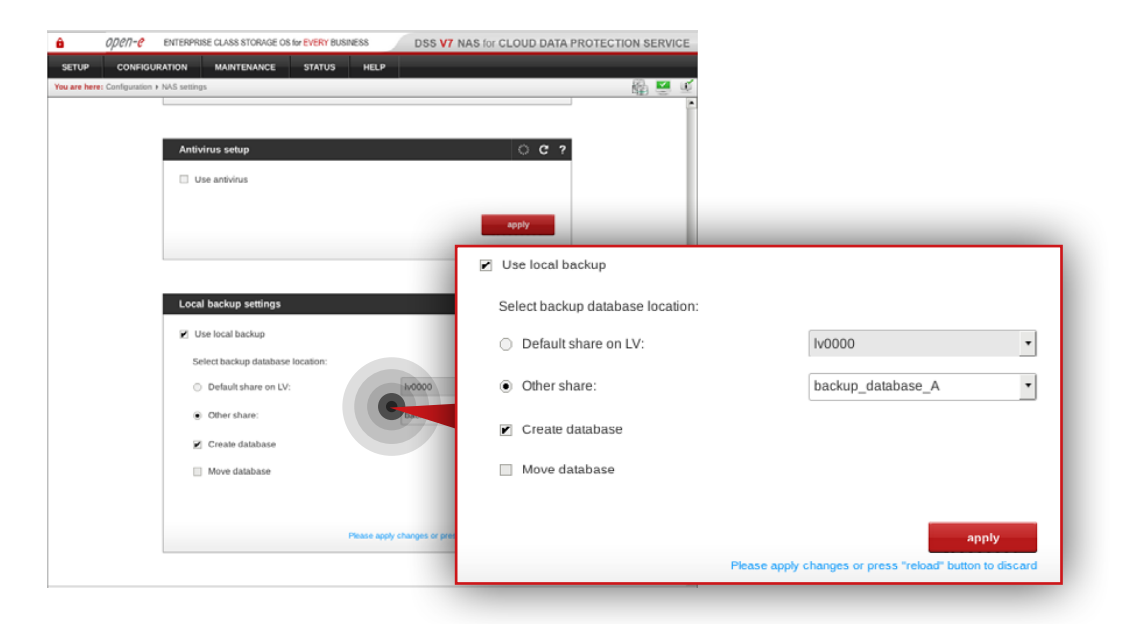

#### Step 4.

Go to **Configuration » NAS resources » Shares** and create a share for the backup database.

- a. Enter a name for the share (in this example, the share name is **backup\_database\_A**).
- b. Select **Iv0000** as a default path for the share.
- c. Click **apply** button.

#### Step 5.

Go to **Configuration » NAS settings** and enable local backup.

- a. Select share for your backup database location (in this example, it is **backup\_database\_A**).
- b. Make sure the "Create database" option is checked.
- c. Click **apply** button.

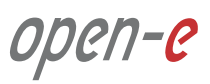

# 5.7. Optional procedure for setting up local backup for Customer node

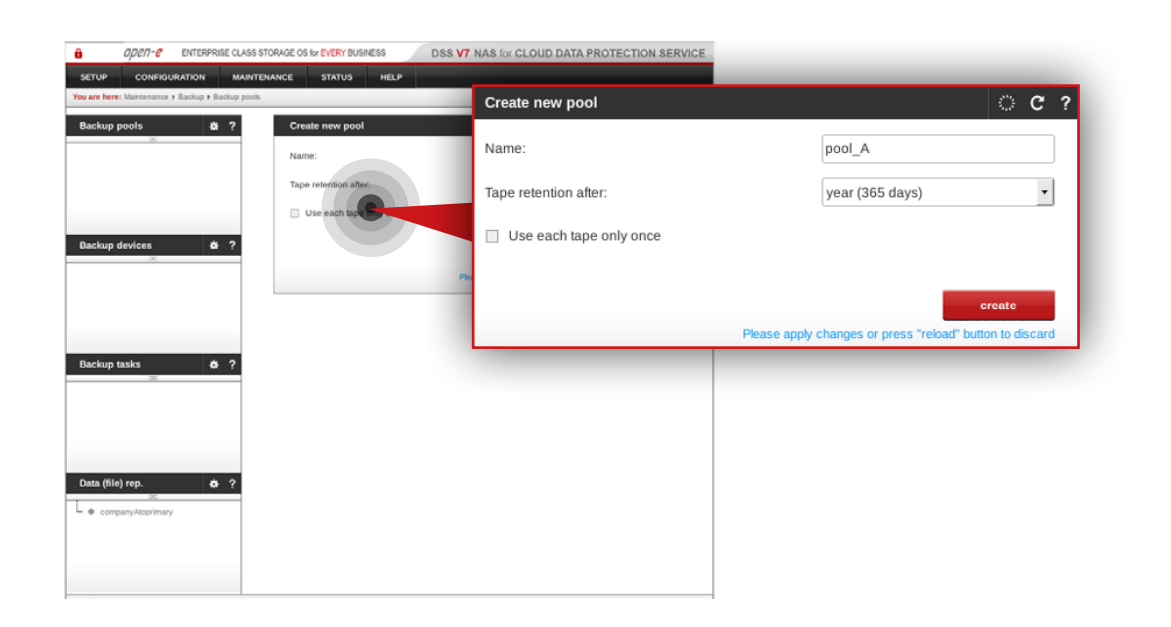

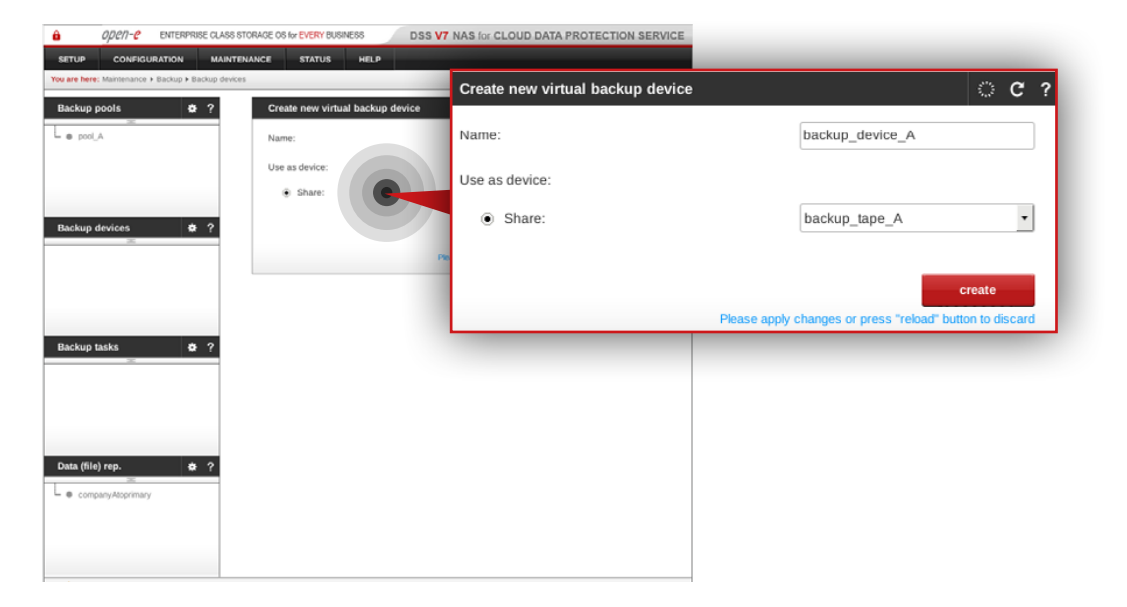

#### Step 6.

Go to **Maintenance » Backup » Backup pools** and create a new backup pool.

- a. Enter a name for the pool (in this example, the backup pool name is **pool\_A**).
- b. Click **apply** button.

**Note:** You may configure tape retention. By default it is 365 days.

#### Step 7.

#### Go to Maintenance » Backup » Backup devices.

- a. Set a name for your virtual backup device (in this example, the backup device name is **backup\_device\_A**).
- b. Select the share you want to use as a virtual device (in this example, selected share is **backup\_tape\_A**).
- c. Click **create** button.

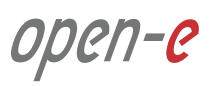

# 5.7. Optional procedure for setting up local backup for Customer node

| are here: Maintenance + Backup + Backup d | evices + backup_device_A                                          | Label new tane           |                                        | C C 1 |
|-------------------------------------------|-------------------------------------------------------------------|--------------------------|----------------------------------------|-------|
| e pool_A                                  | Label new tape Name: Pool name:                                   | Name:<br>Pool name:      | backup_local_A<br>pool_A               |       |
| ckup devices & ?                          |                                                                   | Limit tope size          | Please andy changes or press "releast" | apply |
| ckup tasks & ?                            | Backup device tapes Info Info No tapes. To use this device you in | sust label a tape first. | , and all it is a long of the second   |       |
|                                           | Remove backup device                                              | े <b>ट</b> ?             |                                        |       |

| u are here: Mantenance > Backup > Backup tas | 2                                                      |                 | 🖓 🖉 🖗    |
|----------------------------------------------|--------------------------------------------------------|-----------------|----------|
| Backup pools & ?                             | Create new backup task                                 |                 | C ?      |
|                                              | Name:                                                  | backup_job_A    |          |
|                                              | Logical volume:                                        | h/0000          | •        |
|                                              | Shares for backup:                                     |                 |          |
|                                              | Available shares                                       | Assigned shares |          |
| Backup devices 🌸 ?                           | Search:                                                | Search:         |          |
| A solve guide                                | backup_database_A<br>backup_textee_A<br>backup_texte_A | easta-company-A |          |
| Backup tasks 🍐 ?                             | Ţ                                                      |                 | <b>v</b> |
|                                              | Snapshot:                                              | snap00001       | •        |
|                                              | Store on pool:                                         | pool_A          | •        |
|                                              |                                                        |                 |          |

#### Step 8.

Select the backup device (in this example, it is **backup\_device\_A**) from the menu on the left side.

- a. Label a new tape (in this example, the tape label is **backup\_local\_A**).
- b. As a pool name select the pool created in step 6 (in this example, the selected pool is **pool\_A**).
- c. Click **apply** button.

#### Step 9.

Go to **Maintenance » Backup » Backup task** and create a backup task for the local data backup.

- a. Enter a name for the task (in this example, the task name is **backup\_job\_A**).
- b. Select a logical volume (in this example, the volume is **lv0000**).
- c. Select a share for backup (in this example, the share is **data-company-A**).
- d. Select a snapshot (in this example, the snapshot is **snap00001**).
- e. Select a pool to store data on (in this example, the pool is **pool\_A**).
- f. Make sure **incremental** is checked as a backup level (type).
- g. Click **apply** button.

**Note:** A snapshot used for the local backup has to be different from the one used in the **Data (file) replication** task.

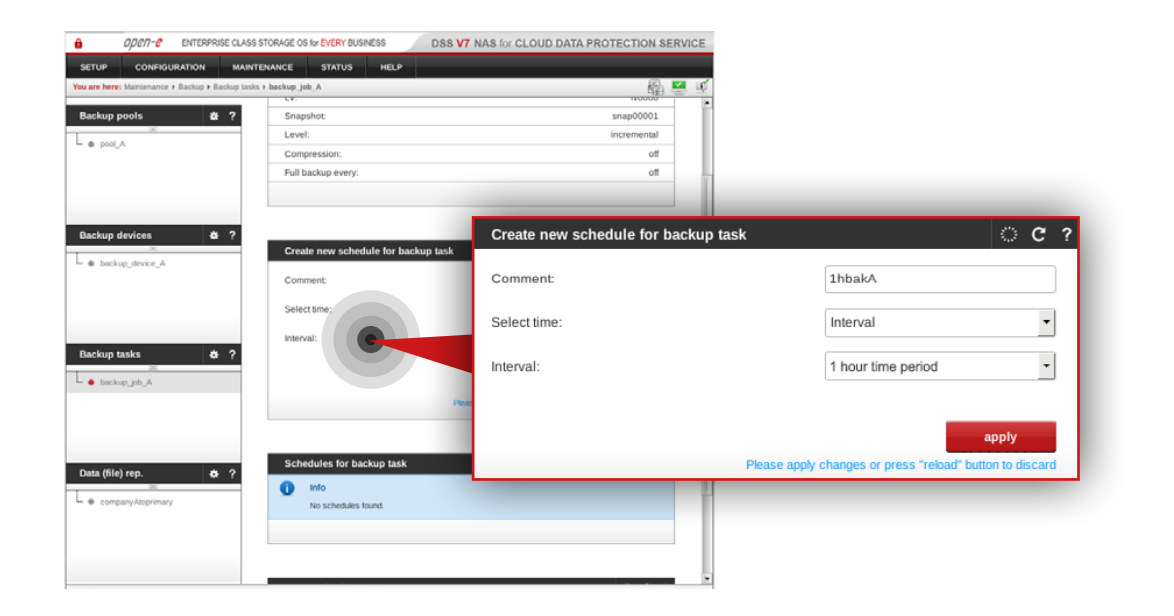

## Step 10.

Select the backup task name from the list on the left side (in this example, the task name is **backup\_job\_A**).

- a. Configure task schedule recurrence.
- b. Add comment to help you identify the task (in this example, the comment is **1hbakA**).
- c. Click **apply** button.

ореп-е

6. Disaster recovery & data restore

# 6.1. Disaster recovery

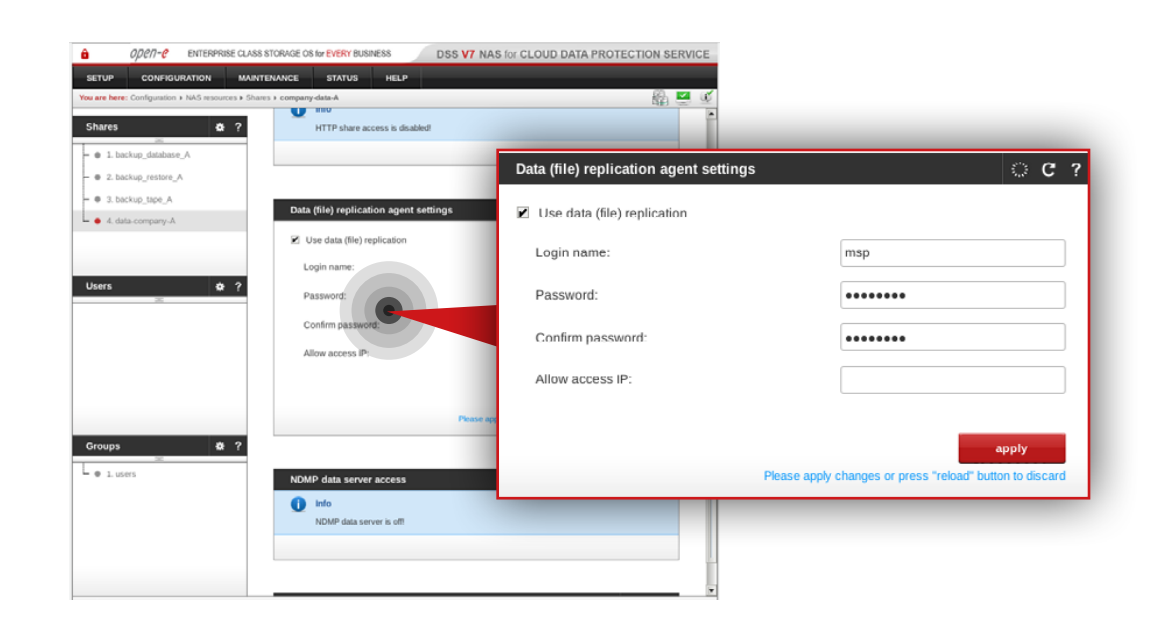

| OPCN-C ENTERPRISE CLASS ST                            | TORAGE OS for EVERY BUSINESS   | DATA STORAGE SOFTWARE V7      |                                                         |
|-------------------------------------------------------|--------------------------------|-------------------------------|---------------------------------------------------------|
| SETUP CONFIGURATION MAINTEN                           | IANCE STATUS HELP              |                               |                                                         |
| You are here: Configuration + Volume manager + Volume | e groups > vg00                |                               |                                                         |
| Vol. groups 🔅 ?                                       |                                |                               |                                                         |
| - • vg00                                              | Volume manager                 | ି ୯ ୧                         |                                                         |
| - e vg01                                              | Logical Volume Type Snap. Rep. | InitBlocksize<br>(bytes) (GB) |                                                         |
|                                                       | 1v0000 👸 🗸                     | N/A 300.00                    |                                                         |
|                                                       | System volumes                 | Size<br>(GB)                  |                                                         |
|                                                       | SWAP                           | 4.00                          |                                                         |
|                                                       | Reserved for snapshots         | 0.00                          |                                                         |
|                                                       | Reserved for system            | 4.00                          |                                                         |
|                                                       | Reserved for replication       |                               |                                                         |
|                                                       | Free                           | Action:                       | new snapshot                                            |
|                                                       | Action:                        | Assign to volume:             | Acciento volume (v0000                                  |
| Vol. replication 🏠 ?                                  | Assign to volume:              | Assign to volume.             |                                                         |
| <ul> <li>           task-N0000</li></ul>              | C                              |                               |                                                         |
| <ul> <li>task-N0100_reverse</li> </ul>                |                                | 0                             | 100.00                                                  |
|                                                       | < > add: 60 GB                 |                               | CP                                                      |
|                                                       |                                | auu. 60                       | GB                                                      |
|                                                       | Please ap                      |                               | apply                                                   |
|                                                       |                                |                               | New relation of the second second second                |
|                                                       |                                |                               | reuse apply changes or press "reload" button to discard |
|                                                       | Snapshot definition            | े <b>С</b> ?                  |                                                         |
|                                                       | 🕕 Info                         |                               |                                                         |
|                                                       | No snapshot volumes defined.   | 5                             |                                                         |

#### 6.1.1. Without hardware replacement (remote)

#### Step 1.

On the Customer node, go to **Configuration » NAS resources » Shares**.

- a. Select the data-company-A share from the list on the left side.
- b. Navigate to the **Data (file) replication agent** and check **Use data (file) replication agent**.
- c. Click **apply** button.
- d. Enter the login name for the data replication agent (in this example, login name is msp).
- e. Set a password for the replication agent.
- f. Click **apply** button.

**Note:** "Allow access IP" is not required as the function does not work in case of encrypted connection between MSP nodes and Customer node.

## Step 2.

Go to the MSP node on which the resources (in this example, lv0000) are active on. Navigate to **Configuration » Volume manager » Volume groups**.

- a. Select vg00 from the list on the left side.
- b. Create the snapshot assigned to the logical volume where the Customer data copy is stored (in this example, **Iv0000**).
- c. Assign the snapshot to the volume lv0000.
- d. Set a size for the snapshot.
- e. Click **apply** button.

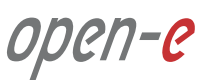

## 6.1. Disaster recovery

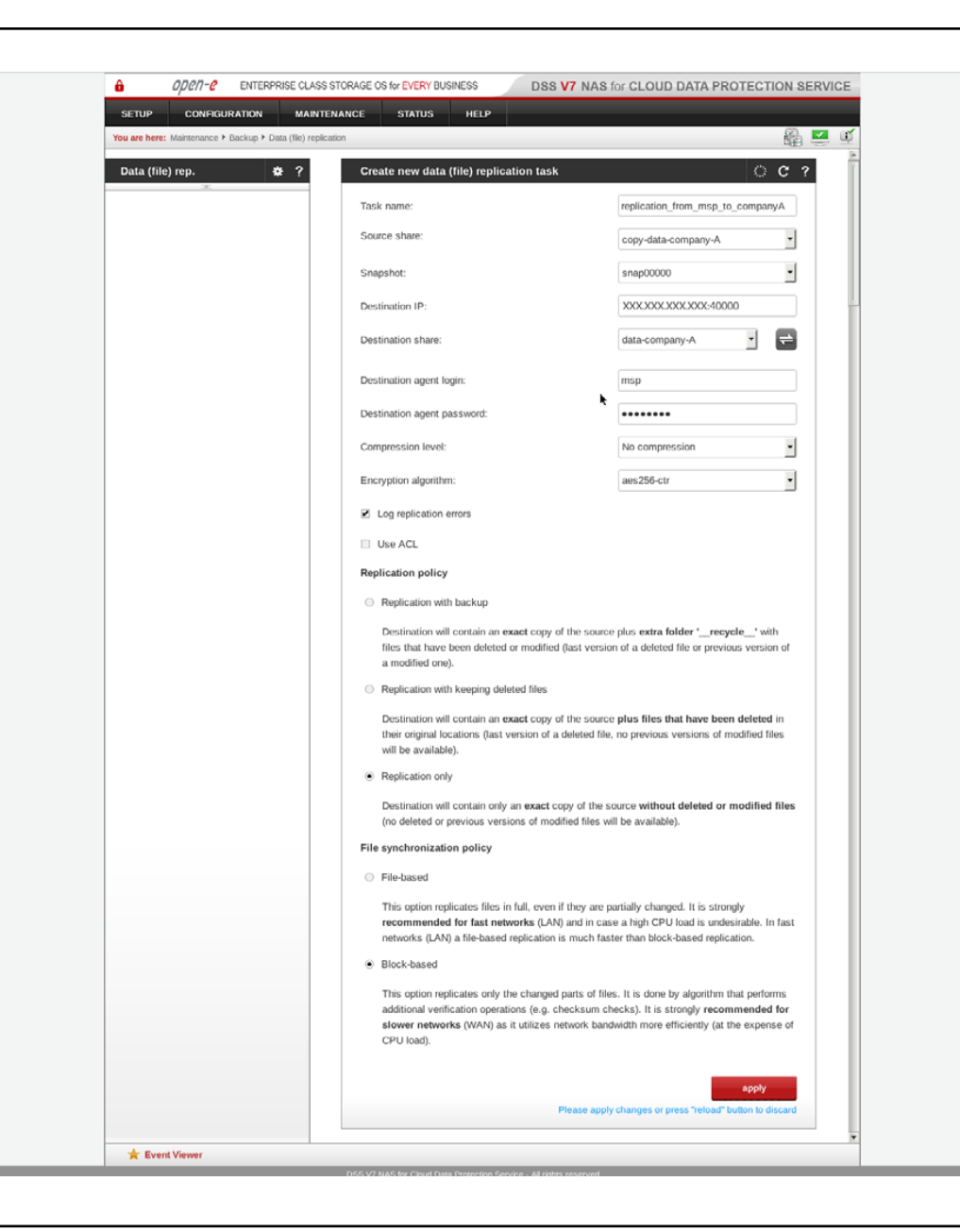

#### Step 3.

Still, on the **msp-node-a** go to **Maintenance » Backup » Data (file) replication** and create a new **Data (file) replication** task.

- a. Enter a name for the task (in this example, the task name is **replication\_from\_msp\_to\_companyA**).
- b. Select source share which contains the restored data (in this example, the source share is **copy-data-company-A**).
- c. Select a snapshot used for data replication (in this example, the snapshot is **snap00000**).
- d. Specify the public destination IP address and port number of the Customer node.
- e. Click refresh button and select the destination share on Customer node to which you want to replicate the data (in this example the share name is **data-company-A**).
- f. Enter the agent login and password set in step 8 (in this example the login is **msp**).
- g. Select desired compression level (in this example the compression is disabled).
- h. Select encrytption algorithm (in this example the encryption algorith is **aes256-ctr**).
- i. Make sure "Log replication errors" is checked.
- j. Select desired replication policy (in this example **replication only** is selected).
- k. Select desired file synchronization policy (in this example **block-based** synchronization is selected).
- I. Click **apply** button.

# 6.1. Disaster recovery

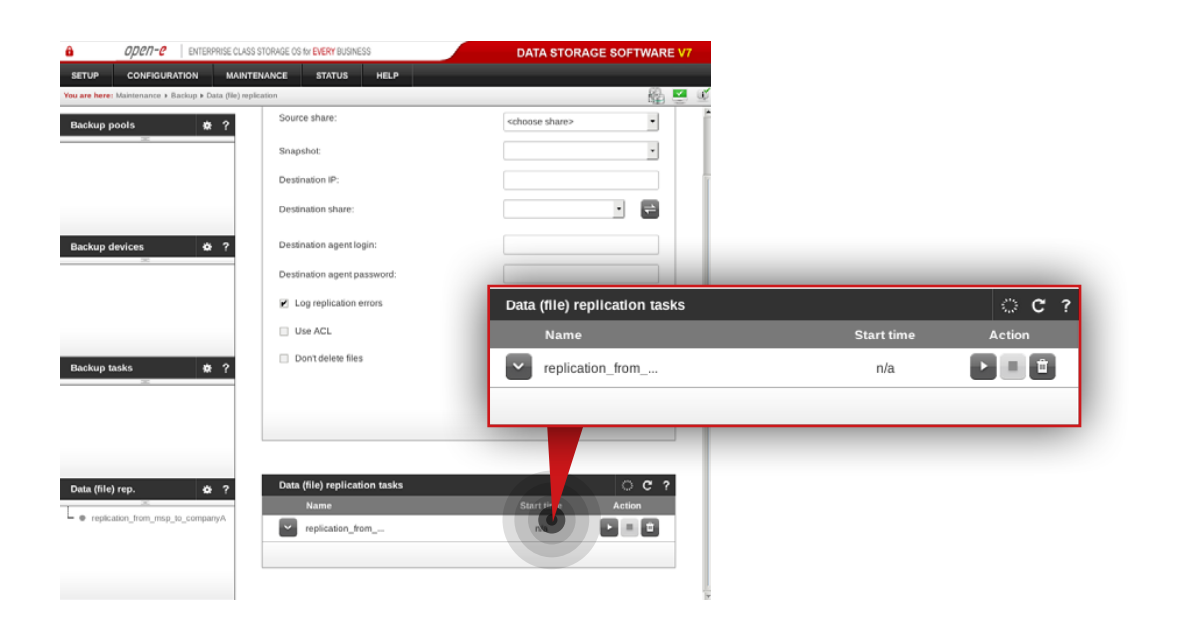

#### ODCN-C ENTERPRISE CLASS STORAGE OS for EVERY BUSINESS Status STATUS CON HELP 2015-11-03 12:35:27 replication\_.. Data (file) replication OK Finished • ? 2015-11-03 12:35:26 snap00000 Snapshot ОК Stopped · Backup task-lv0000 Restore from backup 2015-11-03 Data (File) Replication Antivirus Volume Replication Tasks log Snapshots Action 2015-11-03 12:35:27 replication\_ Data (file) replica Finished 2015-11-03 12:35:26 snap00000 Snapshot ок Stopped 2015-11-03 12:35:24 replication\_ Data (file) rep ок Started 2015-11-03 12:35:23 snap00000 Snapsho ок Started 2015-11-03 12:34:39 task-lv0000 ок Volume replication Started 2015-11-01 04:48:21 task-lv0000 Volume replication OK Finished 2015-11-01 task-lv0100\_... Volume replication ок Finished 2015-11-01 00:22:14 replication . Data (file) replication OK Finished 2015-11-01 snap00000 Snapshot ок Stopped 2015-11-01 Data (file) realization Of Started This is a TRIAL version. 54 day(s) left for evaluatio + Event Viewer

#### Step 4.

Run the replication task replication\_from\_msp\_to\_companyA.

#### Step 5.

Go to **Status » Tasks** and check whether the task is finished. After the task is executed properly, data on the Customer node should be restored.

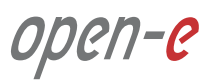

#### 6.1.2. With hardware replacement (on-site)

#### Step 1.

Configure the Customer node according to the procedure introduced in Chapter 5.4 – Detailed procedure of setting up Customer node.

#### Step 2.

After the customer node is configured, follow steps 1 to 5 from **Chapter 6.1 – Disaster recovery** in order to restore data on the Customer node.

ореп-е

| A 4848 A 510550005 01 100 0        |                                                |                             |                              |               |                  |               |
|------------------------------------|------------------------------------------------|-----------------------------|------------------------------|---------------|------------------|---------------|
| D OPEN-C ENTERPRISE CLASS S        | STORAGE OS IN EVERY BUSINESS DISS V7           | NAS for CLOUD DA            | Backup tasks search          |               |                  |               |
| SETUP CONFIGURATION MAINT          | ENANCE STATUS HELP                             |                             | Task                         |               | backup_job_A     | •             |
| Too are need, wanterance P Kestore |                                                | _                           |                              |               |                  |               |
| Restore tasks 🔅 ?                  | Backup tasks search<br>Task                    | backup_job_A                | Device                       |               | backup_device_A  | -             |
|                                    | Device                                         | back a de las d             | File name contain            |               |                  |               |
|                                    | Device                                         | backup_device_/             |                              |               |                  |               |
|                                    | File name contain                              |                             |                              | Day           | Month            | Year          |
|                                    | Day                                            | y Month                     |                              | From date     | •                | •             |
|                                    | From date                                      | • •                         |                              | To date       |                  | •             |
|                                    | To date                                        | · ·                         |                              |               |                  |               |
|                                    |                                                |                             |                              |               |                  | search        |
|                                    | Name                                           | hate                        |                              |               |                  |               |
|                                    | Dackup job A 20                                | ana ana                     | Name                         | Date          |                  | Device        |
|                                    |                                                |                             | backup_job_A                 | 2015-11-25 04 | :26:31 ba        | ckup_device_A |
|                                    | Restore task name:                             | restore                     | Pactore tack name:           |               | restore          |               |
|                                    | Restore to:                                    | backup restore_             | Nestore task name.           |               | lestore          |               |
|                                    | Overwrite files                                |                             | Restore to:                  |               | backup restore A | •             |
|                                    | <ul> <li>always</li> </ul>                     |                             |                              |               |                  |               |
|                                    | <ul> <li>if newer</li> <li>if older</li> </ul> |                             | Overwrite files              |               |                  |               |
|                                    | <ul> <li>never</li> </ul>                      |                             | <ul> <li>always</li> </ul>   |               |                  |               |
|                                    | run immediately after creation                 |                             | <ul> <li>if newer</li> </ul> |               |                  |               |
|                                    |                                                |                             | if older                     |               |                  |               |
|                                    |                                                |                             | never                        |               |                  |               |
|                                    | Please a                                       | apply changes or press "rel | oad button to discard        |               |                  |               |

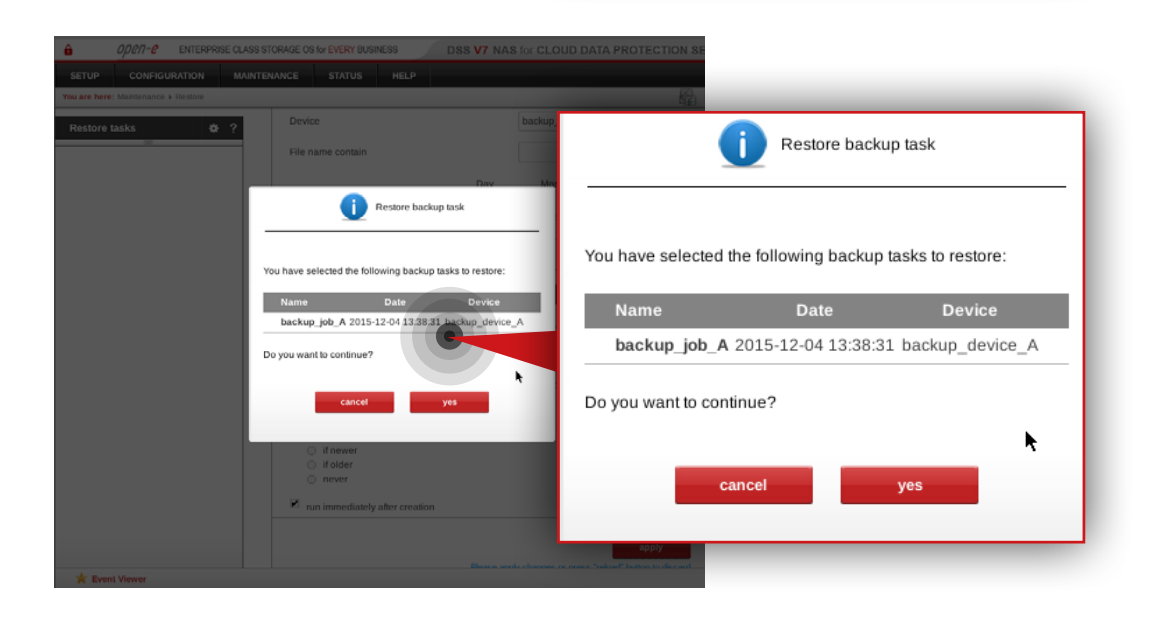

## 6.2.1. Restoring data set from end-user's local backup

#### Step 1.

**Note:** In order to connect remotly to Customer's share you need a remote access and control tool (e.g. teamViewer).

Go to **Customer node**, navigate to **Maintenance » Restore** and create restore task.

- a. Find and select the backup you want to restore (in this example it is **backup\_job\_A**).
- b. Select the appropriate backup device (in this example it is **backup\_device\_A**).
- c. Enter a name for the restore task (in this example, the restore task name is **restore**).
- d. Select a share to which you want to restore data (in this example, the share name is **backup\_restore\_A**).
- e. Make sure **always** is checked as an option for overwriting files.
- f. Make sure that "run immediately after creation" option is checked (if you want to restore data immediately).
- g. Click **apply** button.
- h. When the system asks whether to continue, click **yes**.

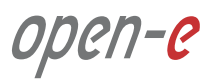

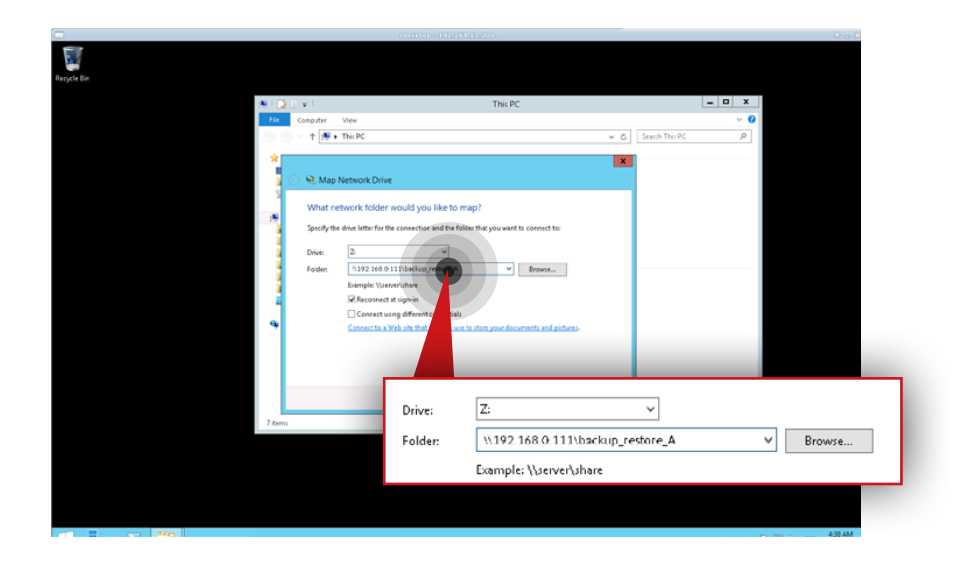

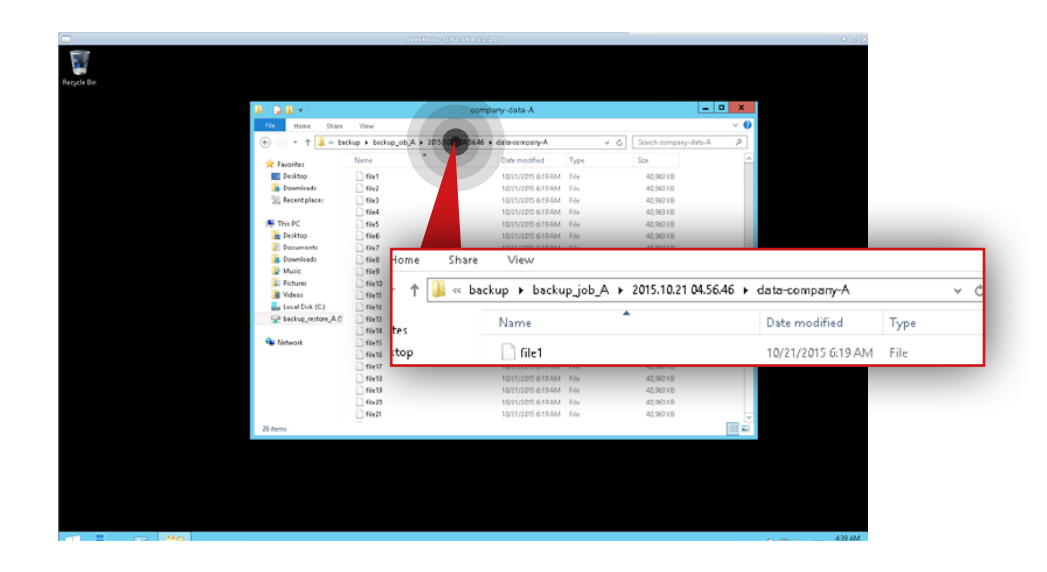

## Step 2.

After the task is finished connect to the share which contains the restored data (in this example, the share is **backup\_restore\_A**).

#### Step 3.

Go to **backup\backup\_job\_A** directory and find the data you want to restore (in this example we will restore data from the **\backup\_restore\_A\backup\ backup\_job\_A\2015-10-21 04.56.465\data-company-A\** directory).

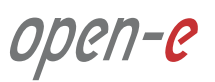

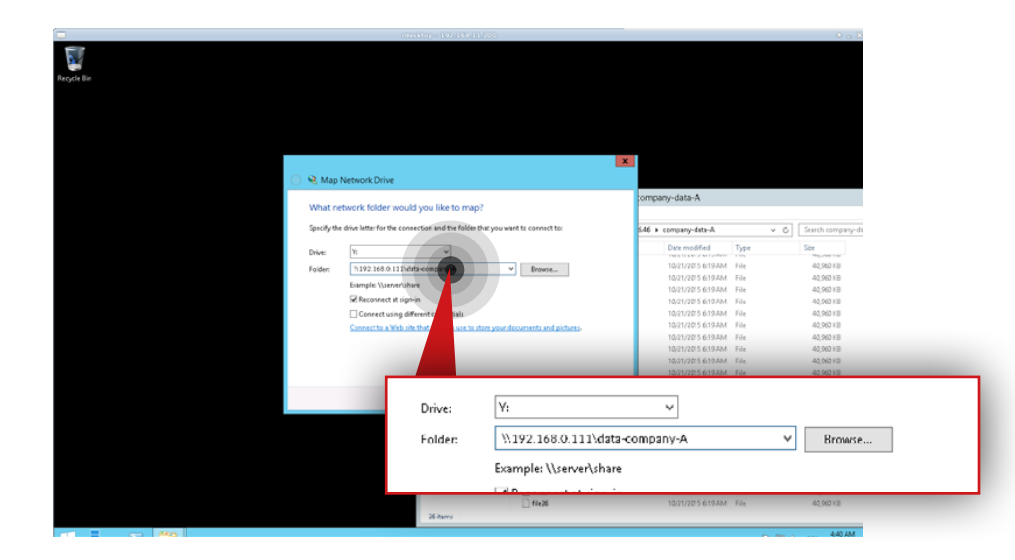

| 1 🔁 🕅 👳 1                | Drive Tools                                                                               | data-company-A (0.192.158.0.111) (*)                                                                                                    |                                                                                                    |                                                                                                    |   |
|--------------------------|-------------------------------------------------------------------------------------------|----------------------------------------------------------------------------------------------------|----------------------------------------------------------------------------------------------------|----------------------------------------------------------------------------------------------------|---|
| File Hone Share          | View Manage                                                                               |                                                                                                    | ~ 🙆                                                                                                    |                                                                                                    |   |
| 💿 💿 - 🕆 😨 🖛 Thi          | is PC + data-companyA (8192.168.0.111) (V)                                                | v 🗳 Starch data-comp                                                                                                    | any-A (1192 P                                                                                                    |                                                                                                    |   |
| 4 🔆 Envorites            | Name                                                                                      | Date modified Type Size                                                                                                    | ~                                                                                                    |                                                                                                    |   |
| E Desktop                | fiel                                                                                      | 10/21/2015 6:19.3M File 40,962 KB                                                                                                    |                                                                                                    |                                                                                                    |   |
| Cowniceds                | 1102                                                                                      | 10/21/2011 6-10 144 144 010                                                                                                    |                                                                                                    |                                                                                                    |   |
| St. Recent places        | fie3                                                                                      | 10/21/20 Seplace or Skip Files                                                                                                    | ; <u> </u>                                                                                                    |                                                                                                    |   |
|                          | fie4                                                                                      | 10/21/2                                                                                                    |                                                                                                    |                                                                                                    |   |
| 4 🛤 This PC              | C field                                                                                   | 10/21/20 Copying 2b items from company only A to 010-                                                                                                    | company-A (1192.168.0.                                                                                                    |                                                                                                    |   |
| 🕴 🎥 Desktop              | fie6                                                                                      | 10/21/22 The destination has 26 W swith the sa                                                                                                    | ame names                                                                                                    |                                                                                                    |   |
| 🛙 📄 Documents            | fie7                                                                                      | 10/21/20                                                                                                    |                                                                                                    |                                                                                                    |   |
| 🛙 🙀 Downloads            | fie8                                                                                      | 10/21/20 Replace the files in destination                                                                                                    | 1                                                                                                    | data-company-A                                                                                                    |   |
| 0 🌺 Music                | fie9                                                                                      | 10/21/21                                                                                                    |                                                                                                    |                                                                                                    |   |
| 🗉 🎉 Ficturei             | field                                                                                     | 10/21/2 Skip these files                                                                                                    |                                                                                                    |                                                                                                    |   |
| 🕴 🗃 Videos               | fiel1                                                                                     | 10/21/20                                                                                                    |                                                                                                    | 2015.10.1 04.55.46 + deta-company-A V C                                                                                                    |   |
| 🕴 📥 Local Disk (C.)      | f8e12                                                                                     | 10/21/2t 🕞 Let me decide file                                                                                                    |                                                                                                    | Date modified Type Size                                                                                                    |   |
| 1 😴 company-data-A (\)   | fiel3                                                                                     | 10/21/20                                                                                                    |                                                                                                    | THE REAL AND A REAL AND A REAL AN                                                                                                    |   |
| ) 😪 backup_restore_A (\` | fie14                                                                                     | 10/21/21                                                                                                    |                                                                                                    | 10/21/2015 6:19 AM File 40,960 KB                                                                                                    | _ |
|                          | file15                                                                                    | 100100 (V) More d                                                                                                    |                                                                                                    |                                                                                                    | _ |
|                          |                                                                                           | They all you all you a                                                                                                    |                                                                                                    |                                                                                                    |   |
| 🗣 Network                | főelt                                                                                     | 10/21/20                                                                                                    |                                                                                                    |                                                                                                    |   |
| 🗣 Network                |                                                                                           | 10/21/20<br>10/21/2015 619 AM File                                                                                                    | Copying 26 items                                                                                                    | s from company-data-A to data-company-A (\\192.168.0                                                                                                    |   |
| 🗣 Network                | fie14<br>fie17<br>fie18                                                                   | 10/21/20<br>10/21/2015 6:19.3/М File<br>10/21/2015 6:19.3/М File<br>10/21/2015 6:19.3/М File                                                                                                    | Copying 26 items                                                                                                    | s from company-data-A to-data-company-A (\\192.168.0                                                                                                    |   |
| Þ 🗣 Network              | ☐ fielt<br>☐ fiel7<br>☐ fiel7<br>☐ fiel8<br>☐ fiel5                                       | 10/17/2015 619.000 File<br>10/17/2015 619.000 File<br>10/17/2015 619.000 File<br>10/17/2015 619.000 File<br>10/21/2015 619.000 File<br>10/21/2015 619.000 File                                                                                                    | Copying 26 items<br>The destination                                                                                                    | s from company-data-A to data-company-A (\\192.168.0<br>on has 26 files with the same names                                                                                                    |   |
| ) 🗣 Network              | 6616<br>6617<br>6618<br>6618<br>6615<br>6620                                              | 10/17/2017/2017/2017/2017/2017/2017/2017                                                                                                    | Copying 26 items<br>The destination                                                                                                    | s from company data A to data company A (\\192.168.0<br>on has 26 files with the same names                                                                                                    |   |
| Þ 🐝 Network              | fielt<br>fielt<br>fielt<br>fielt<br>fielt<br>fielt<br>fielt<br>fielt<br>fielt             | артисти<br>10/12/07/2016/19/2016<br>10/12/07/2016/19/2016<br>10/12/07/2016/19/2016<br>10/12/07/2016/19/2016<br>10/12/12/01<br>10/12/12/01<br>10/12/12/01<br>10/21/201<br>10/21/201<br>10                                               | Copying 26 item:<br>The destination                                                                                                    | s from company data A to data company A ( $192.168.0.$ )<br>on has 26 files with the same names                                                                                                    |   |
| Þ 🗣 Network<br>26 ítems  | fie16<br>  fie17<br>  fie17<br>  fie18<br>  fie28<br>  fie28<br>  fie21                   | 10/21/2017/01/2007 100 10/21/20<br>10/2/01/2015 6193/м Ни<br>10/21/2015 6193/м Ни<br>10/21/2015 6193/м Ни<br>10/21/2015 6193/м Ни<br>10/21/2015 6193/м Ни<br>10/21/20                                                                                                    | Copying 26 items<br>The destination                                                                                                    | s from company-data A to data company A ( $102.168.0.$<br>on has 26 files with the same names                                                                                                    |   |
| 🗣 Network<br>26 items    | fie16<br>  fie15<br>  fie15<br>  fie25<br>  fie22<br>  fie27                              | 10/21/2017/00/2017/00/2000/20                                                                                                    | Copying 26 items<br>The destinations<br>Replace                                                                                                    | s from company data A to data company A (N192.168.0<br>on has 26 files with the same names<br>the files in the destination                                                                                                    |   |
| Network                  | Herti<br>  Herti<br>  Herti<br>  Herti<br>  Herti<br>  Herti<br>  Herti<br>  Herti        | 10/21/20<br>10/21/20<br>10/20 | Copying 26 items<br>The destination                                                                                                    | s from company-data A to data company A (\\192.168.0<br>on has 26 files with the same names<br>the files in the destination                                                                                                    |   |
| 🗣 Network<br>26 items    | 46-46<br>  46-46<br>  46-15<br>  46-85<br>  46-25<br>  46-27                              | 10/21/21/21/21<br>10/21/21/21<br>10/21/21/21<br>10/21/22<br>10/21/22<br>10    | Copying 26 items<br>The destination                                                                                                    | s from company-data A to data company A (\\192.168.0<br>on has 26 files with the same names<br>the files in the destination                                                                                                    |   |
| S Network                | 46+16<br>   46+15<br>   46+15<br>   46+15<br>   46+15<br>   46+25<br>   46+25<br>   46+27 | 10/21/22<br>10/21/22<br>10/2  | Copying 26 items<br>The destination                                                                                                    | s from company-data: A to data company A (\\192.168.0<br>on has 26 files with the same names<br>the files in the destination<br>NOTORESENTANT For 430018<br>NOTORESENTANT For 430018                                                                                                    |   |
| 🗣 Network<br>26 Rems     | ☐ enti<br>fiet1<br>fiet3<br>fiet3<br>fiet3<br>fiet3<br>fiet3                              | 10/21/21/21/21<br>10/21/21/21<br>10/21/21<br>10/21/21<br>10/21/22<br>10/21/22<br>10/21    | Copying 26 items<br>The destination<br>Replace 1<br>Replace 1<br>Res<br>Res<br>Res<br>Res<br>Res<br>Res<br>Res<br>Res                                                                                                    | s from company-data. A to data company-A (\\192.168.0<br>on has 26 files with the same names<br>the files in the destination<br>NAMES STATE AND A STATE AND A STATE<br>NAMES STATE AND A STATE<br>NAMES AND A STATE AND A STATE<br>NAMES AND A STATE<br>NAMES AND A STATE                                                                |   |
| 🗣 Network<br>26 čens     | ☐ 661                                                                                     | 10/21/24     10/21/24     10/21/24     10/21/24     10/21/24     10/21/24     10/21/24     10/21/24     10/21/24     10/21/24     10/21/24     10/21/24     10/21/24     10/21/24     10/21/24     10/21/24     10/21/24     10/21/24     10/21/24     10/21/24     10/21/24     10/21/24     10/21/24     10/21/24     10/21/24     10/21/24     10/21/24     10/21/24     10/21/24     10/21/24     10/21/24     10/21/24     10/21/24     10/21/24     10/21/24     10/21/24     10/21/24     10/21/24     10/21/24     10/21/24     10/21/24     10/21/24     10/21/24     10/21/24     10/21/24     10/21/24     10/21/24     10/21/24     10/21/24     10/21/24     10/21/24     10/21/24     10/21/24     10/21/24     10/21/24     10/21/24     10/21/24     10/21/24     10/21/24     10/21/24     10/21/24     10/21/24     10/21/24     10/21/24     10/21/24     10/21/24     10/21/24     10/21/24     10/21/24     10/21/24     10/21/24     10/21/24     10/21/24     10/21/24     10/21/24     10/21/24     10/21/24     10/21/24     10/21/24     10/21/24     10/21/24     10/21/24     10/21/24     10/21/24     10/21/24     10/21/24     10/21/24     10/21/24     10/21/24     10/21/24     10/21/24     10/21/24     10/21/24     10/21/24     10/21/24     10/21/24     10/21/24     10/21/24     10/21/24     10/21/24     10/21/24     10/21/24     10/21/24     10/21/24     10/21/24     10/21/24     10/21/24     10/21/24     10/21/24     10/21/24     10/21/24     10/21/24     10/21/24     10/21/24     10/21/24     10/21/24     10/21/24     10/21/24     10/21/24     10/21/24     10/21/24     10/21/24     10/21/24     10/21/24     10/21/24     10/21/24     10/21/24     10/21/24     10/21/24     10/21/24     10/21/24     10/21/24     10/21/24     10/21/24     10/21/24     10/21/24     10/21/24     10/21/24     10/21/24     10/21/24     10/21/24     10/21/24     10/21/24     10/21/24     10/21/24     10/21/24     10/21/24     10/21/24     10/21/24     10/21/24     10/21/24     10/21/24     10/21/24     10/21/24     10/21/24     10/21/24     10/21/24                                                                                                        | Copying 26 items<br>The destination<br><b>Replace</b><br>Active<br>Teres<br>Active<br>Teres<br>Teres<br>Teres<br>Teres<br>Teres<br>Teres<br>Teres                                                                                                    | s from company data A to data company A (N192.168.0<br>on has 26 files with the same names<br>the files in the destination                                                                                                    |   |
| 🗣 Network<br>26 Rems     | ☐ rest<br>☐ rest<br>☐ rest<br>☐ rest<br>☐ rest<br>☐ rest<br>☐ feat                        | 10/21/21/21<br>10/21/21/21<br>10/21/21/21<br>10/21/22<br>10/21/22<br>10/22<br>10/21/22<br>10/21/22<br>10/21/22<br>10/21/22    | Copying 26 items<br>The destination<br>Replace<br>Replace<br>1647<br>1647<br>1 | s from company-data. A to data company-A (\\192.168.0<br>on has 26 files with the same names<br>the files in the destination<br>National State of the State of the State<br>National State of the State<br>National State<br>National St |   |
| 🗣 Network<br>26 žems :   | ☐ est<br>6s3<br>6s4<br>6s4<br>6s5<br>6s5<br>6s5<br>6s5<br>6s5                             | алагаан налагаан на<br>налагаан налагаан налагаан налагаан налагаан налагаан налагаан налагаан налагаан налагаан налагаан налагаан налаг                                                                                                    | Copying 26 items<br>The destination<br>Copying 26 items<br>Copying 26 items<br>Copying 26 it                                                                                                    | s from company data A to data company A (N192.168.0<br>on has 26 files with the same names<br>the files in the destination<br>Name of the same names<br>target set of the same names<br>target set of the same name<br>target set of the same name                                                                                                    |   |
| 🗣 Nework<br>26 Rems      | ☐ net#<br>fea0<br>fea8<br>fea8<br>fea8<br>fea8<br>fea8                                    | 10/2017/2015/09/2017/2015/09/2017/2015/0012/2015/0012/2015/0012/2015/0012/2015/0012/2015/00012/2015/00012/2015/00012/2015/00012/2015/00012/2015/00012/2015/00012/2015/00012/2015/00012/2015/00012/2015/00012/2015/00012/2015/00012/2015/00012/2015/00012/2015/00012/2015/00012/2015/00012/2015/00012/2015/00012/2015/00012/2015/00012/2015/00012/2015/00012/2015/00012/2015/00012/2015/0000000000                                                                                                    | Copying 26 items<br>The destination<br><b>Replace</b><br>Replace<br>Res<br>Res<br>Res<br>Res<br>Res<br>Res<br>Res<br>Re                                                                                                    | s from company-data: A to data company-A (\\192.168.0<br>on has 26 files with the same names<br>the files in the destination<br>Notices setting from Magnet<br>Notices setting from Magnet<br>Notices setting from Magnet<br>Notices setting from Magnet<br>Notices setting from Magnet<br>Notices setting from Magnet<br>Notices setting from Magnet<br>Notices setting from Magnet                                                                                                    |   |
| 26 hums                  | ☐ est4<br>643<br>☐ 641<br>☐ 641<br>☐ 645<br>☐ 645<br>☐ 645                                | 10/21/24<br>10/21/24<br>10/2  | Copying 26 items<br>The destination<br>Check Control Control Control<br>Control Control Control Control<br>Control Control Control Control<br>Control Control Control Control<br>Control Control Control Control<br>Control Control Control Control<br>Control Control Control Control<br>Control Control Control Control<br>Control Control Control Control<br>Control Control Control Control Control<br>Control Control Control Control Control<br>Control Control Control Control Control<br>Control Control Control Control Control Control<br>Control Control Control Control Control Control<br>Control Control                                                                                                    | s from company data A to data company A (N192.168.0<br>on has 26 files with the same names<br>the files in the destination<br>Name of the same names<br>tacross same files and the same names<br>tacross same files and the same names<br>tacross same files and the same<br>tacross same files and the same files and the same<br>tacross same files and the same files and the same<br>tacross same files and the same files and the same<br>tacross same files and the same files and the same<br>tacross same files and the same files and the same<br>tacross same files and the same files and the same<br>tacross same files and the same files and the same files and the same<br>tacross same files and the same files and the same files and the same<br>tacross same files and the same files and the same files and the same<br>tacross same files and the same files and the same files a                                                                                                    |   |
| 26 Rems                  | ☐ ekt<br>6kt<br>Gett<br>ekt<br>0kt<br>0kt<br>0kt                                          | 10/21/21/21/21<br>10/21/21/21<br>10/21/21/21<br>10/21/22<br>10/21/22<br>10/21/24<br>10/21/22<br>10/21/22<br>10/22<br>10/21/22<br>10/21/22<br>10/21/22<br>10/22    | Copying 26 items<br>The destination<br>Copying 26 items<br>Copying 26 items<br>Copying 26 it                                                                                                    | Image: state of the state company A (\\192.168.0           on has 26 files with the same names           Image: state of the state company A (\\192.168.0           Image: state of the state company A (\\192.168.0)           Image: state of the state company A (\\192.168.0)           Image: state of the state company A (\\192.168.0)           Image: state of the state company A (\\192.168.0)           Image: state of the state company A (\\192.168.0)           Image: state of the state company A (\\192.168.0)           Image: state of the state company A (\\192.168.0)           Image: s                                                                                                    |   |

#### Step 4.

Connect to the share which contains the customer data (in this example, the share name is **data-company-A**).

#### Step 5.

Move restored files to the share which contains the customer data (in this example, we copy data from **\\192.168.0.111\backup\_restore\_A\backup\ backup\_job\_A\2015-10-21 04.56.465\data-company-A** to **\\192.168.0.111\data-company-A**).

**Note:** In case you restore data from more than one backup you need to merge data from all backup folders (starting from the oldest one) to a single data set.

#### Step 6.

Remove the restore task created in step 1 (in this example, the task name is restore) as well as the folder to which the data was restored (in this example, the folder is **backup\_job\_A** in **\backup\_restore\_A\backup\**).

#### 6.2.2. Restoring a single file from MSP backup

**Note:** In order to restore the file that has been modified or deleted on the Customer node, the replication policy for the replication task on the node has to be set to "Replication with backup".

**Note:** The following procedure allows you to restore only the last version of a deleted file or previous version of a modified file, according to the "Replication with backup" policy.

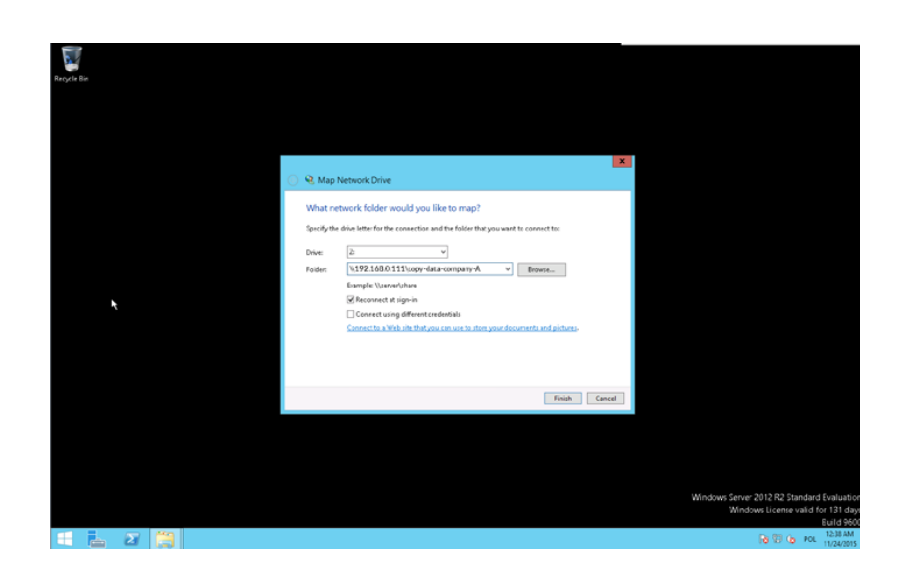

#### Step 1.

Connect to the share which contains the copy of Customer data on the MSP node (in this example, the share is **copy-data-company-A**).

υμειι-

| 😪   💭 🖳 🖛   Drive Tools                  | copy-data-company-A (\\192.168.250.158) (Z:)                                                                                                    | _ <b>D</b> ×                                                                                         |                   |
|------------------------------------------|----------------------------------------------------------------------------------------------------|----------------------------------------------------------------------------------------------------|-------------------|
| Hitz Home Share View Manage              | anne A d 💋                                                                                                    | FileZilla                                                                                            | _ D X             |
| Portes         Portes           Portskip | In a fair fair were Tronte Store a Startest Holl<br>In a fair fair Were Tronte Store a Startest Holl<br>In a store a store | Select Entry:                                                                                        | Site Manager      |
|                                          | Queed Be: Fablitantes Social banks                                                                                                    | New Site         New Folder           New Bookmark         Rename           Delete         Duplicate |                   |
| = 占 🛛 🎒 🌖                                | E                                                                                                    |                                                                                                    | Connect OK Cancel |

| 🤊 💿 👻 T 📴 🕨 Thi                                                                  | FC • copy-data-company-A (\\) | 132.303.13 (20 ) _recycle_                                        | ✓ 6 Sear                             | n_recycle                                  | P  |                                                                                                    |                        |
|----------------------------------------------------------------------------------|-------------------------------|-------------------------------------------------------------------|--------------------------------------|--------------------------------------------|----|----------------------------------------------------------------------------------------------------|------------------------|
| Favorites                                                                        | Name                          | Date modified T                                                   | ype Size                             |                                            |    |                                                                                                    |                        |
| E Desktop<br>Downloads<br>Recent places                                          | C file10                      | 2016-02-15 14:02 F                                                | le                                   | 024 KB                                     | 1  | 109.95.233.72.40004 - FileZilla                                                                          | _ 0 X                  |
| This PC<br>Desktop<br>Documents<br>Documents<br>Downloads<br>Music<br>Pictures   |                               |                                                                   |                                      |                                            |    | Part Quicktannect                                                                                        |                        |
| Videos System (Ci) New Volume (Ei) New Volume (Fi) Volume (Fi) Copy-data-company |                               |                                                                   |                                      |                                            |    | Remote site: //hares/restore_from_msp                                                                    |                        |
| 🖢 Network                                                                        |                               |                                                                   |                                      |                                            |    | Filenaîne Filester Filetyse Lust modified     Filester Filetyse Lust modified     Filetyse Lust modified | Permissions Owner/Gro. |
| ten                                                                              |                               |                                                                   |                                      | 1                                          | -  |                                                                                                    |                        |
| ×                                                                                |                               | Cookies<br>Desktop<br>Documents<br>7 Firs and 24 disertories. Tot | File folder<br>File<br>System Folder | 2016-02-15 14:01:02<br>2015-11-05 12:01:06 |    | <ul> <li>✓ &lt;</li> <li>■</li> <li>From the functions.</li> </ul>                                       |                        |
|                                                                                  |                               | Server/Local file                                                 | Direction Remote                     | file .                                     | 50 | ar Priority Statu:                                                                                       |                        |
|                                                                                  |                               |                                                                   |                                      |                                            |    |                                                                                                    |                        |
|                                                                                  |                               | Queued files   Failed tan                                         | ofers Successful transfe             | <b>71</b>                                  |    |                                                                                                    |                        |

## Step 2.

Next, connect to the share with enabled FTP on the Customer node (in this example, share name is restore\_from\_smp).

Note: We use Filezilla as a FTP client application.

- a. Enter Host IP address which is Customer node public IP address.
- b. Enter a valid port number (in this example, the port number is 40003).
- c. Select **SFTP-SSH File Transfer Protocol** from the list of available ftp protocols.
- d. Select **Normal** as login type.
- e. Enter user and password.
- f. Click **Connect** button.

#### Step 3.

Go to **copy-data-company-A\\_\_recycle\_\_** and find the file you want to restore (in this example, the file is **file10**).

**Note:** In this example we will restore the file **file10** which was deleted from the Customer node.

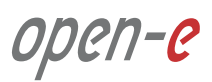

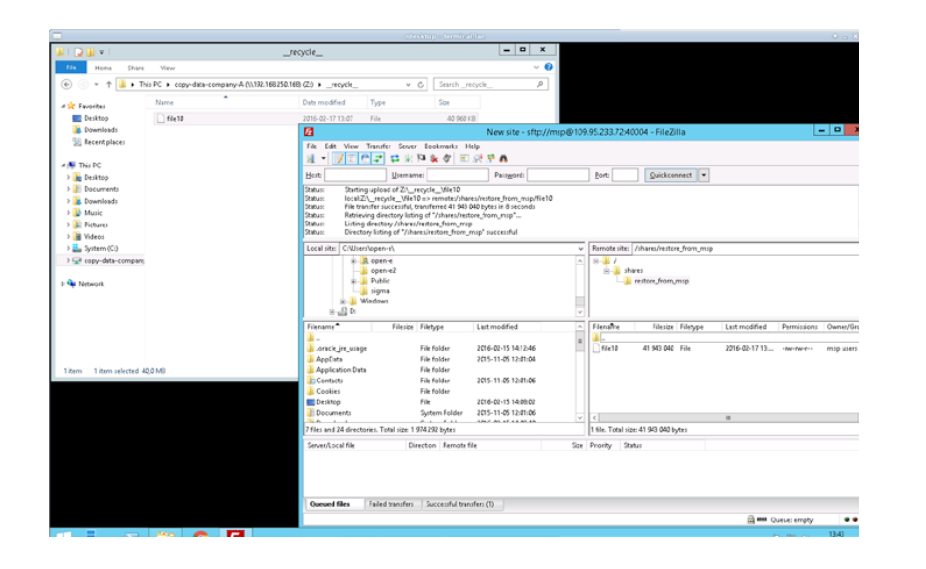

## Step 4.

Copy the file from **copy-data-company-A** on the MSP node to **restore\_from\_msp** on the Customer node.

#### Step 5.

Copy the restored file from **restore\_from\_msp** to **data-company-A** on the Customer node.

open-e
#### High network interface usage

In case of such situations make sure that data replication tasks are balanced in your schedule. If there are many tasks at the same time, try to reorganize your schedule so replication tasks do not interfere with each other. If there is a constant high usage, try to add more network interfaces and create bonding.

# > High load

If the system reports high load most of the time, consider upgrading your hardware. Monitor CPU usage and disks I/O. If the CPU usage falls within acceptable limits, try to upgrade your RAID configuration (better RAID controller, better or more drives in array).

### > Monitoring with graphs

Each service monitored should have graphs with different scopes, for example: last 4 hours, last 24 hours, last week, last month, last year. Monitoring configured with instructions from Chapter 5.3 does that by default. When using different monitoring solutions we highly recommend to implement graphs as they are a priceless source of information in case of troubles.

### Slow replication rate

Make sure that the Internet connection between nodes works with good performance. Try to measure the connection speed between nodes to estimate the maximum performance that could be achieved. To do that, you can use iperf from some live system to exclude software problems or even connect a different machine to same link to exclude hardware issues. You can also check system performance (load, CPU usage, disks I/O). If any of these parameters is high most of the time, please try to eliminate it.

## > Open-E software version

All configurations were conducted using Open-E DSS V7 up56 build 19059.

You have issues with the setup or need help with configuring the cluster or a customer server? Depending on the support level you are using, please open a ticket for your registered Open-E DSS V7 licenses:

Your product isn't registered yet? Please follow the link to the registration form:

https://www.open-e.com/partner-portal/partner-area/products/commercial/

For more information on Open-E's support services, please read our Support Policy:

https://www.open-e.com/partner-portal/technical-support/new/

http://www.open-e.com/support/general-information/

If you have any additional questions please call +1 (678) 666 2880 for US / +49 (89) 800777 0 for Europe or send an e-mail to info@open-e.com

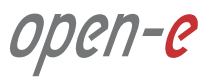